# PLUSR 300 EXPERT Datalogger

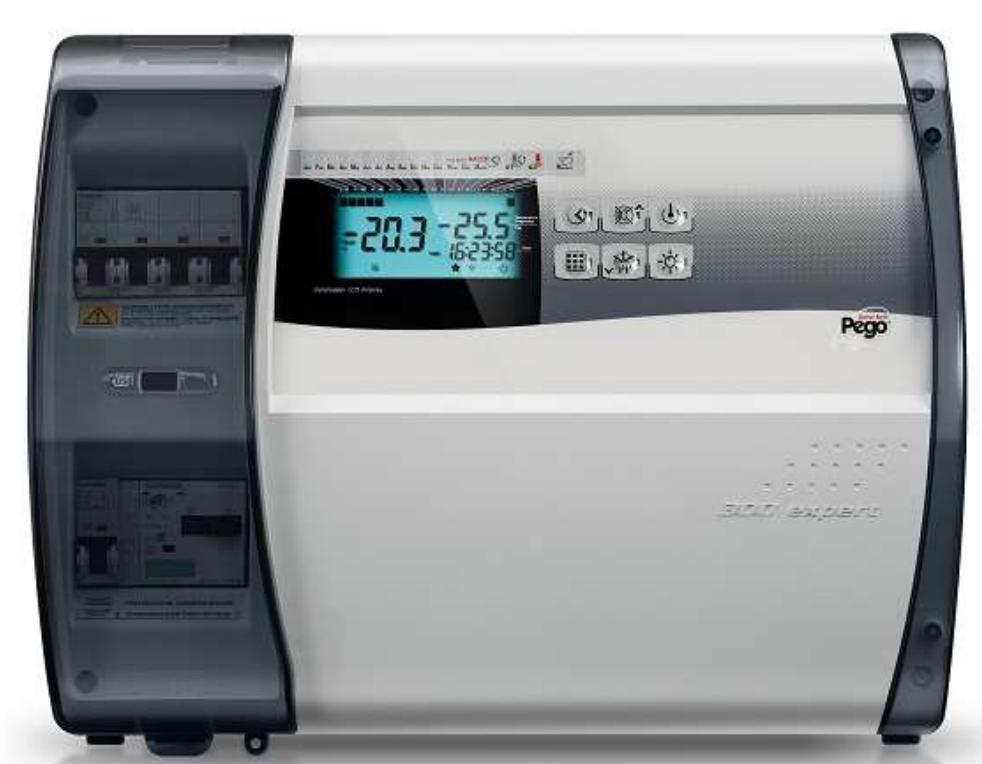

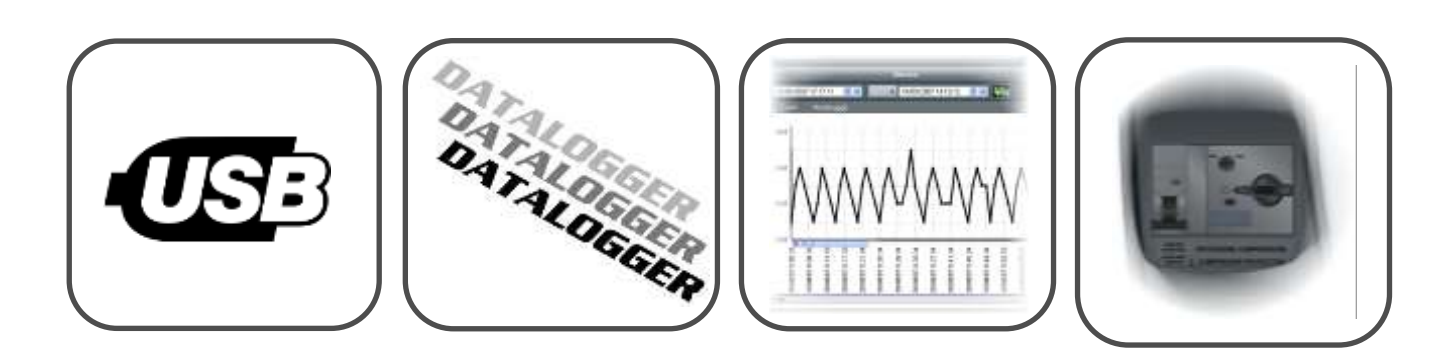

# Manuale d'uso e manutenzione Use and maintenance manual

# LEGGERE E CONSERVARE READ AND KEEP

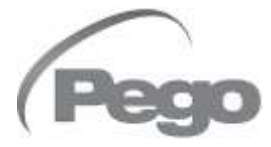

REV. 01-22 ITA / ENG Grazie per aver scelto un quadro elettrico PEGO.

Questo manuale fornisce dettagliate informazioni sull'installazione, l'uso e la manutenzione dei quadri elettrici della serie PLUSR300 EXPERT e versioni speciali. I nostri prodotti sono progettati e costruiti in ottemperanza alle vigenti norme di sicurezza, nel campo d'impiego specifico degli impianti di refrigerazione e condizionamento. Un impiego diverso è consentito a patto di rispettare le condizioni di funzionamento per le quali il quadro è stato progettato e realizzato.

Prima di utilizzare il quadro è opportuno procedere alla lettura integrale del presente manuale facendo particolare attenzione alle parti evidenziate con la simbologia di seguito descritta: Thank you for choosing this PEGO electrical panel.

This manual gives detailed information on installation, use and maintenance of PLUSR300 EXPERT electrical controllers panels and special versions. Our products are designed and built-in compliance with current standards in the specific fields of refrigeration and conditioning systems. Different usage is allowed as long as the working conditions for which the panel has been designed and built are complied with.

Before using the panel, you should read all the contents of this manual, paying special attention to parts highlighted parts with the symbols described below:

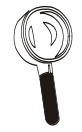

Questo simbolo viene posto per indicare note concernenti le operazioni di installazione, uso e manutenzione.

This symbol is used to draw your attention to notes concerning installation, use and maintenance operations.

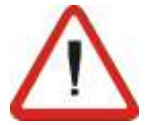

Questo simbolo viene posto per evidenziare note di particolare importanza.

This symbol is used to highlight important notes.

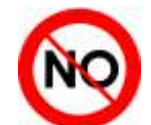

Questo simbolo viene posto per indicare il divieto di eseguire l'operazione indicata.

This symbol is used to indicate that the described task is prohibited.

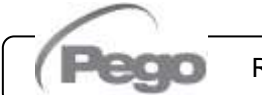

Rev. 01-22

**Indice - Contents** 

PLUSR300 EXPERT

# INDICE / CONTENTS

| INTRO   | UZIONE   |                                                | INTRODUCTION                                  |
|---------|----------|------------------------------------------------|-----------------------------------------------|
| Pag. 5  | 1.1      | Generalità                                     | Generality                                    |
| CARAT   | TERISTI  | CHE TECNICHE                                   | TECHNICAL CHARACTERISTICS                     |
| Pag. 7  | 2.1      | Codici identificazione prodotti                | Product ID codes 2                            |
| Pag. 8  | 2.2      | Caratteristiche tecniche per serie di prodotto | Product series technical characteristics      |
| Pag. 10 | 2.3      | Dimensioni d'ingombro                          | Overall dimensions                            |
| Pag. 10 | 2.4      | Dati di identificazione                        | Identification data                           |
| Pag. 11 | 2.5      | Trasporto e immagazzinaggio                    | Transport and storage                         |
| CONDIZ  | ZIONI DI | GARANZIA                                       | WARRANTY TERMS                                |
| Pag. 12 | 3.1      | Condizioni di garanzia                         | Warranty terms                                |
| INSTAL  | LAZION   | E                                              | INSTALLATION                                  |
| Pag. 13 | 4.1      | Contenuto della confezione                     | Standard assembly kit                         |
| Pag. 13 | 4.2      | Montaggio meccanico del quadro                 | Mechanical assembly                           |
| Pag. 14 | 4.3      | Installazione del quadro                       | Installing the unit                           |
| Pag. 17 | 4.4      | Collegamenti elettrici                         | Electrical wirings                            |
| Pag. 18 | 4.5      | Rimozione frontale del quadro                  | Panel front cover removal                     |
| Pag. 19 | 4.6      | Riconnessione frontale del quadro              | Panel front cover re-connection               |
| Pag. 20 | 4.7      | Verifiche pre-impiego                          | Verification before use                       |
| Pag. 21 | 4.8      | Taratura salvamotore compressore               | Compressor motor circuit breaker calibration  |
| Pag. 22 | 4.9      | Chiusura del quadro elettrico                  | Electrical panel closing                      |
| FUNZIO  | NALITA   | 3                                              | FUNCTIONS                                     |
| Pag. 23 | 5.1      | Funzioni gestite dal PLUSR 300 EXPERT          | PLUSR 300 EXPERT functions 5                  |
| PROGR   | AMMAZI   |                                                |                                               |
| Pag. 24 | 6.1      | Descrizione settori LCD                        | Description of LCD areas                      |
| Pag. 25 | 6.2      | Tastiera frontale                              | Frontal keypad                                |
| Pag. 25 | 6.3      | Combinazione di tasti                          | Key combinations                              |
| Pag. 26 | 6.4      | Display LCD                                    | LCD display                                   |
| Pag. 27 | 6.5      | Generalità                                     | Generality                                    |
| Pag. 27 | 6.6      | Simbologia                                     | Symbology                                     |
| Pag. 27 | 6.7      | Impostazione e visualizzazione set point       | Setting and displaying set points             |
| Pag. 28 | 6.8      | Programmazione di primo livello                | 1 <sup>st</sup> Level programming             |
| Pag. 28 | 6.9      | Elenco variabili primo livello                 | List of 1 <sup>st</sup> Level variables       |
| Pag. 30 | 6.10     | Programmazione di secondo livello              | 2 <sup>nd</sup> Level programming             |
| Pag. 30 | 6.11     | Elenco variabili secondo livello               | List of 2 <sup>nd</sup> Level variables       |
| Pag. 36 | 6.12     | Registrazione dati                             | Recording data                                |
| Pag. 36 | 6.13     | Visualizzazione dati registrati                | Displaying recorded data                      |
| Pag. 37 | 6.14     | Visualizzazione degli allarmi                  | Alarms display                                |
| Pag. 37 | 6.15     | Salvataggio dati su memoria USB                | Saving data on USB memory                     |
| Pag. 40 | 6.16     | Aggiornamento Software                         | Software update                               |
| Pag. 40 | 6.17     | Esportazione / importazione parametri          | Parameters export / import                    |
| Pag. 41 | 6.18     | Accensione del controllore elettronico         | Turn on the electric panel                    |
| Pag. 41 | 6.19     | Condizioni di attivazione/disattivazione       | Compressor activation/deactivation conditions |
| Pag. 41 | 6.20     | Attivazione manuale dello sbrinamento          | Manual defrost activation                     |
| Pag. 42 | 6.21     | Sbrinamento a resistenze termostatato          | Defrost with heaters, managed by thermostat   |
| Pag. 42 | 6.22     | Modifica delle impostazioni di data ed ora     | Change of date and time settings              |
| Pag. 42 | 6.23     | Funzione pump-down                             | Pump-down function                            |
| Pag. 42 | 6.24     | Protezione con password                        | Password protection                           |
| Pag. 42 | 6.25     | Funzione giorno/notte                          | Night/day function                            |

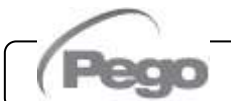

# **Indice - Contents**

PLUSR300 EXPERT

| MONIT   | ORAGG  | il0                             | MONITORING                      |     |
|---------|--------|---------------------------------|---------------------------------|-----|
| Pag. 43 | 7.1    | TeleNET                         | TeleNET                         | - 7 |
| Pag. 43 | 7.2    | Modbus - RTU                    | Modbus - RTU                    |     |
| DIAGNO  | OSTICA |                                 | TROUBLESHOOTING                 |     |
| Pag. 44 | 8.1    | Codici di allarme               | Alarm codes                     | 8   |
| Pag. 47 | 8.2    | Risoluzione dei problemi        | Troubleshooting                 |     |
| MANUT   | ENZIO  | NE                              | MAINTENANCE                     |     |
| Pag. 49 | 9.1    | Norme generali di sicurezza     | General safety rules            | 9   |
| Pag. 50 | 9.2    | Verifica periodica              | Periodical check                |     |
| Pag. 51 | 9.3    | Manutenzione                    | Maintenance                     |     |
| Pag. 52 | 9.4    | Ricambi e accessori             | Spare parts and accessories     |     |
| Pag. 52 | 9.5    | Pulizia del quadro              | Cleaning the controller         |     |
| Pag. 52 | 9.6    | Smaltimento                     | Disposal                        |     |
| ALLEG   | АТІ    |                                 | APPENDICES                      |     |
| Pag. 53 | A.1    | Dichiarazione di Conformita' UE | EU Declaration of Conformity    |     |
| Pag. 54 | A.2    | Esploso e lista parti           | Exploded diagram and parts list |     |

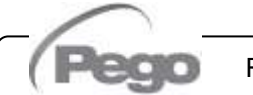

Rev. 01-22

#### 1 - Introduzione - Introduction

## PLUSR300 EXPERT

# **INTRODUZIONE / INTRODUCTION**

#### **GENERALITA' - GENERALITY**

1.1

#### DESCRIZIONE:

Il **PLUSR300 EXPERT** è un quadro di controllo per impianti frigoriferi con compressore o per il solo controllo della unità evaporante pensati per la gestione completa della cella con integrata la funzione Datalogger. Esso risulta conforme al regolamento (CE) 37/2005 e relativa norma EN 12830, alle direttive 89/108/CEE, 92/2/CEE e ai decreti legislativi italiani n.110 del 27/01/92 e n.493 del 25/09/95 che obbligano a registrare la temperatura dei surgelati e conservare i relativi dati per almeno un anno.

Il **PLUSR300 EXPERT** permette la gestione completa di tutti i componenti presenti su un impianto frigorifero, di visualizzare direttamente sul display le registrazioni di temperatura effettuate e, per mezzo di una memoria USB, (chiavetta USB) di trasferire i dati memorizzati nello strumento sul programma TeleNET, col quale organizzare, consultare e stampare grafici in maniera molto semplice.

#### CARATTERISTICHE PRINCIPALI:

- Gestione diretta di compressore, resistenze di sbrinamento, ventilatori dell'evaporatore, ventilatori del condensatore, resistenza olio compressore e luce cella.
- Protezioni magnetotermiche e salvamotore per compressore accessibili a fronte quadro.
- Funzione datalogger con registrazione fino ad 1 anno della temperatura ambiente e relativi allarmi. Designazione dello strumento: EN 12830, S, A, 1, campo di misura: -45T+99 °C.
- Scarico dati su memoria USB esterna
- Funzione aggiornamento software via USB.
- Funzione importazione / esportazione parametri via USB.
- Batteria di backup che mantiene attive le registrazioni in tempo reale della temperatura in caso di assenza della alimentazione principale.
- Elettronica di controllo con ampio display LCD retroilluminato e tastiera di semplice utilizzo.
- Visualizzazione simultanea su display LCD della temperatura ambiente, temperatura evaporatore, calendario e stato dell'impianto.
- Relè ausiliario con attivazione configurabile da parametro.
- Possibilità di realizzare sbrinamenti in real time clock.
- RS485 per la connessione alla rete di supervisione industriale TeleNET o ModBUS.
- Gestione temperatura con punto decimale.
- Programma TeleNET scaricabile gratuitamente dal sito internet www.pego.it per l'archiviazione e consultazione del dati scaricati con la secure digital dai quadri PLUSR300 Expert.

Rev. 01-22

#### DESCRIPTION:

The **PLUSR300 EXPERT** is a control unit for refrigeration systems with three-phase compressor or to control only the three-phase evaporating unit, for the complete management of the room. It features the Datalogger function. It complies with EC standard 37/2005 and the relative EN 12830 standard, EC directives 89/108, 92/2 and Italian law decrees n.11 of 27/01/92 and n.493 of 25/09/95, which require that frozen food temperatures be recorded and that such data be stored for at least one year.

The **PLUSR300 EXPERT** allows the complete management of all the components present on a refrigeration system, to view the temperature recordings made directly on the display and, by means of a USB memory (USB key), to transfer the data stored in the instrument to the TeleNET program with which to organize, consult and print graphics in a very simple way.

#### MAIN CHARACTERISTICS:

- Direct control of compressor, defrosting elements, evaporator fans, condenser fans, compressor oli heater, room light.
- Magnetothermic protection and motor circuit breaker for the compressor accessible from the front panel.
- Datalogger function with up to 1 year of cold room temperature and relevant alarm recordings. Instrument designation: EN 12830, S, A, 1, measuring range: -45T+99 °C.
- Data download into external USB memory.
- Software update via USB.
- Parameter import / export via USB.
- Backup battery that maintains active the real time recordings of the temperature in the absence of the main power.
- Control electronics with large backlit LCD display and user-friendly keypad.
- Simultaneous display on the LCD of cold room temperature, evaporator temperature, calendar and system status.
- Auxiliary relay with parameter-configured activation.
- Defrosting can be carried out in real time clock mode.
- RS485 for connection to the TeleNET industrial supervision network or ModBUS.
- Temperature control to 0.1°C.
- The TeleNET programme can be downloaded free of charge from www.pego.it to allow storage and consultation of data downloaded with the secure digital card from PLUSR300 Expert panels.

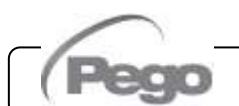

# 1 - Introduzione - Introduction

# PLUSR300 EXPERT

#### **DESCRIZIONE MODELLI:**

#### PLUSR300 EXPERT VD

Linea quadri di potenza e controllo per impianti frigoriferi con compressore trifase fino a 7,5HP pensati per la gestione completa della cella che integra la funzione Datalogger.

Le diverse gamme di potenza abbinate alle varie opzioni permettono la scelta di un quadro "AD HOC" per l'impianto.

#### **APPLICAZIONI:**

 Gestione completa di impianti frigoriferi trifase fino a 7,5HP statici o ventilati, con sbrinamento elettrico o a sosta.

#### PLUSR300 EXPERT U VD

Linea quadri con potenza e controllo elettronico dedicati alla gestione della sola unità evaporante trifase dove le utenze sono asservite da una centrale frigorifera o unità motocondensante remota. Esso integra la funzione Datalogger.

Le diverse gamme di potenza abbinate alle varie opzioni permettono la scelta di un quadro "AD HOC" per l'impianto.

#### **APPLICAZIONI:**

- Gestione della sola unità evaporante con sbrinamento elettrico fino a 12kW.
- Controllo remoto per consenso compressore da abbinare a quadro di potenza.

#### **MODELS DESCRIPTION:**

#### PLUSR300 EXPERT VD

A line of power and control panels for refrigeration plants with three-phase compressor up to 7.5HP, for the complete management of the room. It features the Datalogger function.

Different range of power combined with the various options allow the choice of an "AD HOC" panel for the system.

#### **APPLICATIONS:**

 Complete management of three-phase refrigerating systems up to 7,5HP static or ventilated, with off-cycle or electrical defrosting.

#### PLUSR300 EXPERT U VD

A line of power and control panels for refrigeration systems to control only the three-phase evaporating unit where units are served by a central refrigerator or remote condenser unit. It features the Datalogger function.

Different range of power combined with the various options allow the choice of an "AD HOC" panel for the system.

#### **APPLICATIONS:**

- Control of evaporating unit with electrical defrost up to 12kW.
- Remote control for compressor enable to be linked with a power panel.

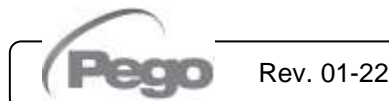

# CARATTERISTICHE TECNICHE / TECHNICAL CHARACTERISTICS

# **CODICI IDENTIFICAZIONE PRODOTTI - PRODUCT ID CODES**

2.1

(\*) Codici disponibili su richiesta

(\*) Code available on request

#### Linea quadri serie PLUSR300 Expert VD 4

Panels line PLUSR300 Expert VD 4 series

PLUSR300 EXPERT

| Siemens components        |                                           |  |  |
|---------------------------|-------------------------------------------|--|--|
| PEGO identification codes | Compressor motor<br>circuit breaker range |  |  |
| 110P30RVD401 (*)          | 1,1-1,6A                                  |  |  |
| 110P30RVD402              | 1,4-2A                                    |  |  |
| 110P30RVD403              | 1,8-2,5A                                  |  |  |
| 110P30RVD404              | 2,2-3,2A                                  |  |  |
| 110P30RVD405              | 2,8-4A                                    |  |  |
| 110P30RVD406              | 3,5-5A                                    |  |  |
| 110P30RVD407              | 4,5-6,3A                                  |  |  |
| 110P30RVD408              | 5,5-8A                                    |  |  |
| 110P30RVD409              | 7-10A                                     |  |  |
| 110P30RVD410 (*)          | 9-12A                                     |  |  |

Linea quadri serie PLUSR300 Expert VD 7

Panels line PLUSR300 Expert VD 7 series

| Siemens components        |                                           |  |  |
|---------------------------|-------------------------------------------|--|--|
| PEGO identification codes | Compressor motor<br>circuit breaker range |  |  |
| 110P30RVD701 (*)          | 5,5-8A                                    |  |  |
| 110P30RVD702 (*)          | 7-10A                                     |  |  |
| 110P30RVD703              | 9-12,5A                                   |  |  |
| 110P30RVD704              | 11-16A                                    |  |  |
| 110P30RVD705              | 14-20A                                    |  |  |

Linea quadri serie PLUSR300 Expert U VD

Panels line PLUSR300 Expert U VD series

| Siemens components        |                                           |  |
|---------------------------|-------------------------------------------|--|
| PEGO identification codes | Compressor motor<br>circuit breaker range |  |
| 110P30RUVD01              | 6kW                                       |  |
| 110P30RUVD02              | 12kW                                      |  |

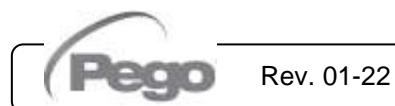

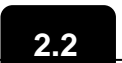

CARATTERISTICHE TECNICHE PER SERIE DI PRODOTTO PRODUCT SERIES TECHNICAL CHARACTERISTICS

| Alimentazione                                                         | Power supply                                           | PLUSR300 Expert VD 4                                                        | PLUSR300 Expert VD 7                                                        |
|-----------------------------------------------------------------------|--------------------------------------------------------|-----------------------------------------------------------------------------|-----------------------------------------------------------------------------|
| Tipo di alimentazione                                                 | Power supply type                                      | Trifase + neutro + Terra                                                    | 3 Phase + neutral + ground                                                  |
| Tensione                                                              | Voltage                                                | 400Vac ±10%                                                                 | 400Vac ±10%                                                                 |
| Frequenza                                                             | Frequency                                              | 50-60Hz                                                                     | 50-60Hz                                                                     |
| Condizioni climatiche                                                 | Cold room conditions                                   |                                                                             |                                                                             |
| Temperatura di lavoro                                                 | Working temperature                                    | 0T50 °C                                                                     | 0T50 °C                                                                     |
| Temperatura di immagazzinaggio                                        | Storage temperature                                    | -20T60 °C                                                                   | -20T60 °C                                                                   |
| Umidità relativa ambiente (non condensante)                           | Relative humidity (non condensing)                     | Inferiore al 90% HR                                                         | Less than 90% HR                                                            |
| Altitudine                                                            | Altitude                                               | < 1.000 m                                                                   | < 1.000 m                                                                   |
| Caratteristiche generali                                              | General characteristics                                |                                                                             |                                                                             |
| Risoluzione                                                           | Resolution                                             | 0,1°C                                                                       | 0,1°C                                                                       |
| Orologio                                                              | Real time clock                                        | Presente / Present                                                          | Presente / Present                                                          |
| Indicazione stato componenti                                          | Status indicators                                      | Display LCD                                                                 | LCD Display                                                                 |
| Segnalazioni di allarme                                               | Alarm signals                                          | Display LCD + Buzzer                                                        | LCD Display + Buzzer                                                        |
| Sbrinamento                                                           | Defrosting                                             | Electrical                                                                  | Electrical                                                                  |
| Interrutore generale / protezione<br>generale potere di interrruzione | Main switch / general protection<br>Interruption power | 4 poles magnetothermic<br><b>16A</b> "D"<br>Icn=6kA / Ics=8kA /<br>Icu=15kA | 4 poles magnetothermic<br><b>25A</b> "D"<br>Icn=6kA / Ics=8kA /<br>Icu=15kA |
| Caratteristiche dimensionali                                          | Dimensional                                            |                                                                             |                                                                             |
| Dimensioni / Peso                                                     | Dimensions / Weight                                    | 400x300x135 mm / 9Kg                                                        | 400x300x135 mm / 10Kg                                                       |
| Caratteristiche di isolamento e<br>meccaniche                         | Insulation / mechanical<br>characteristics             |                                                                             |                                                                             |
| Grado di protezione scatola                                           | Box protection rating                                  | IP65                                                                        | IP65                                                                        |
| Materiale scatola                                                     | Box material                                           | ABS autoestinguente                                                         | Self-extinguishing ABS                                                      |
| Tipo di isolamento                                                    | Type of insulation                                     | Classe II                                                                   | Class II                                                                    |
| Ingressi                                                              | Input                                                  |                                                                             |                                                                             |
| Sonda cella                                                           | Ambient probe                                          | NTC 10K 1%                                                                  | NTC 10K 1%                                                                  |
| Sonda evaporatore                                                     | Evaporator probe                                       | NTC 10K 1%                                                                  | NTC 10K 1%                                                                  |
| Sonda Datalogger                                                      | Datalogger probe                                       | NTC 10K 1%                                                                  | NTC 10K 1%                                                                  |
| Micro porta                                                           | Door switch                                            | Presente / Present                                                          | Presente / Present                                                          |
| Pressostato alta / bassa pressione                                    | High/low pressure switch                               | Presente / Present                                                          | Presente / Present                                                          |
| Collegamento per Kriwan ®                                             | Kriwan ® connection                                    | Presente / Present                                                          | Presente / Present                                                          |
| Modo di funzionamento compressore                                     | Compressor functioning mode                            | Pump-down - Thermostat                                                      | Pump-down - Thermostat                                                      |
| Uscite                                                                | Output                                                 |                                                                             |                                                                             |
| Compressore                                                           | Compressor                                             | Vedi range termico<br>salvamotore.                                          | See motor circuit breaker thermal range.                                    |
| Uscita 1 Ventole condensatore                                         | Condenser fans output 1                                | 800W (1ph)                                                                  | 800W total (1ph)                                                            |
| Uscita 2 Ventole cond. (parzializzata)                                | Condenser fans output 2 (separated)                    | \                                                                           | (1ph)                                                                       |
| Ventole evaporatore                                                   | Evaporator fans                                        | 500W (1ph)                                                                  | 2000W (1ph / 3ph)                                                           |
| Resistenze (carico resistivo equilibrato)                             | Defrosting heaters (eq. resistive load)                | 6000W (AC1)                                                                 | 9000W (AC1)                                                                 |
| Luce cella (carico resistivo)                                         | Room light (resistive load)                            | 800W (AC1)                                                                  | 800W (AC1)                                                                  |
| Valvola solenoide                                                     | Solenoid valve                                         | Presente / Present                                                          | Presente / Present                                                          |
| Resistenza olio compressore                                           | Compressor oil heater                                  | Presente / Present                                                          | Presente / Present                                                          |
| Allarme/Aux (contatto libero da tensione)                             | Alarm contact (non-powered contact)                    | 10077                                                                       | 10000                                                                       |
| Designazione                                                          | Designation                                            | EN 40000                                                                    | EN 40000                                                                    |
| Adogustozza                                                           | Appropriatonoss                                        |                                                                             |                                                                             |
| Tipo di ambiento climatico                                            | Type of ambient climate                                |                                                                             |                                                                             |
| Classe di accuratezza                                                 | Accuracy class                                         | 1                                                                           | 1                                                                           |
| Campo di misura                                                       | Measurement range                                      |                                                                             | ۔<br>℃                                                                      |
| Batteria (opzionale)                                                  | Battery (optional)                                     |                                                                             |                                                                             |
| Voltaggio                                                             | Voltage                                                | 12 V                                                                        | 12 V                                                                        |
| Тіро                                                                  | Type                                                   | Ni-Mh 1300 mAh                                                              | Ni-Mh 1300 mAh                                                              |
| Tempo di ricarica completa                                            | Complete recharge time                                 | 26 h                                                                        | 26 h                                                                        |
| Autonomia (funzionamento con batteria                                 | Operating autonomy (running on                         | 10 h                                                                        | 40 h                                                                        |
| tampone carica)                                                       | charged buffer battery)                                | 40 h                                                                        | 40 n                                                                        |

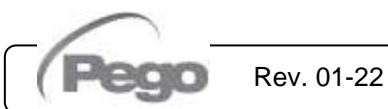

# 2 - Caratteristiche tecniche – Technical characteristics

PLUSR300 EXPERT

|                                                          |                                                           | PLUSR300 Expert                 | PLUSR300 Expert                                        |
|----------------------------------------------------------|-----------------------------------------------------------|---------------------------------|--------------------------------------------------------|
| Alimentazione                                            | Power supply                                              | U VD 6                          | U VD 12                                                |
| Tipo di alimentazione                                    | Power supply type                                         | Trifase + neutro + Terra        | 3 Phase + neutral + ground                             |
| Tensione                                                 | Voltage                                                   | 400Vac ±10%                     | 400Vac ±10%                                            |
| Frequenza                                                | Frequency                                                 | 50-60Hz                         | 50-60Hz                                                |
| Condizioni climatiche                                    | Cold room conditions                                      |                                 |                                                        |
| Temperatura di lavoro                                    | Working temperature                                       | 0T50 °C                         | 0T50 °C                                                |
| Temperatura di immagazzinaggio                           | Storage temperature                                       | -20T60 °C                       | -20T60 °C                                              |
| Umidità relativa ambiente (non condensante)              | Relative humidity (non condensing)                        | Inferiore al 90% HR             | Less than 90% HR                                       |
| Altitudine                                               | Altitude                                                  | < 1.000 m                       | < 1.000 m                                              |
| Caratteristiche generali                                 | General characteristics                                   |                                 |                                                        |
| Risoluzione                                              | Resolution                                                | 0,1 °C                          | 0,1 °C                                                 |
| Orologio                                                 | Real time clock                                           | Presente / Present              | Presente / Present                                     |
| Indicazione stato componenti                             | Status indicators                                         | Display LCD                     | LCD Display                                            |
| Segnalazioni di allarme                                  | Alarm signals                                             | Display LCD + Buzzer            | LCD Display + Buzzer                                   |
| Sbrinamento                                              | Defrosting                                                | Electrical                      | Electrical                                             |
|                                                          |                                                           | 4 poles magnetothermic          | 4 poles magnetothermic                                 |
| Interrutore generale / protezione                        | Main switch / general protection                          | <b>16A</b> "D" $( \log - 8kA )$ | <b>25A</b> "D" $\log_{100} - 8kA$ /                    |
|                                                          | Interruption power                                        | Icu=15kA                        | Icu=15kA                                               |
| Caratteristiche dimensionali                             | Dimensional                                               |                                 |                                                        |
| Dimensioni / Peso                                        | Dimensions / Weight                                       | 400x300x135 mm / 9Kg            | 400x300x135 mm / 10Kg                                  |
| Caratteristiche di isolamento e                          | Insulation / mechanical                                   |                                 |                                                        |
| meccaniche                                               | characteristics                                           |                                 |                                                        |
| Grado di protezione scatola                              | Box protection rating                                     | IP65                            | IP65                                                   |
| Materiale scatola                                        | Box material                                              | ABS autoestinguente             | Self-extinguishing ABS                                 |
| Tipo di isolamento                                       | Type of insulation                                        | Classe II                       | Class II                                               |
| Ingressi                                                 | Input                                                     |                                 |                                                        |
| Sonda cella                                              | Ambient probe                                             | NTC 10K 1%                      | NTC 10K 1%                                             |
| Sonda evaporatore                                        | Evaporator probe                                          | NTC 10K 1%                      | NTC 10K 1%                                             |
| Sonda Datalogger                                         | Datalogger probe                                          | NTC 10K 1%                      | NTC 10K 1%                                             |
| Micro porta                                              | Door switch                                               | Presente / Present              | Presente / Present                                     |
| Allarme uomo in cella                                    | Man in cold-room alarm                                    | Presente / Present              | Presente / Present                                     |
| Uscite                                                   | Output                                                    |                                 |                                                        |
| Protezione dedicata per luce cella                       | Room light protection                                     | Fusibile / Fuse                 | Differential magnetothermic<br>circuit breaker Id=30mA |
| Luce cella (carico resistivo)                            | Room light (resistive load)                               | 800W (AC1)                      | 1200W (AC1)                                            |
| Ventole evaporatore                                      | Evaporator fans                                           | 500W (1ph)                      | 2000W (1ph / 3ph) X 2                                  |
| Resistenze (carico resistivo equilibrato)                | Defrosting heaters (eq. resistive load)                   | 6000W (AC1)                     | 12000W (AC1)                                           |
| Valvola solenoide                                        | Solenoid valve                                            | Presente / Present              | Presente / Present                                     |
| Consenso per unità motocondensante                       | Enable condensing unit                                    | Presente / Present              | Presente / Present                                     |
| Resistenza porta                                         | Door heater                                               | Presente / Present              | Presente / Present                                     |
| Allarme/Aux (contatto libero da tensione)                | Alarm contact (non-powered contact)                       | 100W                            | 100W                                                   |
| Designazione                                             | Designation                                               |                                 |                                                        |
| Riferimento normativo                                    | Reference                                                 | EN 12830                        | EN 12830                                               |
| Adeguatezza                                              | Appropriateness                                           | S (conservazione / upkeep)      | S (conservazione / upkeep)                             |
| lipo di ambiente climatico                               | l ype of ambient climate                                  | A                               | A                                                      |
| Classe di accuratezza                                    | Accuracy class                                            | 1                               | 1                                                      |
| Campo di misura                                          |                                                           | -U                              | -U                                                     |
| Batteria (opzionale)                                     | Battery (optional)                                        |                                 |                                                        |
| Voltaggio                                                | Voltage                                                   | 12 V                            | 12 V                                                   |
|                                                          | Type                                                      | NI-Mh 1300 mAh                  | NI-Mh 1300 mAh                                         |
| rempo di ricarica completa                               | Complete recharge time                                    | 26 N                            | 26 N                                                   |
| Autonomia (funzionamento con<br>batteria tampone carica) | Operating autonomy (running on<br>charged buffer battery) | 40 h                            | 40 h                                                   |

.

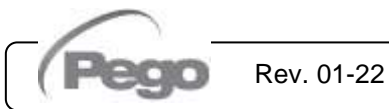

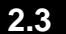

# **DIMENSIONI DI INGOMBRO - OVERALL DIMENSIONS**

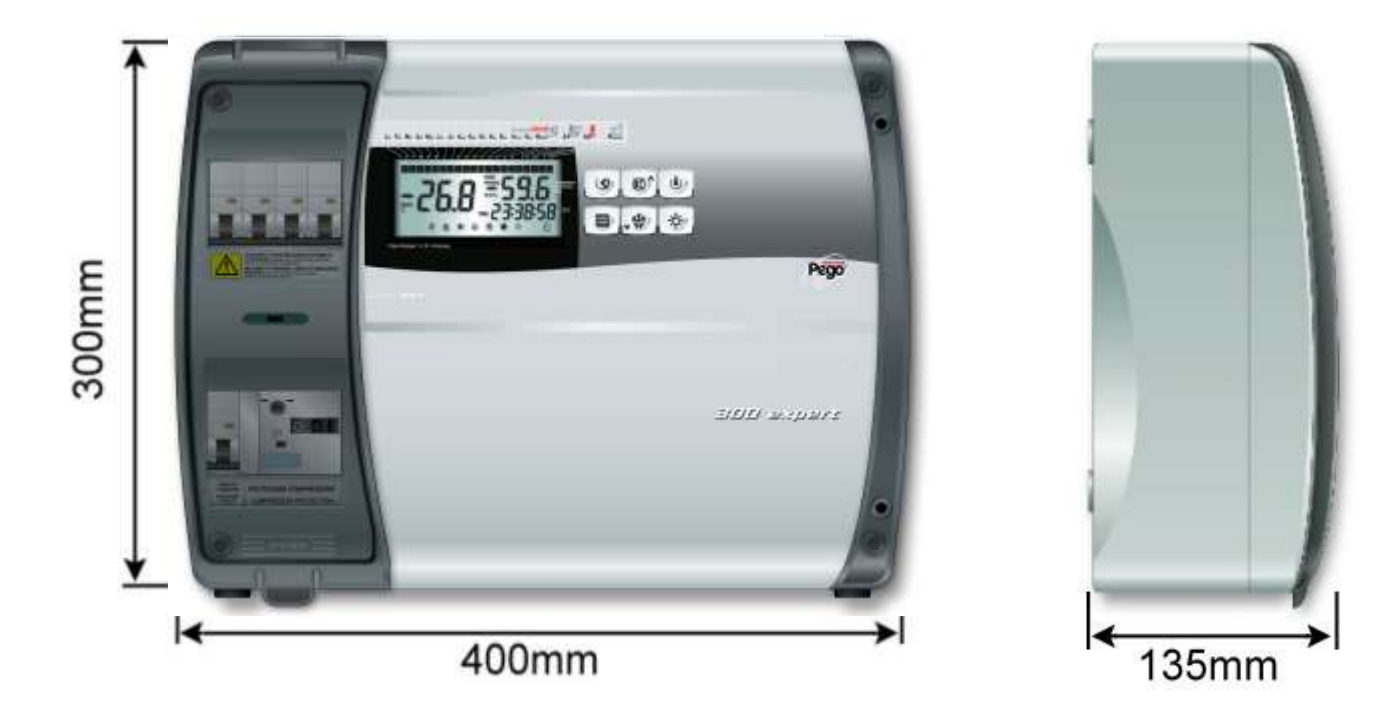

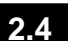

# DATI DI IDENTIFICAZIONE - IDENTIFICATION DATA

L'apparecchio descritto sul presente manuale è provvisto sul lato di una targhetta riportante i dati d'identificazione dello stesso:

The device described in this manual comes with a nameplate attached to its side showing the identification data of the device:

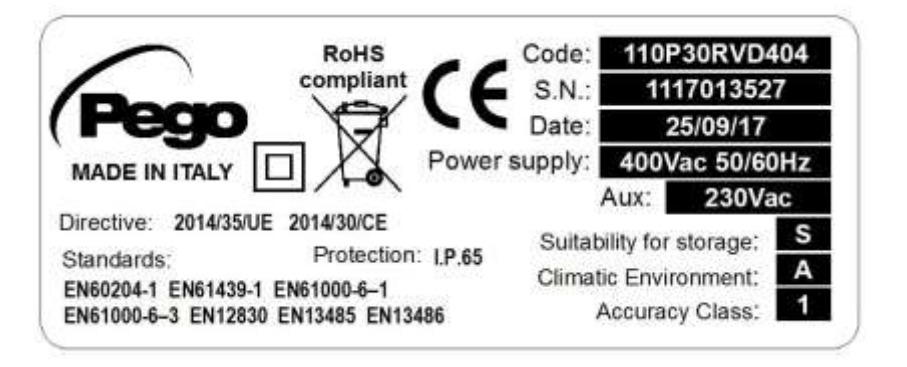

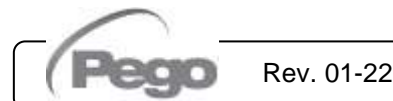

2.5

#### TRASPORTO E IMMAGAZZINAGGIO - TRANSPORT AND STORAGE

Ogni quadro elettrico viene fornito imballato per essere spedito senza subire danni in normali condizioni di trasporto. Nel caso di successivi trasporti si deve verificare che: Every panel is packed to be delivered without damages in normal transport conditions. In case of following transport, it must be verified that:

- Non vi siano oggetti o parti libere all'interno del quadro.
- La porta del quadro risulti correttamente chiusa e bloccata.
- Nel caso non si usi l'imballo originario, proteggere adeguatamente il prodotto per consentirne il trasporto senza danni.

Il locale destinato al magazzinaggio deve avere una temperatura adeguata e deve essere esente da umidità; inoltre evitare che il quadro elettrico possa venire a contatto con sostanze contaminanti aggressive che potrebbero pregiudicare la funzionalità e la sicurezza elettrica. No objects or free parts could be inside the panel.

- The door is correctly closed and locked.
- In case of not using the original package, protect the product to allow transport without any damages.

Storage room must have an adeguate temperature and low humidity value; then avoid contact between the electrical panel and aggressive contaminating substances that could prejudice functionality and electrical security.

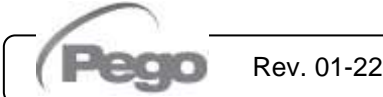

# **PLUSR300 EXPERT**

# **CONDIZIONI DI GARANZIA / WARRANTY**

#### 3.1

#### **CONDIZIONI DI GARANZIA – WARRANTY TERMS**

I controlli elettronici serie **PLUSR300 EXPERT** sono coperti da garanzia contro tutti i difetti di fabbricazione per 24 mesi dalla data indicata sul codice di identificazione prodotto.

Nel caso di difetto, l'apparecchiatura dovrà essere spedita con adeguato imballo presso il nostro Stabilimento o Centro di assistenza autorizzato previa richiesta del numero di autorizzazione al rientro.

Il Cliente ha diritto alla riparazione dell'apparecchio difettoso comprensiva di manodopera e pezzi di ricambio. Le spese ed i rischi di trasporto sono a totale carico del Cliente.

Ogni intervento in garanzia non prolunga nè rinnova la scadenza della stessa.

La garanzia è esclusa per:

- Danneggiamento dovuto a manomissione, incuria, imperizia o inadeguata installazione dell'apparecchio.
- Installazione, utilizzo o manutenzione non conforme alle prescrizioni ed istruzioni fornite con l'apparecchio.
- Interventi di riparazione effettuati da personale non autorizzato.
- Danni dovuti a fenomeni naturali quali fulmini, calamità naturali, ecc.

In tutti questi casi i costi per la riparazione saranno a carico del cliente.

Il servizio di intervento in garanzia può essere rifiutato quando l'apparecchiatura risulta modificata o trasformata.

In nessun caso **Pego S.r.I.** sarà responsabile di eventuali perdite di dati e di informazioni, costi di merci o servizi sostitutivi, danni a cose, persone o animali, mancate vendite o guadagni, interruzioni di attività, eventuali danni diretti, indiretti, incidentali, patrimoniali, di copertura, punitivi, speciali o consequenziali in qualunque modo causati, siano essi contrattuali, extra contrattuali o dovuti a negligenza o altra responsabilità derivati dall'utilizzo del prodotto o dalla sua installazione.

Il cattivo funzionamento causato da manomissioni, urti, inadeguata installazione fa decadere automaticamente la garanzia. E' obbligatorio rispettare tutte le indicazioni del seguente manuale e le condizioni di esercizio dell'apparecchio.

**Pego S.r.I.** declina ogni responsabilità per le possibili inesattezze contenute nel presente manuale, se dovute ad errori di stampa o di trascrizione.

**Pego S.r.I.** si riserva il diritto di apportare ai propri prodotti quelle modifiche che riterrà necessarie o utili, senza pregiudicarne le caratteristiche essenziali.

Ogni nuova release dei manuali dei prodotti Pego sostituisce tutte le precedenti.

Per quanto non espressamente indicato, si applicano alla garanzia le norme di legge in vigore ed in particolare l'art. 1512 C.C. Per ogni controversia si intende eletta e riconosciuta dalle parti la competenza del Foro di Rovigo.

Rev. 01-22

**PLUSR300 EXPERT** series products are covered by a 24-months warranty against all manufacturing defects as from the date indicated on the product ID code.

In case of defect the product must be appropriately packaged and sent to our production plant or to any authorized Service Center with the prior request of the Return Authorization Number.

Customers are entitled to have defective products repaired, spare parts and labour included. The costs and the risks of transport are at the total charge of the Customer.

Any warranty action does not extend or renew its expiration.

The Warranty does not cover:

- Damages resulting from tampering, impact or improper installation of the product and its accessories.
- Installation, use or maintenance that does not comply with the instructions provided with the product.
- Repair work carried out by unauthorized personnel.
- Damage due to natural phenomena such as lightning, natural disasters, etc...

In all these cases the costs for repair will be charged to the customer.

The intervention service in warranty can be refused when the equipment is modified or transformed.

Under no circumstances **Pego S.r.I.** will be liable for any loss of data and information, costs of goods or substitute services, damage to property, people or animals, loss of sales or earnings, business interruption, any direct, indirect, incidental, consequential, damaging, punitive, special or consequential damages, in any way whatsoever caused, whether they are contractual, extra contractual or due to negligence or other liability arising from the use of the product or its installation.

Malfunction caused by tampering, bumps, inadequate installation automatically declines the warranty. It is compulsory to observe all the instructions in this manual and the operating conditions of the product.

**Pego S.r.I.** disclaims any liability for possible inaccuracies contained in this manual if due to errors in printing or transcription.

**Pego S.r.I.** reserves the right to make changes to its products which it deems necessary or useful without affecting its essential characteristics.

Each new release of the Pego product user manual replaces all the previous ones.

As far as not expressly indicated, is applicable the Law and in particular the art. 1512 C.C. (Italian Civil Code).

For any controversy is elected and recognized by the parties the jurisdiction of the Court of Rovigo.

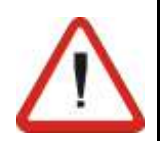

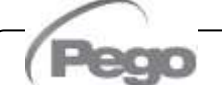

# PLUSR300 EXPERT

4.1

# INSTALLAZIONE / INSTALLATION

# CONTENUTO DELLA CONFEZIONE - STANDARD ASSEMBLY KIT

Il quadro elettrico PLUSR300 EXPERT, per il montaggio e l'utilizzo, è dotato di:

- N° 4 Guarnizioni di tenuta, da interporre tra la vite di fissaggio ed il fondo scatola
- N° 1 Manuale d'uso e manutenzione
- N° 1 Schema elettrico
- N° 1 Dima di foratura
- N° 1 Sonda NTC 10K 1% nera di lunghezza 1,5m
- N° 1 Sonda NTC 10K 1% grigia di lunghezza 3m
- N° 1 Sonda NTC 10K 1% gialla di lunghezza 3m
- N° 1 CD-ROM programma TeleNET
- N° 1 Guida sintetica importazione USB
- N° 1 Certificato di calibrazione

- PLUSR300 EXPERT electric panel for installing and using, is equipped with:
- N° 4 Seals, to be fitted between the fixing screws and the box back panel
- N° 1 Use and maintenance manual
- N° 1 Electrical drawing
- N° 1 Drilling layout
- N° 1 NTC 10K 1% black probe 1.5m long
- N° 1 NTC 10K 1% grey probe 3m long
- N° 1 NTC 10K 1% yellow probe 3m long
- N° 1 TeleNET CD-ROM
- N° 1 Syntethic guide for USB import
- N° 1 Calibration report

# MONTAGGIO MECCANICO DEL QUADRO - MECHANICAL ASSEMBLY

- Ogni quadro è concepito per il montaggio a parete; scegliere in funzione del peso un adeguato sistema di fissaggio.
- Installare l'apparecchio in luoghi che ne rispettino il grado di protezione.
- Mantenere integro il grado di protezione IP dell'apparecchio montando a regola d'arte pressacavi e/o pressatubi con adeguate caratteristiche.
- Installare l'apparecchio ad un'altezza tale che ne permetta all'operatore un agevole utilizzo ed un agevole accesso interno. L'operatore non deve venirsi a trovare in una situazione di pericolo quando stà operando sul quadro. L'altezza deve essere comunque compresa fra 0,6 e 1,7 metri dal piano di servizio.
- Installare l'apparecchio in una zona lontana da fonti di calore e possibilmente al riparo da agenti atmosferici.

- Each panel is conceived to be wallmounted; please choose depending on the weight a correct fixing method.
- Install the device in places where the protection rating is observed.
- To effect correct electrical connection and maintain the protection rating, use appropriate cable glands and plugs to ensure a good seal.
- Install the device at height allowing the installer an easier use and maintenance. The installer must not be in danger when it's working on the panel. Height must be between 0,6 and 1,7 meters from the ground.
- Install the device away from fire and heat sources and possibly repaired from weather shelter.

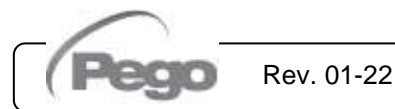

# PLUSR300 EXPERT

4.3

#### **INSTALLAZIONE QUADRO - INSTALLING THE UNIT**

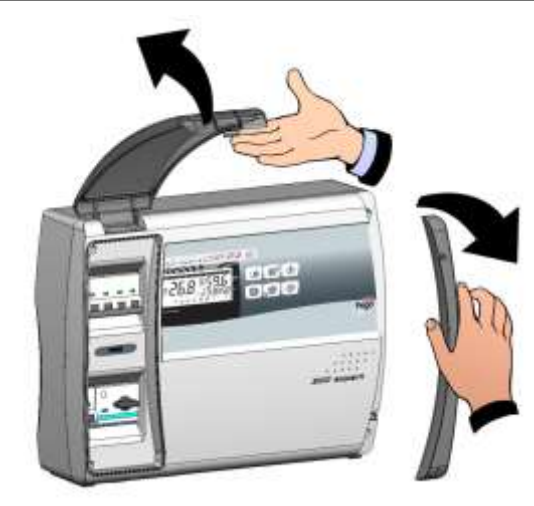

Fig. 1: Sollevare lo sportello trasparente di protezione del magnetotermico generale e rimuovere la copertura delle viti sul lato destro.

Raise the transparent cover that shields the general magnetothermic circuit breaker and remove the screw cover on the right-hand side.

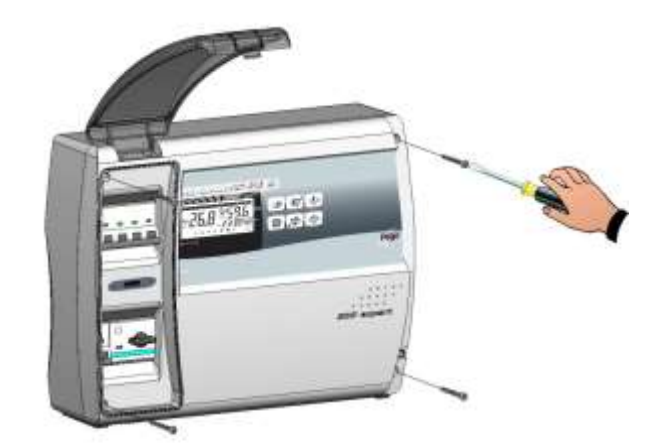

**Fig. 2:** Svitare le 4 viti di fissaggio del frontale del quadro elettrico.

Undo the 4 fixing screws at the front of the box.

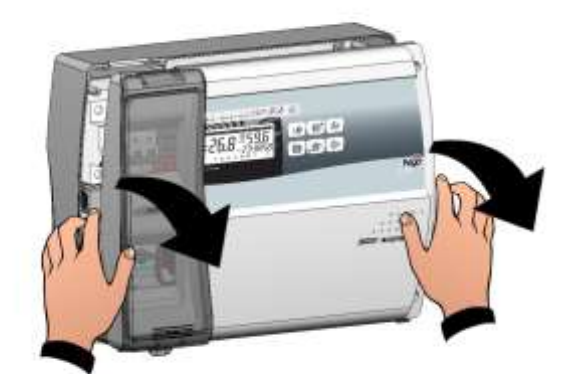

Fig. 3: Aprire il frontale del quadro elettrico sollevandolo e facendo scorrere le due cerniere fino a fine corsa. Flettere le cerniere e ruotare il frontale di 180° verso il basso per accedere all'interno del quadro. Open the front of the box, lift it and slide the two hinges out as far as they will go. Bend the hinges and rotate the front panel by 180° downward to get access inside the panel.

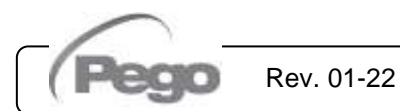

# PLUSR300 EXPERT

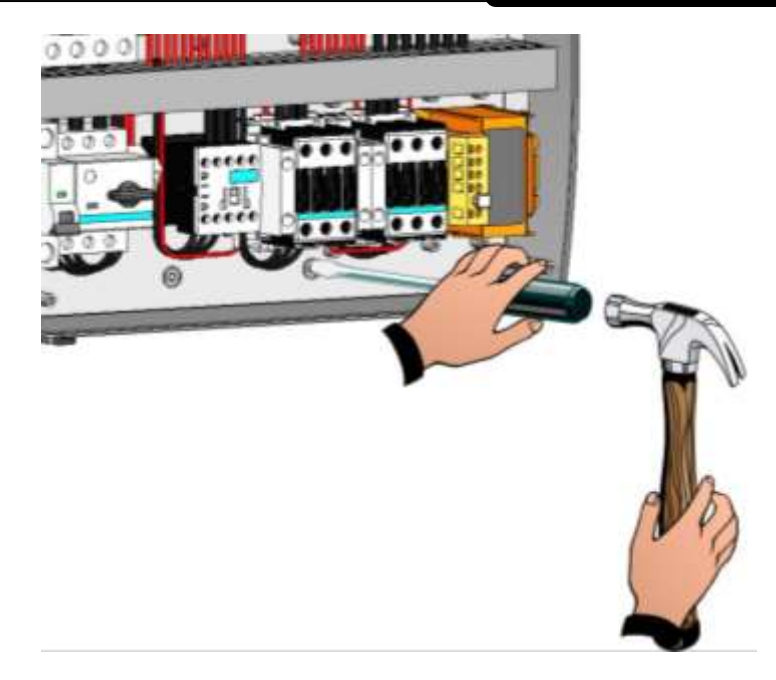

Fig. 4: Per mezzo di un cacciavite premere sui quattro fori preimprontati del fondo per realizzare le forature di fissaggio del quadro elettrico.

Press with a screwdriver on the 4 preimpressed holes on the bottom to prepare fixing of the panel.

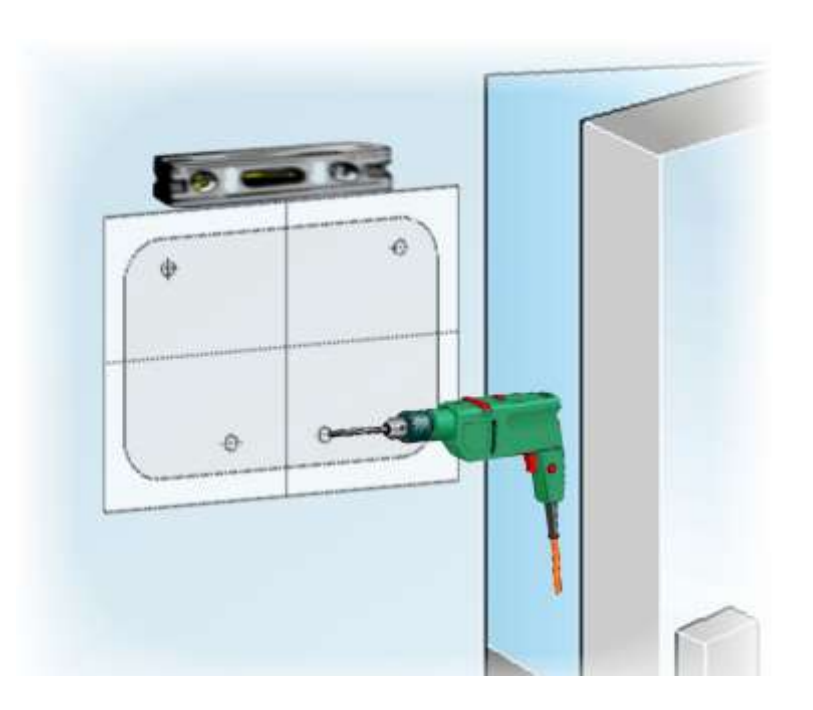

Fig. 5: Utilizzando il foglio della dima di foratura fornito realizzare quattro fori di fissaggio sulla parete.

Using the furnished drilling layout make four fixing holes on the wall.

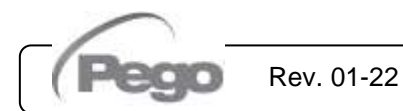

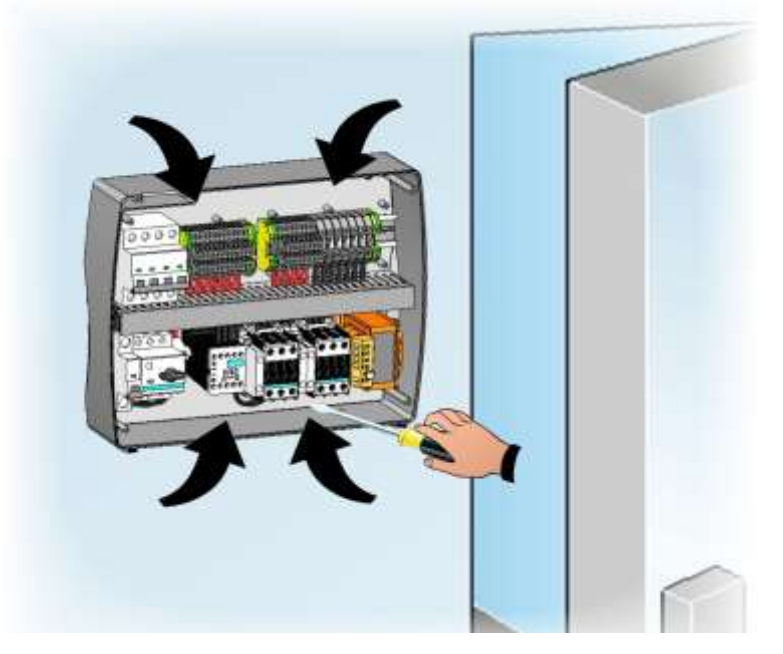

Fig. 6: Utilizzando i fori realizzati precedentemente fissare il fondo della scatola tramite quattro viti di adeguata lunghezza in relazione allo spessore della parete su cui fissare il quadro. Interporre tra ogni vite di fissaggio ed il fondo della scatola una rondella in gomma (fornita). Using the holes made previously, fix the bottom of the box using four screws of adequate length in relation to the thickness of the wall on which to fix the panel. Place a rubber washer (supplied) between each fixing screw and the bottom of the box.

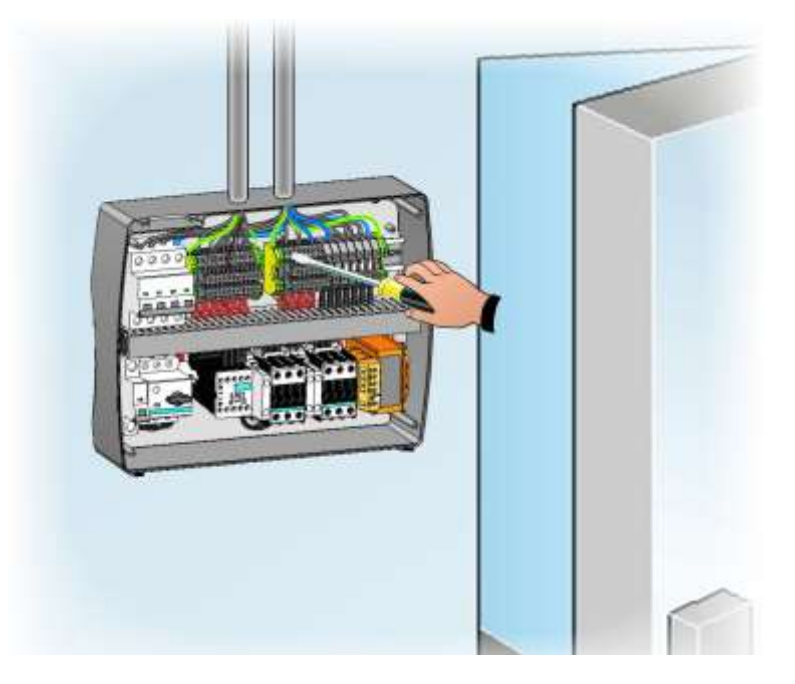

Fig. 7: Realizzare ora i collegamenti elettrici come indicato nel capitolo seguente.

Now make the electrical wirings as indicated in the next chapter.

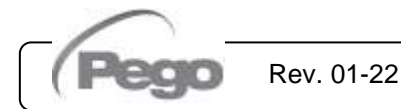

# **COLLEGAMENTI ELETTRICI - ELECTRICAL WIRINGS**

- Per i collegamenti elettrici fare riferimento allo schema elettrico specifico e alle caratteristiche tecniche del modello di quadro da istallare.
- L'alimentazione al quadro deve essere eseguita esclusivamente con linea dedicata, a monte della quale deve essere installato un dispositivo idoneo alla protezione da contatti indiretti (interruttore differenziale).
- Evitare di alloggiare nelle stesse canaline (o tubi), cavi di alimentazione o potenza con cavi di segnale (sonde ed ingressi digitali).
- Evitare di utilizzare cavi multipolari nei quali siano presenti conduttori collegati a carichi induttivi o di potenza e conduttori di segnale quali sonde ed ingressi digitali.
- Ridurre il più possibile le lunghezze dei cavi di collegamento, evitando che il cablaggio assuma la forma a spirale dannosa per possibili effetti induttivi sull'elettronica.
- Si consiglia di distribuire il passaggio dei conduttori all'interno del quadro il più ordinato possibile, in particolar modo tenere lontano i conduttori di potenza da quelli di segnale. Utilizzare eventuali fascette di tenuta.
- Per i collegamenti al quadro devono essere utilizzati cavi con sezione adeguata alla corrente che li attraversa. Analogamente il grado di isolamento deve essere compatibile con le tensioni applicate. Sono preferibili cavi con isolante non propagante la fiamma e con una bassa emissione di fumi tossici se interessati da incendio.
- Qualora si renda necessario prolungare le sonde è obbligatorio l'impiego di conduttori di sezione opportuna e comunque non inferiore a 1mm<sup>2</sup>. Il prolungamento o accorciamento delle sonde potrebbe alterare la calibrazione di fabbrica; procedere quindi alla verifica e calibrazione per mezzo di un termometro testato e certificato SIT.
- $\triangle$
- È' **obbligatorio** collegare il morsetto contraddistinto dalla sigla **PE** all'impianto di terra della rete di alimentazione. Se necessario, verificare l'efficienza dell'impianto di terra.
- Non devono essere collegati al morsetto PE altri conduttori ad esclusione del conduttore di protezione esterno.

 For the electrical wirings please refer to the wiring diagram and technical characteristics of the panel model to be installed.

PLUSR300 EXPERT

4.4

- Panel power supply must be on a dedicated line and must be placed a device suitable for protection against indirect contacts upstream the line (differential interruptor).
- Do not fit power supply wiring and signal wiring (probes/sensors and digital inputs) in the same raceways or ducts.
- Do not use multi-polar cables in which there are wires connected to inductive/power loads or signalling wires (e.g. probes/sensors and digital inputs).
- Minimise the length of connector wires so that wiring does not twist into a spiral shape as this could have negative effects on the electronics.
- Route the wiring inside the unit in as tidy a fashion as possible: be especially careful to keep power wires away from signal wires. Use clips to hold wires in place.
- All wiring must be of a cross-section suitable for relevant power levels. Insulation degree must be compatible with the applied voltages. Preferably use cables with insulator not propagating the flame and a low toxic smoke emission if interested by fire.
- When it is necessary to make a probe/sensor extension, the wires must have a crosssection of at least 1mm<sup>2</sup>. Extending or shortening the probes could alter factory calibration; proceed with testing and calibration by means of a SIT-tested and certified thermometer.
- It is obligatory to connect clamp marked with PE abbreviation to the ground of the supply system. If necessary, please verify ground system efficiency.
- Do not connect to the **PE** clamp conductors different from the external protection one.

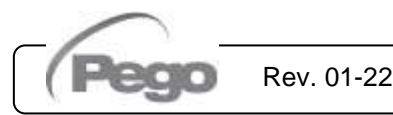

# PLUSR300 EXPERT

## 4.5

# RIMOZIONE FRONTALE QUADRO - PANEL FRONT COVER REMOVAL

Il frontale del quadro elettrico è totalmente removibile facilitare le operazioni di per installazione. Per eseguire l'operazione di rimozione del frontale del quadro operare come segue:

The panel front cover is totally removable to help installation operations.

To remove the front panel, proceed as follows:

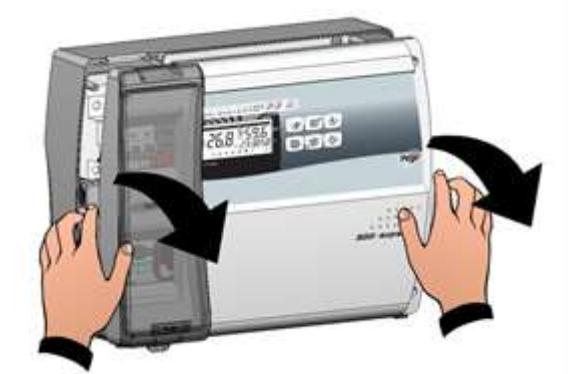

Fig. 8: Aprire il frontale del quadro elettrico sollevandolo e facendo scorrere le due cerniere fino a fine corsa. Flettere le cerniere e ruotare il frontale di 180° verso il basso per accedere all'interno del guadro.

Open the front of the box, lift it and slide the two hinges out as far as they will go. Bend the hinges and rotate the front panel by 180° downward to get access inside the panel.

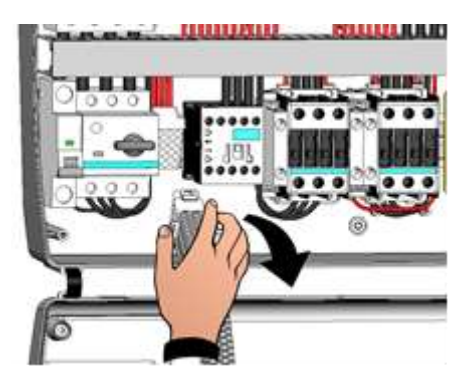

Sconnettere il connettore di connessione Fig. 9: della scheda elettronica. board.

Disconnect the connector of the electronic

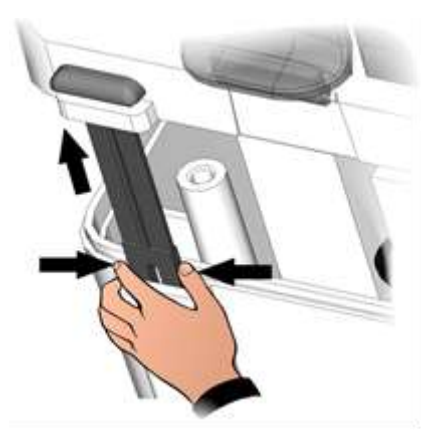

Fig. 10: Esercitare una pressione sui lati di ogni singola cerniera per estrarla dalla propria sede e rimuovere completamente il frontale.

Press on the sides of the hinges to remove them from their seats and so completely remove the front panel.

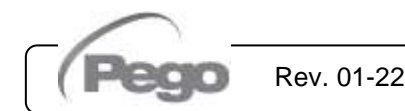

# PLUSR300 EXPERT

#### RICONNESSIONE DEL FRONTALE DEL QUADRO PANEL FRONT COVER RE-CONNECTION

4.6

Una volta terminate le operazioni all'interno del quadro elettrico quadro riagganciare il frontale e riconnettere il connettore della scheda elettronica come di seguito indicato: Once you ended operation on internal panel hang up the front and re-connect the electronic card connector as below indicated:

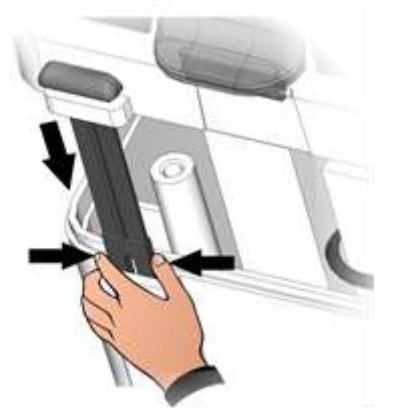

Fig. 11: Riagganciare il frontale al fondo della scatola reinserendo le due cerniere nelle apposite sedi.

Hook the frontal panel back up to the lower part of the box by inserting the two hinges in their seats.

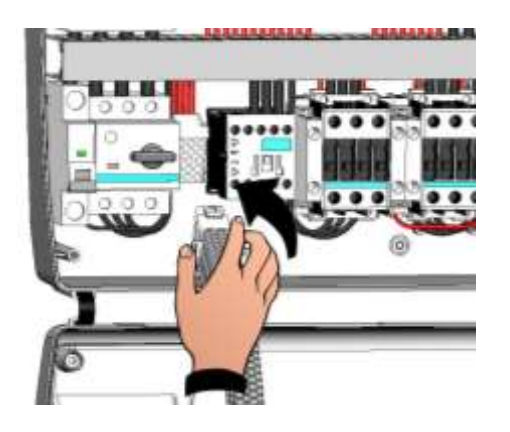

Fig. 12: Flettere le cerniere e ruotare il frontale di 180° verso il basso per accedere all'interno del quadro e riconnettere il connettore di connessione della scheda elettronica.

Bend the hinges and rotate the front panel downwards 180° to gain access inside the panel and then reconnect the connector of the electronic board.

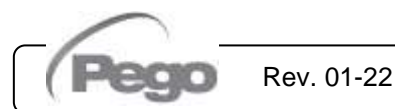

4.7

# PLUSR300 EXPERT

#### VERIFICHE PRE-IMPIEGO - VERIFICATIONS BEFORE USE

- A collegamenti eseguiti, verificare tramite lo schema elettrico la corretta esecuzione degli stessi.
- Assicurarsi del buon serraggio delle viti sulle morsettiere.
- Controllare, quando e possibile, il corretto funzionamento dei dispositivi esterni di protezione.
- Eseguire una corretta taratura del salvamotore (se presente) dedicato al motore del compressore come indicato nel capitolo successivo.

- After doing the wirings, please verify using the wiring diagram on the correct execution of the connections.
- Please check the correct screw clamping.
- Check, when possible, the correct functioning of the outside protection devices.
- Please correctly calibrate the motor circuit breaker (if present) dedicated to the compressor as indicated in the next chapter.
- Dopo aver dato tensione al quadro elettrico, controllare il corretto assorbimento di corrente dei vari carichi utilizzatori e fatto funzionare l'impianto per alcune ore, è consigliato di verificare il corretto serraggio delle viti delle morsettiere (compreso l'allacciamento della linea di alimentazione).

Attenzione: prima di eseguire tale operazione è necessario togliere tensione al quadro sezionando la linea di alimentazione a monte e bloccando il sezionamento con un lucchetto per garantire la massima sicurezza. Verificare prima di qualsiasi operazione l'assenza di tensione con un Tester.  After powering the electrical panel, please check the correct current absorption on the loads, and after few hours of functioning check the good tightening of screws on terminal blocks (included power supply line connection).

**Warning:** before performing this operation, it is necessary to switch off the power supply to the switchboard by disconnecting the power supply line upstream and locking the disconnection with a padlock to ensure maximum safety. Verify before any operation the absence of voltage with a Tester.

Rev. 01-22

# PLUSR300 EXPERT

4.8

### TARATURA SALVAMOTORE COMPRESSORE COMPRESSOR MOTOR CIRCUIT BREAKER CALIBRATION

Di seguito riportiamo i passi necessari per la corretta taratura del salvamotore dedicato al motore del compressore.

Below we show step by step how to correctly calibrate motor circuit breaker dedicated to the compressor.

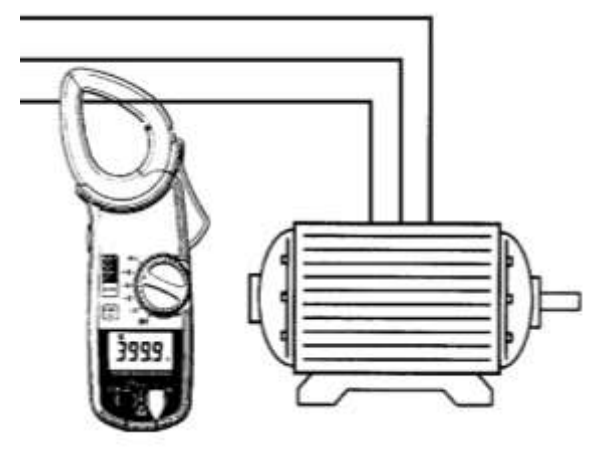

**Fig. 13:** Quando l'impianto viene avviato per la prima volta è bene tarare l'intervento del salvamotore inserito sul circuito di potenza del compressore. Tramite strumento amperometrico, verificarne l'assorbimento effettivo.

When the system is started for first time it's suggested to calibrate the motor circuit breaker on the compressor power circuits. Using an ammeter verify the effective absorption.

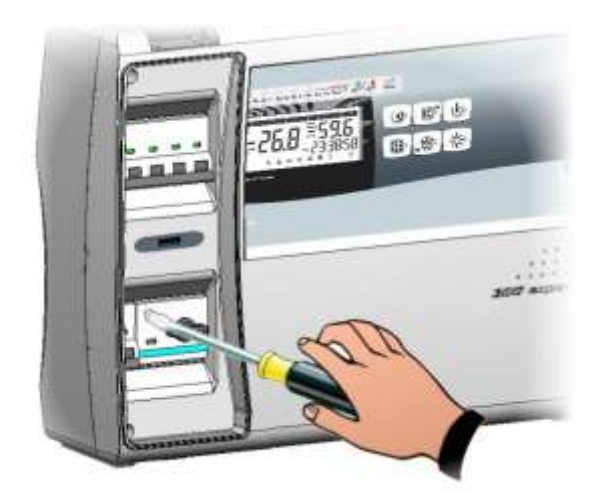

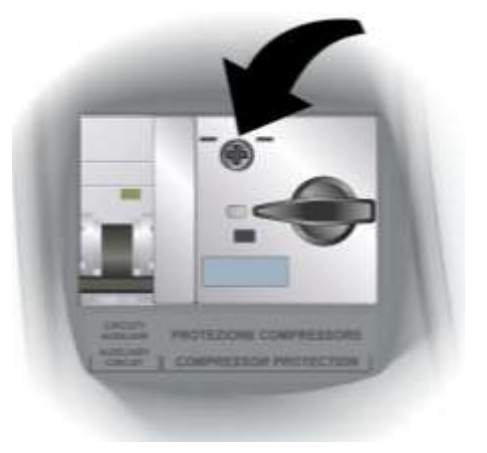

Fig. 14: Effettuare la taratura del salvamotore in base all'assorbimento rilevato. In ogni caso il valore impostato non deve essere superiore a quello massimo previsto dal costruttore del compressore.

Attenzione: un'errata taratura può causare il guasto del compressore o interventi indesiderati del salvamotore.

Per effettuare la taratura agire sulla vite di regolazione presente sul fronte del salvamotore.

Make the motor circuit breaker calibration basing on the measured absorption. Any way the set-up value must not be higher than the one expected by the compressor manufacturer.

**Warning:** a wrong calibration may cause compressor breakdown or bad intervention of the motor circuit breaker.

To make the calibration use the regulation screw on the front side of motor circuit breaker.

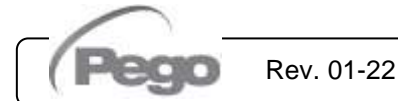

4.9

# PLUSR300 EXPERT

#### CHIUSURA DEL QUADRO ELETTRICO - ELECTRICAL PANEL CLOSING

Terminati i collegamenti elettrici, le verifiche e le tarature necessarie si procede alla chiusura del quadro elettrico.

Once the electrical connections, the checks and the necessary calibrations have been completed, the electrical panel can be closed.

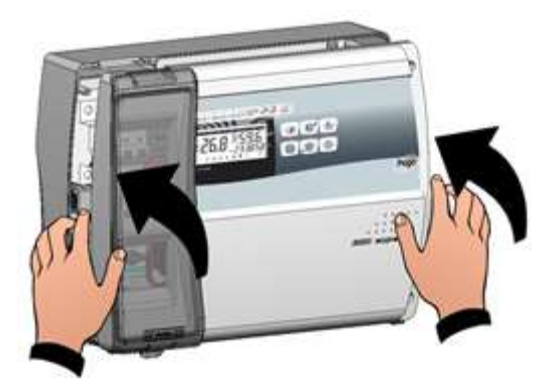

Fig. 15: Richiudere il coperchio frontale, ponendo attenzione che tutti i cavi siano all'interno della scatola e che la guarnizione della scatola sia correttamente alloggiata nella propria sede.

Close the front panel, making sure that all the wires are inside the box and that the box seal sits in its seat properly.

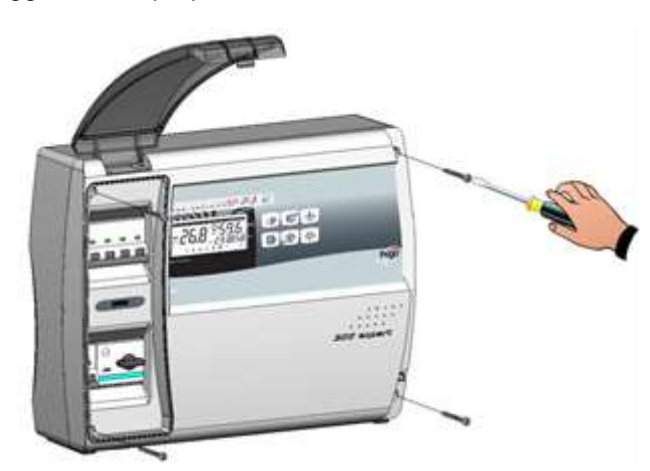

Fig. 16: Serrare il coperchio frontale con le 4 viti. Riposizionare la copertura delle viti sul lato destro. Tighten the front panel using the 4 screws. Reposition screw cover on the right-hand side.

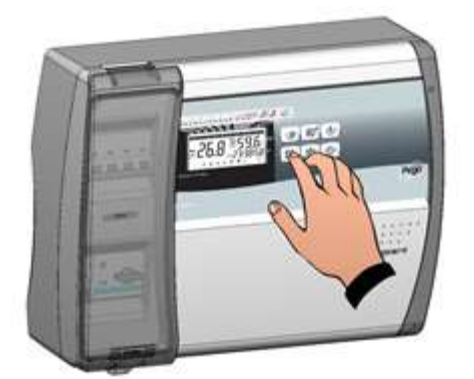

Fig. 17: Dare tensione di alimentazione al quadro ed effettuare una scrupolosa lettura e programmazione di tutti i parametri impostati. Power up the panel and carry out thorough reading/programming of all the parameters.

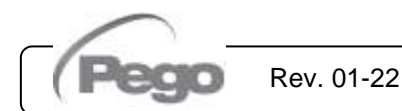

5 - Funzionalità - Functions

# PLUSR300 EXPERT

5.1

# FUNZIONALITA' / FUNCTIONS

#### FUNZIONI GESTITE DAL PLUSR300 EXPERT – PLUSR300 EXPERT FUNCTIONS

- Visualizzazione e regolazione della temperatura cella con punto decimale (0.1°C).
- Visualizzazione temperatura evaporatore.
- Visualizzazione temperatura sonda datalogger da parametro.
- Attivazione/disattivazione controllo impianto.
- Segnalazione allarmi impianto (errore di sonda, allarme di minima e massima temperatura, protezione compressore, allarme uomo in cella).
- Gestione ventilatori evaporatore.
- Gestione sbrinamento automatico e manuale (statico, a resistenze).
- Gestione e controllo diretta o in pump-down unità motocompressore (selezione per mezzo di ponte in morsettiera nei modelli predisposti).
- Attivazione luce cella con tasto sul quadro o tramite micro-porta.
- Funzione Password per la gestione di 4 livelli di accesso ai parametri dello strumento.
- Orologio per sbrinamenti in real time clock.
- Relè allarme / ausiliario con attivazione configurabile da parametro.
- Registrazione delle temperature ed allarmi di temperatura con disponibilità dei dati fino ad un anno (strumento conforme alla norma EN 12830).
- RS485 per la connessione alla rete di monitoraggio / supervisione TeleNET o Modbus RTU.
- Slot USB per scarico dati.
- Funzione aggiornamento software da USB.
- Funzione importazione / esportazione parametri via USB.
- Magnetotermico generale di protezione accessibile a fronte quadro con funzione di interruttore generale.
- Salvamotore regolabile per la protezione del compressore accessibile a fronte quadro (nei modelli predisposti).
- Magnetotermico differenziale Id=30mA dedicato per la luce cella accessibile a fronte quadro (nei modelli predisposti).
- Batteria di backup che mantiene attive le registrazioni in tempo reale della temperatura in caso di assenza della alimentazione principale (se previsto).

Rev. 01-22

- Display and adjustment of cold room temperature accurate to 0.1°C.
- Display of evaporator temperature.
- Display of datalogger temperature probe value from parameter.
- System control activation/deactivation.
- System warnings (probe/sensor errors, minimum and maximum temperature warnings, compressor shutdown, man in cold room alarm).
- Evaporator fans control.
- Automatic and manual defrost (static, heating element).
- Direct or pump-down control of motor compressor unit (selectable by terminal block connection in preset models).
- Room light, via panel key or door switch.
- Password function for management of 4 levels of access to instrument parameters.
- Real time defrost clock.
- Alarms / Auxiliary relay with activation configurable by parameter.
- Recording of temperatures and temperature alarms for up to 1 year (instrument is EN 12830 compliant).
- RS485 for connection to TeleNET supervision network or Modbus RTU.
- USB data download slot.
- Software update via USB.
- Parameter import / export via USB.
- General magnetothermic circuit breaker accessible from the front panel, which cuts the general power supply.
- Adjustable motor circuit breaker for compressor protection accessible from the front panel (in preset models).
- Differential magnetothermic Id=30mA dedicated to room light accessible from the front panel (in preset models).
- Backup battery that maintains active the real time recordings of the temperature in the absence of the main power (if provided).

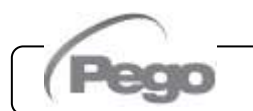

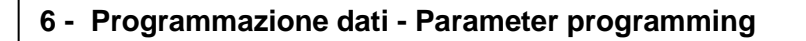

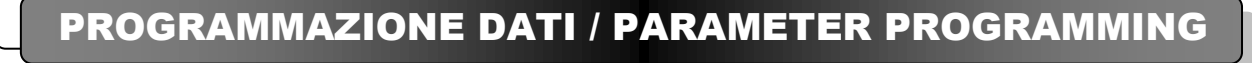

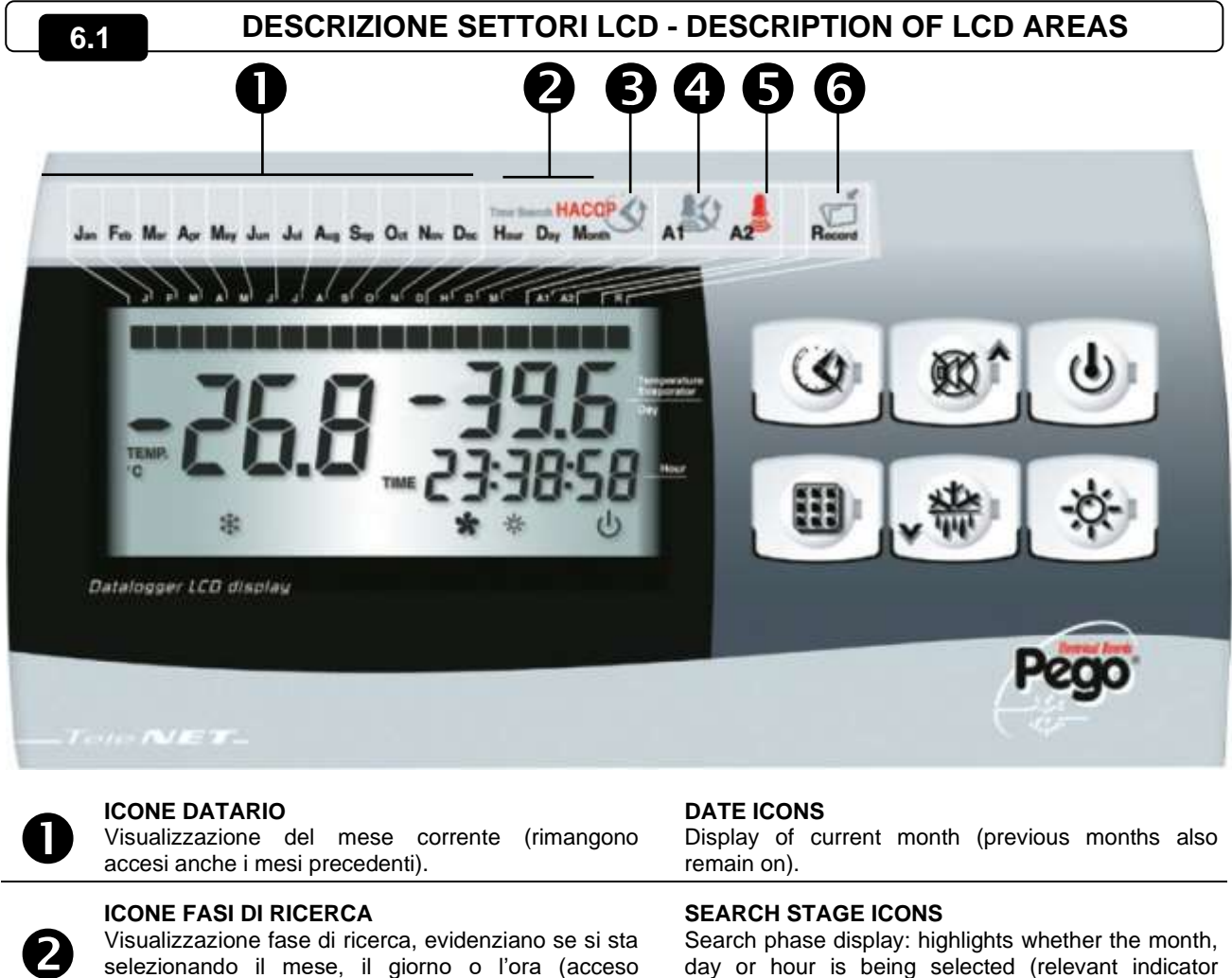

lampeggiante solo quello di riferimento).

# 3

#### **ICONA STORICO TEMPERATURE E ALLARMI** Ricerca temperature registrate con relativi allarmi.

**ICONA ALLARME BASSA TEMPERATURA** 

Segnalazione che la temperatura visualizzata ha dato un segnale d'allarme. Icona fissa quando l'ultimo allarme intervenuto non è stato ancora acquisito.

Icona lampeggiante durante un allarme temperatura in corso.

#### **ICONA ALLARME ALTA TEMPERATURA**

Segnalazione che la temperatura visualizzata ha dato un segnale d'allarme. Icona fissa quando l'ultimo allarme intervenuto non è stato ancora acquisito.

Icona lampeggiante durante un allarme temperatura in corso.

# HIGH TEMPERATURE ALARM ICON

events is still not acquired.

Recorded temperatures search.

LOW TEMPERATURE ALARM ICON

Blinking icon during temperature alarm.

Warning showing that displayed temperature has generated an alarm. Fixed icon when last alarm events is still not acquired.

Warning showing that displayed temperature has

generated an alarm. Fixed icon when last alarm

TEMPERATURE AND ALARM HISTORY ICON

Blinking icon during temperature alarm.

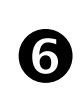

#### **ICONA RECORD**

Visualizzazione registrazione in corso (int≠0). Acceso e' in fase di registrazione.

**RECORD ICON** 

flashes).

Data being recorded (int $\neq$ 0). Comes on when data is saved.

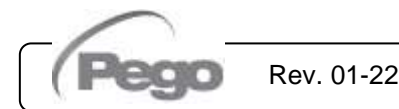

# PLUSR300 EXPERT

# TASTIERA FRONTALE - FRONTAL KEYPAD

6.2

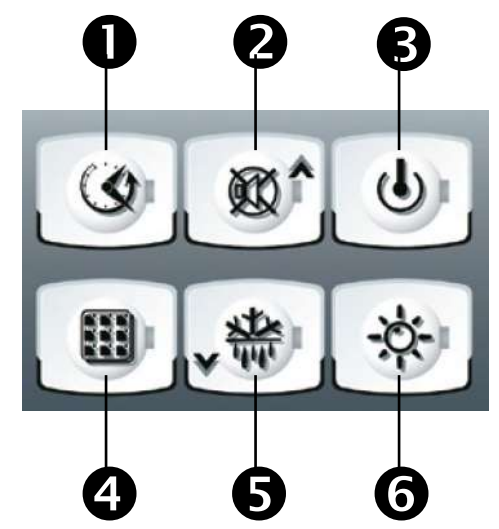

| 0 | 3   | <b>TASTO VISUALIZZAZIONE DATI</b><br>Se premuto istantaneamente mostra il n° seriale.<br>Se premuto 5 secondi entra in visualizzazione dati<br>registrati. Se premuto 5 secondi, insieme al tasto<br>4, entra in salvataggio dati su memoria USB. | <b>DATA DISPLAY KEY</b><br>If pressed momentarily it immediately shows the<br>serial number. If pressed for 5 seconds saved data<br>is displayed. If pressed for 5 seconds, together with<br>key 4, it goes to data saving on USB memory. |
|---|-----|----------------------------------------------------------------------------------------------------|----------------------------------------------------------------------------------------------------|
| 2 | ∞^  | <b>TASTO UP / MUTE BUZZER ALLARME</b><br>Se premuto 5 secondi, insieme al tasto 1, entra in<br>visualizzazione allarmi registrati.<br>Se premuto durante un allarme tacita il buzzer.                                                             | UP / ALARM BUZZER MUTE KEY<br>If pressed for 5 seconds, together with key 1,<br>displays recorded alarms.<br>If pressed during an alarm the buzzer is muted.                                                                              |
| B | ባ   | <b>TASTO STAND BY</b><br>Se premuto si ferma l'impianto e lampeggia la<br>temperatura ambiente (uscite compressore,<br>sbrinamento, ventole disattivate)                                                                                          | <b>STAND BY KEY</b><br>If pressed the system stops and cold room<br>temperature flashes (compressor outputs,<br>defrosting, fans deactivated)                                                                                             |
| 4 |     | <b>TASTO SET.</b> Se premuto visualizza il Set temperatura ambiente e in combinazione con i tasti 2 e 5 lo imposta.                                                                                                    | <b>SET KEY.</b> If pressed the cold room temperature setting is displayed; the setting is made in combination with keys 2 and 5.                                                                                                    |
| 6 | **  | <b>TASTO DOWN / DEFROST MANUALE</b><br>Se premuto 5 secondi e sussistono le condizioni<br>attiva lo sbrinamento.                                                                                                    | <b>DOWN / MANUAL DEFROST KEY</b><br>If pressed for 5 seconds and conditions are met<br>defrosting is activated.                                                                                                    |
| 6 | -ò- | <b>TASTO LUCE CELLA</b><br>Attiva e disattiva la luce cella.                                                                                                    | ROOM LIGHT KEY<br>Switches room light on/off.                                                                                                    |

| 6.3 COMBINAZIONE DI TASTI – KEYS COMBINATIONS                                                                                                    |                                                                                                    |
|----------------------------------------------------------------------------------------------------|----------------------------------------------------------------------------------------------------|
| Image: Storico Allarmi REGISTRATI       RECORDED ALARM HISTORY         Se premuti per 5 secondi si entra in visualizzazione allarmi registrati.       If pressed for 5 seconds record are displayed.                                                                                                    | led alarms                                                                                             |
| <ul> <li>✓ ▲</li> <li>✓ SALVATAGGIO DATI SU MEMORIA USB.<br/>Se premuti per 5 secondi abilita il<br/>salvataggio dati della memoria interna sulla<br/>memoria USB. Selezionare con i tasti (^) e<br/>(▼) il formato di esportazione, e confermare<br/>con il tasto 4 SET.</li> <li>SAVING DATA ON USB MEMORIA<br/>If pressed for 5 seconds saving<br/>the internal memory of the USB<br/>enabled. With keys (^) and<br/>exportation file type and confirm s<br/>key 4 SET.</li> </ul> | <ul> <li>₹Y</li> <li>of data on</li> <li>memory is</li> <li>(▼) select</li> <li>saving with</li> </ul> |
| PROGRAMMAZIONE DI 1° LIVELLO<br>Se premuti per qualche secondo permettono<br>l'accesso al menù programmazione di primo<br>livello. Se premuti per qualche secondo<br>all'interno di un menù salvano le<br>impostazioni effettuate uscendo dal menù. LEVEL 1 PROGRAMMING<br>If pressed for a few seconds acc<br>Level 1 programming menu is<br>pressed for a few seconds insid<br>the effected settings are saved al<br>exits from the menu.                                           | cess to the<br>granted. If<br>de a menu<br>nd the user                                                 |
| PROGRAMMAZIONE DI 2° LIVELLO<br>Se premuti per qualche secondo permettono<br>l'accesso al menù programmazione di<br>secondo livello. LEVEL 2 PROGRAMMING<br>If pressed for a few seconds acc<br>Level 2 programming menu is gra                                                                                                    | cess to the inted.                                                                                     |

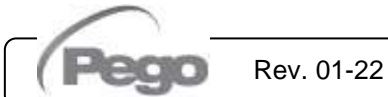

| 6 - P | rogrammazione dati - Parameter programmi                                                                                                    | ng PLUSR300 EXPERT                                                                                                    |
|-------|----------------------------------------------------------------------------------------------------|----------------------------------------------------------------------------------------------------|
|       | DISPLAY LCD - LC                                                                                                    | D DISPLAY 6.4                                                                                                    |
| 0     |                                                                                                    | - 88.8<br>99:99:99<br>6                                                                                                    |
|       | PRG 🏶 😚                                                                                                    | ±u:uu:uu<br>* * * ± ∪                                                                                                    |
| 0     | <b>45</b><br><b>DISPLAY PRINCIPALE</b><br>Valore di temperatura ambiente / Parametri.                                                                                                    | MAIN DISPLAY<br>Cold room temperature / Parameters.                                                                                                    |
| 2     | <b>DISPLAY SECONDARIO</b><br>Valore di temperatura evaporatore / Giorno del mese<br>corrente (vedi impostazione parametro tEu del 1°livello<br>di programmazione) / Parametri (in fase di<br>programmazione). | SECONDARY DISPLAY<br>Evaporator temperature value / Day of current<br>month (see tEu parameter setting of 1 <sup>s</sup><br>programming level) / Parameters (in programming<br>mode). |
| ß     | <b>DISPLAY ORARIO</b><br>Orario / Data / Valori parametri tempo.                                                                                                    | <b>TIME DISPLAY</b><br>Time / Date information.                                                                                                    |
| 4     | ICONA PROGRAMMAZIONE<br>Accesa fissa: Programmazione in corso.                                                                                                    | <b>PROGRAMMING ICON</b><br>On continuously: Programming in progress.                                                                                                    |
| 6     | ICONA FREDDO<br>Accesa fissa: Chiamata compressore                                                                                                    | <b>COLD ICON</b><br>On continuously: Compressor call                                                                                                    |
| 6     | ICONA SBRINAMENTO<br>Accesa fissa: Sbrinamento in corso.<br>Lampeggiante: Sgocciolamento in corso.                                                                                                    | <b>DEFROSTING ICON</b><br>On continuously: Defrosting in progress.<br>Flashing: Drip in progress.                                                                                     |
| 7     | ICONA VENTILATORI<br>Accesa fissa: Ventilatori evaporatore in funzione.                                                                                                    | FANS ICON<br>On continuously: Evaporator fans working.                                                                                                    |
| 8     | ICONA LUCE<br>Accesa fissa: luce cella inserita.<br>Lampeggiante: luce cella inserita da microporta.                                                                                                    | LIGHT ICON<br>On continuously: room light on.<br>Flashing: room light activated by door switch.                                                                                       |
| 9     | ICONA ALLARME<br>Lampeggiante: Allarme attivo.                                                                                                    | ALARM ICON<br>Flashing: Alarm active.                                                                                                    |
|       | ICONA STAND-BY<br>Lampeggiante: Impianto in stand-by (le uscite<br>compressore, ventole e sbrinamento sono disattivate).                                                                                      | <b>STAND-BY ICON</b><br>Flashing: Plant on stand-by (compressor, fan and defrost outputs are deactivated).                                                                            |

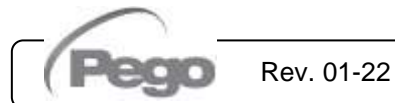

6 - Programmazione dati - Parameter programming

#### 6.5

#### **GENERALITA' - GENERALITY**

Per ragioni di sicurezza e di maggior praticità per l'operatore il sistema **PLUSR300 EXPERT** prevede due livelli di programmazione; il primo per la sola configurazione dei parametri di **SETPOINT** modificabili frequentemente, il secondo per la programmazione e l'impostazione dei parametri generali relativi alle varie modalità di funzionamento della scheda.

Se si è in programmazione al primo livello, non si può accedere direttamente al secondo livello ma occorre preventivamente uscire dalla programmazione. To enhance safety and simplify the operator's work, the **PLUSR300 EXPERT** system has two programming levels; the first level is used to configure the frequently modified **SETPOINT** parameters. The second programming level is for general parameter programming of the various controller work modes.

If you are programming at the first level, you cannot directly access the second level but must first exit the programming.

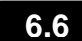

6.7

#### SIMBOLOGIA - SYMBOLOGY

Per praticità indicheremo con i simboli:

• ( ) il tasto UP che effettua le funzioni di incremento valore e mute allarme;

For purposes of practicality the following symbols are used:

- ( ^ ) the UP key <sup>III</sup> is used to increase values and mute the alarm.
- (▼) il tasto DOWN ▼ che effettua le funzioni di decremento valore e forzatura sbrinamento.

• (▼) the DOWN key **v** is used to decrease values and force defrosting.

IMPOSTAZIONE E VISUALIZZAZIONE SET POINT - SETTING AND DISPLAYING THE SET POINTS

- 1. Premere il **tasto SET** per visualizzare il valore di **SETPOINT** corrente (temperatura)
- Mantenendo premuto tasto SET e premendo uno dei tasti (▲) o (▼) si modifica il valore di SETPOINT.
- 3. Rilasciare il **tasto SET** per ritornare alla visualizzazione della temperatura cella, la memorizzazione delle modifiche apportate avverrà automaticamente.
- 1. Press the **SET key** to display the current **SETPOINT** (temperature)
- Hold down the SET key and press the (▲) or
   (▼) keys to modify the SETPOINT.
- Release the SET key to return to cold room temperature display: the new setting will be saved automatically.

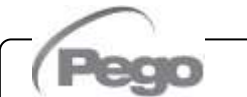

Rev. 01-22

# PROGRAMMAZIONE DI 1° LIVELLO (Livello utente) - 1<sup>ST</sup> LEVEL PROGRAMMING (User level) 6.8

Per accedere al menù di configurazione di primo livello è necessario:

- Premere contemporaneamente e mantenere premuti per qualche secondo i tasti (▲) e (▼) fino a quando sul display apparirà la prima variabile di programmazione.
- 2. Rilasciare i tasti (▲) e (▼).
- Selezionare con il tasto (▲) o il tasto (▼) la variabile da modificare.
- 4. Dopo aver selezionato la variabile desiderata sarà possibile:
  - Visualizzarne l'impostazione premendo il tasto **SET.**
  - Modificarne l'impostazione mantenendo premuto il tasto SET e premendo uno dei tasti (<sup>▲</sup>) o (<sup>▼</sup>).
- Ad impostazione ultimata dei valori di configurazione, per uscire dal menù, premere contemporaneamente e mantenerli premuti per qualche secondo i tasti (▲) e (▼) fino a quando ricompare il valore della temperatura cella.
- 6. La memorizzazione delle modifiche apportate alle variabili avverrà in maniera automatica all'uscita dal menù di configurazione.

To gain access to the Level 1 configuration menu proceed as follows:

- Press the (<sup>▲</sup>) and (<sup>▼</sup>) keys simultaneously and keep them pressed for a few seconds until the first programming variable appears on the display.
- 2. Release the  $(\frown)$  and  $(\frown)$  keys.
- Select the variable to be modified using the (▲) or (▼) key.
- 4. When the variable has been selected it is possible:
  - Display the setting by pressing the **SET** Key.
  - Modify the setting by pressing the SET key and the (<sup>▲</sup>) or (<sup>▼</sup>) keys.
- When configuration values have been set you can exit the menu by pressing the (▲) and (▼) keys simultaneously for a few seconds until the cold room temperature reappears.
- 6. The new settings are saved automatically when you exit the configuration menu.

| ELEN | ICO VARIABILI DI 1° LIVELLO (Livello utente) - LIST OF 1 <sup>ST</sup> LEVE                                                                                                    | L VARIABLES (User level)       | 6.9     |
|------|----------------------------------------------------------------------------------------------------|--------------------------------|---------|
| VAR. | SIGNIFICATO - MEANING                                                                                                    | VALORI - VALUES                | DEFAULT |
| -    | Differenziale di temperatura riferito al SETPOINT principale.                                                                                                    | 0.2 ÷ 10.0 °C                  | 2.0%0   |
| ru   | Temperature difference compared to main SETPOINT.                                                                                                    | 0.2 ÷ 10.0 °C                  | 2.010   |
| 40   | Intervallo di sbrinamento (ore)                                                                                                    | 0 ÷ 24 ore<br>0 = disabilitato | 4       |
| au   | Defrost interval (hours)                                                                                                    | 0 ÷ 24 hours<br>0 = disabled   | 4       |
| d2   | Setpoint di fine sbrinamento.<br>Lo sbrinamento non è eseguito se la temperatura letta dalla sonda<br>di sbrinamento è superiore al valore d2 (In caso di sonda guasta lo<br>sbrinamento è eseguito a tempo). | -35 ÷ 45 °C                    | 15°C    |
|      | End-of-defrost setpoint.<br>Defrost is not executed if the temperature read by the defrost<br>sensor is greater than d2 (If the sensor is faulty defrost is timed).                                           | -35 ÷ 45 °C                    |         |
| 42   | Massima durata sbrinamento (minuti)                                                                                                    | 1 ÷ 240 min                    | 25 min  |
| us   | Max defrost duration (minutes)                                                                                                    | 1 ÷ 240 min                    | 25 mm   |
| d7   | Durata sgocciolamento (minuti).<br>Al termine dello sbrinamento il compressore ed i ventilatori restano<br>fermi per il tempo d7 impostato, il led dello sbrinamento sul frontale<br>del quadro lampeggia.    | 0 ÷ 10 min<br>0 = disabilitato | 0 min   |
|      | <b>Drip duration</b> (minutes)<br>At the end of defrost the compressor and fans remain at standstill<br>for time d7, the defrost LED on the front panel flashes.                                              | 0 ÷ 10 min<br>0 = disabled     |         |

# 

MANUALE D'USO E MANUTENZIONE USE AND MAINTENANCE MANUAL

PLUSR300 EXPERT

| 0- P                                              | rogrammazione dati - Parameter programming                                                                                                    | PLUSR300 EXPER                                                                                                    | Т                                                                 |
|---------------------------------------------------|----------------------------------------------------------------------------------------------------|----------------------------------------------------------------------------------------------------|-------------------------------------------------------------------|
| F5                                                | <b>Pausa ventilatori</b> dopo lo sbrinamento (minuti).<br>Permette di mantenere fermi i ventilatori per un tempo F5 dopo lo<br>sgocciolamento. Questo tempo è conteggiato a partire dalla fine<br>dello sgocciolamento. Se non è impostato lo sgocciolamento, al<br>termine dello sbrinamento avviene direttamente la pausa<br>ventilatori.                                                                                                    | 0 ÷ 10 min<br>0 = disabilitato                                                                                                    | 0 min                                                             |
|                                                   | Fan pause after defrost (minutes).<br>Allows fans to be kept at standstill for a time F5 after dripping. This<br>time begins at the end of dripping. If no dripping has been set the<br>fan pause starts directly at the end of defrost.                                                                                                    | 0 ÷ 10 min<br>0 = disabled                                                                                                    |                                                                   |
| A1                                                | Allarme di minima temperatura<br>Permette di definire un valore di temperatura minima all'ambiente<br>da refrigerare. Al di sotto del valore A1 sarà segnalato lo stato di<br>allarme con il led di allarme lampeggiante, la temperatura<br>visualizzata lampeggiante ed un buzzer interno segnala<br>acusticamente l'esistenza dell'anomalia.                                                                                                    | -45.0 ÷ A2 °C                                                                                                    | -45.0°C                                                           |
|                                                   | <b>Minimum temperature alarm</b><br>Allows user to define a minimum temperature for the room being<br>refrigerated. Below value A1 an alarm trips: the alarm LED flashes,<br>displayed temperature flashes and the buzzer sounds to indicate<br>the problem.                                                                                                    | -45.0 ÷ A2 °C                                                                                                    |                                                                   |
| Α2                                                | Allarme di massima temperatura<br>Permette di definire un valore di temperatura massima all'ambiente<br>da refrigerare. Al di sopra del valore A2 sarà segnalato lo stato di<br>allarme con il led di allarme lampeggiante, la temperatura<br>visualizzata lampeggiante ed un buzzer interno segnala<br>acusticamente l'esistenza dell'anomalia.                                                                                                    | A1 ÷ 99.0 °C                                                                                                    | +99.0°C                                                           |
|                                                   | <b>Maximum temperature alarm</b><br>Allows user to define a maximum temperature for the room being<br>refrigerated. Above value A2 an alarm trips: the alarm LED flashes,<br>displayed temperature flashes and the buzzer sounds to indicate<br>the problem.                                                                                                    | A1 ÷ 99.0 °C                                                                                                    |                                                                   |
|                                                   | Visualizzazione display secondario                                                                                                    | 0 = Giorno<br>1 = Temperatura evaporatore<br>(se dE=0)<br>2 =Temperatura datalogger<br>(se Enr=1)                                                                                                    |                                                                   |
| 4 🗖                                               |                                                                                                    |                                                                                                    | •                                                                 |
| tEu                                               | Secondary display                                                                                                    | 0 = Day<br>1 = Evaporator temperature<br>(if dE=0)<br>2 = Datalogger temperature<br>(if Enr=1)                                                                                                    | 0                                                                 |
| tEu<br>trF                                        | Secondary display<br>Visualizzazione temperatura ambiente sonda di registrazione<br>datalogger.                                                                                                    | 0 = Day<br>1 = Evaporator temperature<br>(if dE=0)<br>2 = Datalogger temperature<br>(if Enr=1)<br>Indica la temperatura della<br>sonda di registrazione del<br>datalogger (sonda gialla).                                                                                                    | 0<br>solo<br>lettura                                              |
| tEu<br>trE                                        | Secondary display<br>Visualizzazione temperatura ambiente sonda di registrazione<br>datalogger.<br>Displays datalogger probe cold room temperature.                                                                                                    | 0 = Day<br>1 = Evaporator temperature<br>(if dE=0)<br>2 = Datalogger temperature<br>(if Enr=1)<br>Indica la temperatura della<br>sonda di registrazione del<br>datalogger (sonda gialla).<br>Indicates the temperature<br>of the datalogger recording<br>probe (yellow probe).                                                                                                    | 0<br>solo<br>lettura<br>Read only                                 |
| tEu<br>trE<br>dFr                                 | Secondary display<br>Visualizzazione temperatura ambiente sonda di registrazione<br>datalogger.<br>Displays datalogger probe cold room temperature.<br>Abilitazione sbrinamenti in tempo reale<br>Con d0=0 e dFr=1 è possibile impostare fino a 6 sbrinamenti in<br>tempo reale nell'arco di una giornata attraverso i parametri<br>dF1dF6.<br>Real time defrost enable                                                                                                    | 0 = Day<br>1 = Evaporator temperature<br>(if dE=0)<br>2 = Datalogger temperature<br>(if Enr=1)<br>Indica la temperatura della<br>sonda di registrazione del<br>datalogger (sonda gialla).<br>Indicates the temperature<br>of the datalogger recording<br>probe (yellow probe).<br>0 = Disabilitato<br>1 = Abilitato                                                                       | 0<br>solo<br>lettura<br>Read only<br>0                            |
| tEu<br>trE<br>dFr                                 | Secondary display         Visualizzazione temperatura ambiente sonda di registrazione datalogger.         Displays datalogger probe cold room temperature.         Abilitazione sbrinamenti in tempo reale         Con d0=0 e dFr=1 è possibile impostare fino a 6 sbrinamenti in tempo reale nell'arco di una giornata attraverso i parametri dF1dF6.         Real time defrost enable         With d0=0 and dFr=1 it is possible to set up to 6 real time defrosts over the course of a day by using parameters dF1dF6         Programmazione orari sbrinamenti                                                                                                    | 0 = Day<br>1 = Evaporator temperature<br>(if dE=0)<br>2 = Datalogger temperature<br>(if Enr=1)<br>Indica la temperatura della<br>sonda di registrazione del<br>datalogger (sonda gialla).<br>Indicates the temperature<br>of the datalogger recording<br>probe (yellow probe).<br>0 = Disabilitato<br>1 = Abilitato<br>0 = Disabled<br>1 = Enabled                                        | 0<br>solo<br>lettura<br>Read only<br>0                            |
| tEu<br>trE<br>dFr<br>dF1                          | Secondary display         Visualizzazione temperatura ambiente sonda di registrazione datalogger.         Displays datalogger probe cold room temperature.         Abilitazione sbrinamenti in tempo reale         Con d0=0 e dFr=1 è possibile impostare fino a 6 sbrinamenti in tempo reale nell'arco di una giornata attraverso i parametri dF1dF6.         Real time defrost enable         With d0=0 and dFr=1 it is possible to set up to 6 real time defrosts over the course of a day by using parameters dF1dF6         Programmazione orari sbrinamenti         E' possibile impostare fino a 6 orari per gli sbrinamenti.         Programming defrost times                                                                                                    | 0 = Day $1 = Evaporator temperature$ (if dE=0) $2 = Datalogger temperature$ (if Enr=1) Indica la temperatura della<br>sonda di registrazione del<br>datalogger (sonda gialla). Indicates the temperature<br>of the datalogger recording<br>probe (yellow probe). $0 = Disabilitato$ $1 = Abilitato$ $0 = Disabled$ $1 = Enabled$ $00:00 \div 23:59$                                       | 0<br>solo<br>lettura<br>Read only<br>0<br>00:00                   |
| tEu<br>trE<br>dFr<br>dF1<br><br>dF6               | Secondary display         Visualizzazione temperatura ambiente sonda di registrazione datalogger.         Displays datalogger probe cold room temperature.         Abilitazione sbrinamenti in tempo reale         Con d0=0 e dFr=1 è possibile impostare fino a 6 sbrinamenti in tempo reale nell'arco di una giornata attraverso i parametri dF1dF6.         Real time defrost enable         With d0=0 and dFr=1 it is possible to set up to 6 real time defrosts over the course of a day by using parameters dF1dF6         Programmazione orari sbrinamenti         E' possibile impostare fino a 6 orari per gli sbrinamenti.         Programming defrost times         It is possible to set up to 6 defrost times         Inizio fase giorno (non usato se ln1 o ln2 o ln3 = 8 or -8)                                                                                                    | $0 = Day$ $1 = Evaporator temperature$ (if dE=0) $2 = Datalogger temperature$ (if Enr=1) Indica la temperatura della sonda di registrazione del datalogger (sonda gialla). Indicates the temperature of the datalogger recording probe (yellow probe). $0 = Disabilitato$ $1 = Abilitato$ $0 = Disabled$ $1 = Enabled$ $00:00 \div 23:59$ $00:00 \div 23:59$                              | 0<br>solo<br>lettura<br>Read only<br>0<br>00:00                   |
| tEu<br>trE<br>dFr<br>dF1<br><br>dF6<br>tdS        | Secondary display         Visualizzazione temperatura ambiente sonda di registrazione datalogger.         Displays datalogger probe cold room temperature.         Abilitazione sbrinamenti in tempo reale         Con d0=0 e dFr=1 è possibile impostare fino a 6 sbrinamenti in tempo reale nell'arco di una giornata attraverso i parametri dF1dF6.         Real time defrost enable         With d0=0 and dFr=1 it is possible to set up to 6 real time defrosts over the course of a day by using parameters dF1dF6         Programmazione orari sbrinamenti         E' possibile impostare fino a 6 orari per gli sbrinamenti.         Programming defrost times         It is possible to set up to 6 defrost times         Inizio fase giorno (non usato se ln1 o ln2 o ln3 = 8 or -8)         Day start time programming (not used if ln1 or ln2 or ln3 = 8 or -8)                                                                  | 0 = Day $1 = Evaporator temperature$ (if dE=0) $2 = Datalogger temperature$ (if Enr=1) Indica la temperatura della<br>sonda di registrazione del<br>datalogger (sonda gialla). Indicates the temperature<br>of the datalogger recording<br>probe (yellow probe). $0 = Disabilitato$ $1 = Abilitato$ $0 = Disabled$ $1 = Enabled$ $00:00 \div 23:59$ $00:00 \div 23:59$ $00:00 \div 23:59$ | 0<br>solo<br>lettura<br>Read only<br>0<br>00:00<br>06:00          |
| tEu<br>trE<br>dFr<br>dF1<br><br>dF6<br>tdS<br>tdE | Secondary display         Visualizzazione temperatura ambiente sonda di registrazione datalogger.         Displays datalogger probe cold room temperature.         Abilitazione sbrinamenti in tempo reale         Con d0=0 e dFr=1 è possibile impostare fino a 6 sbrinamenti in tempo reale nell'arco di una giornata attraverso i parametri dF1dF6.         Real time defrost enable         With d0=0 and dFr=1 it is possible to set up to 6 real time defrosts over the course of a day by using parameters dF1dF6         Programmazione orari sbrinamenti         E' possibile impostare fino a 6 orari per gli sbrinamenti.         Programming defrost times         It is possible to set up to 6 defrost times         Inizio fase giorno (non usato se ln1 o ln2 o ln3 = 8 or -8)         Day start time programming (not used if ln1 or ln2 or ln3 = 8 or -8)         Fine fase giorno (non usato se ln1 o ln2 o ln3 = 8 o -8) | 0 = Day $1 = Evaporator temperature (if dE=0)$ $2 = Datalogger temperature (if Enr=1)$ Indica la temperatura della sonda di registrazione del datalogger (sonda gialla).<br>Indicates the temperature of the datalogger recording probe (yellow probe).<br>$0 = Disabilitato$ $1 = Abilitato$ $0 = Disabled$ $1 = Enabled$ $00:00 \div 23:59$ $00:00 \div 23:59$ $00:00 \div 23:59$       | 0<br>solo<br>lettura<br>Read only<br>0<br>00:00<br>06:00<br>22:00 |

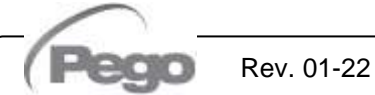

#### PROGRAMMAZIONE DI 2° LIVELLO (Livello installatore) – 2<sup>ND</sup> LEVEL PROGRAMMING (Installer level) 6.10

Per accedere al secondo livello di programmazione premere e mantenere premuti i tasti UP (<sup>▲</sup>), DOWN (<sup>▼</sup>) e tasto LUCE per qualche secondo.

Quando compare la prima variabile di programmazione, il sistema automaticamente, passa in stand-by.

- Selezionare con il tasto (▲) o il tasto (▼) la variabile da modificare. Dopo aver selezionato la variabile desiderata sarà possibile:
  - Visualizzarne l'impostazione premendo il tasto SET
  - Modificarne l'impostazione mantenendo premuto il tasto SET e premendo uno dei tasti (▲) o (▼).
- Ad impostazione ultimata dei valori di configurazione, per uscire dal menù premere contemporaneamente e mantenerli premuti per qualche secondo i tasti (▲) e (▼) fino a quando ricompare il valore della temperatura cella.

La memorizzazione delle modifiche apportate alle variabili avverrà in maniera automatica all'uscita dal menù.

Premere il tasto STAND-BY per abilitare il controllo elettronico.

To access the second programming level, press the UP ( $^$ ) and DOWN ( $^$ ) keys and the LIGHT key simultaneously for a few seconds.

When the first programming variable appears the system automatically goes to stand-by.

- Select the variable to be modified by pressing the UP (▲) and DOWN (▼) keys. When the parameter has been selected it is possible to:
  - View the setting by pressing the SET key.
  - Modify the setting by holding the SET key down and pressing the (<sup>▲</sup>) or (<sup>▼</sup>) key.
- When configuration settings have been completed you can exit the menu by pressing the (<sup>▲</sup>) and (<sup>▼</sup>) keys simultaneously and keeping them pressed until the temperature value reappears.

Changes are saved automatically when you exit the configuration menu.

Press the STAND-BY key to enable electronic control.

# ELENCO VARIABILI DI 2° LIVELLO (Livello installatore) - LIST OF 2ND LEVEL VARIABLES (Installer level) 6.11

| VAR. | SIGNIFICATO / MEANING                                                                                                    | VALORI / VALUES                                                                                                    | DEFAULT |
|------|----------------------------------------------------------------------------------------------------|----------------------------------------------------------------------------------------------------|---------|
| F3   | Stato ventilatori a compressore spento                                                                                                    | <ul> <li>0 = Ventilatori in marcia continua</li> <li>1 = Ventilatori funzionanti solo con il compressore<br/>funzionante</li> <li>2 = Ventilatori disabilitati</li> </ul>                                                              | 1       |
|      | Fan status with compressor off                                                                                                    | 0 = Fans run continuously<br>1 = Fans only run when compressor is working<br>2 = Fans disabled                                                                                                    |         |
| E4   | Pausa ventilatori durante lo sbrinamento                                                                                                    | 0 = Ventilatori funzionanti durante lo sbrinamento<br>1 = Ventilatori non funzionanti durante lo sbrin.                                                                                                    | 1       |
| Г4   | Fan pause during defrost                                                                                                    | 0 = Fans run during defrost<br>1 = Fans do not run during defrost                                                                                                    |         |
| dE   | <b>Presenza sonda</b><br>Escludendo la sonda evaporatore gli sbrinamenti<br>avvengono ciclicamente con periodo d0 e terminano con<br>l'intervento di un dispositivo esterno che chiude il<br>contatto di sbrinamento remoto oppure con scadenza<br>del tempo d3.                        | 0 = Sonda evaporatore presente<br>1 = Sonda evaporatore assente                                                                                                    | 0       |
| uL   | <b>Sensor presence</b><br>If the evaporator sensor is disabled defrosts are carried<br>out cyclically with period d0: defrosting ends when an<br>external device trips and closes the remote defrost<br>contact or when time d3 expires.                                                | 0 = Evaporator sensor present<br>1 = No evaporator sensor                                                                                                    |         |
| d1   | <b>Tipo di sbrinamento:</b> ad inversione di ciclo (a gas caldo) o a resistenza. <b>Attenzione:</b> non impostare d1=1 in questa tipologia di quadro.<br><b>Defrost type:</b> cycle inversion (hot gas) or with heater elements. <b>Warning:</b> do not set d1=1 in this type of panel. | <ul> <li>2 = A resistenza, termostatato</li> <li>1 = A gas caldo (non disponibile)</li> <li>0 = A resistenza</li> <li>2 = Heater with temperature control</li> <li>1 = Hot gas (not available)</li> <li>0 = Heating element</li> </ul> | 0       |
|      | Sbrinamento all'avvio                                                                                                    | 0 = disabilitato<br>1 = sbrinamento all'avvio (se possibile)                                                                                                    |         |
| aPo  | Defrost at Power-on                                                                                                    | 0 = disabled<br>1 = defrost at power-on (if possible)                                                                                                    | 0       |
| 46E  | Sbrinamenti intelligenti                                                                                                    | 0 = disabilitato<br>1 = abilitato                                                                                                    | 0       |
| dSE  | Smart defrost                                                                                                    | 0 = disabled<br>1 = enabled                                                                                                    | 0       |

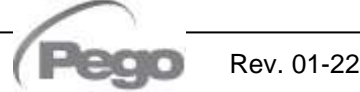

PLUSR300 EXPERT

|     | Setpoint sbrinamenti intelligenti (se dSE=1)<br>Il conteggio del tempo fra gli sbrinamenti si incrementa<br>solo se il compressore è acceso e la temperatura                                                                                                    | -30 ÷ 30 °C                                                                           |         |
|-----|----------------------------------------------------------------------------------------------------|---------------------------------------------------------------------------------------|---------|
| dSt | Smart defrost Setpoint (if dSE=1)<br>The counting of the time between the defrost is<br>incremented only if the compressor is ON and the<br>evaporator temperature is less than dSt.                                                                                          | -30 ÷ 30 °C                                                                           | 1 °C    |
| dEd | Visualizzazione durante lo sbrinamento                                                                                                    | 0 = temperatura corrente<br>1 = temperatura all'inizio dello sbrinamento<br>2 = "DEF" | 1       |
| uru | Display viewing during Defrost                                                                                                    | 0 = current temperature<br>1 = temperature at the start of the defrost<br>2 = "DEF"   | 1       |
| Alr | Ritardo riattivazione buzzer sonoro in caso di allarme. Alla pressione del tasto "mute buzzer allarme" l'allarme sonoro viene disattivato e verrà riattivato dopo Alr minuti.                                                                                                 | 0 ÷ 240 minuti<br>0 = disattivato                                                     | 0 min   |
|     | <b>Delay in alarm buzzer reactivation.</b> When you press "mute buzzer alarm" the audible alarm is disabled and will be reactivated after Alr minutes.                                                                                                    | 0 ÷ 240 minutes<br>0 = disabled                                                       |         |
|     | Tempo di ritardo segnalazione e visualizzazione allarme di minima o massima temperatura                                                                                                    | 0 ÷ 240 minuti                                                                        | 100 min |
| Ald | Minimum and maximum temperature signalling and alarm display delay                                                                                                    | 0 ÷ 240 minutes                                                                       | 120 mm  |
| Δlt | Sonde di riferimento per allarmi di minima o massima temperatura                                                                                                    | 0 = Sonde ambiente e Datalogger<br>1 = Sonda ambiente<br>2 = Sonda Datalogger         | 0       |
|     | Reference probes for minimum or maximum temperature alarms                                                                                                    | 0 = Ambient and Datalogger probes<br>1 = Ambient probe<br>2 = Datalogger probe        |         |
|     | Tempo minimo tra lo spegnimento e la successiva accensione del compressore.                                                                                                    | 0 ÷ 15 minuti<br>0 = disabilitato                                                     | 0 ·     |
| 61  | Minimum time between shutdown and subsequent switching on of the compressor.                                                                                                    | 0 ÷ 15 minutes<br>0 = disabled                                                        | U min   |
| CAL | Correzione valore sonda ambiente.                                                                                                    | -10.0 ÷ +10.0 °C                                                                      | 0.0 °C  |
|     | Cold room sensor value correction.<br>Tempo di funzionamento ON compressore in caso                                                                                                    | -10.0 ÷ +10.0 °C                                                                      |         |
| 051 | di sonda ambiente guasta (Funzionamento di<br>emergenza). Con CE1=0 il funzionamento di emergenza<br>in presenza di errore E0 rimane disabilitato, il<br>compressore rimane spento e vengono inibiti gli<br>sbrinamenti per conservare il freddo residuo.                     | 0 ÷ 240 min<br>0 = disattivato                                                        | 0 min   |
|     | Duration of compressor ON time in the case of faulty<br>ambient probe (emergency mode).<br>If CE1=0 the emergency mode in the presence of error<br>E0 remains disabled, the compressor remains off and<br>defrosting is prevented in order to conserve the<br>remaining cold. | 0 ÷ 240 min<br>0 = disabled                                                           | 0 11111 |
| 050 | Tempo di funzionamento OFF compressore in caso di sonda ambiente guasta (Funzionamento di emergenza).                                                                                                    | 5 ÷ 240 min                                                                           | _ ·     |
| CE2 | Duration of compressor OFF time in the case of faulty ambient probe (emergency mode).                                                                                                    | 5 ÷ 240 min                                                                           | 5 min   |
| 4-0 | <b>Tempo di guardia compressore per microporta:</b><br>all'apertura del microporta, le ventole dell'evaporatore si<br>spengono e il compressore continuerà ancora a<br>funzionare per il tempo <b>doC</b> , dopo si spegnerà.                                                 | 0 ÷ 5 minuti<br>0 = disabilitato                                                      |         |
| doc | <b>Compressor safety time for door switch:</b> when the door is opened, the evaporator fans shut down and the compressor will continue working for time <b>doC</b> , after which it will shut down.                                                                           | 0 ÷ 5 minutes<br>0 = disabled                                                         | U       |

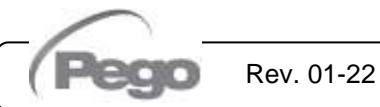

| 6   | - Programmazione dati - Paramo                                                                                                    | eter program                                                                                                    | iming                                                                                                    | PLUSR300 EXPERT                                                                                                    |       |  |
|-----|----------------------------------------------------------------------------------------------------|----------------------------------------------------------------------------------------------------|----------------------------------------------------------------------------------------------------|----------------------------------------------------------------------------------------------------|-------|--|
| tdo | Tempo di reinserimento compressore dopo l'apertura porta.All'apertura del microporta e passato il tempo tdo viene ripristinato il<br>funzionamento normale del controllo dando la segnalazione di allarme<br>di porta aperta (Ed).0 ÷ 240 minutiTempo di ritardo segnalazione e visualizzazione allarme luce<br>cella. All'accensione della luce con tasto e passato il tempo Tdo si<br>attiva l'allarme E9. Se viene tacitato e non viene spenta la luce alla<br>nuova scadenza del tempo Tdo si ripresenta l'allarme.0 = disabilitato |                                                                                                    |                                                                                                    |                                                                                                    |       |  |
|     | Compressor restart time after door opening. When the door is<br>opened and after tdo time, it's setted back the normal functioning<br>giving door open alarm (Ed).0 ÷ 240 minutesDelay time of cold room light alarm signalling and<br>visualization. On switching on of the light with key and passed the<br>Tdo time, the E9 alarm starts. If it has silenced and the light has not<br>swiched off on new Tdo time limit, the alarm starts again.0 ÷ 240 minutes<br>0 = disabled                                                      |                                                                                                    |                                                                                                    |                                                                                                    |       |  |
| Fst | Temperatura blocco ventole<br>Le ventole rimarranno ferme se il valor<br>sonda evaporatore risulterà superiore al v<br>Fan shutdown temperature                                                                                                    | -45 ÷ +99°C                                                                                                    | +99°C                                                                                                    |                                                                                                    |       |  |
|     | sensor is higher than this value.                                                                                                    |                                                                                                    |                                                                                                    |                                                                                                    |       |  |
| Fd  | Differenziale per Fst                                                                                                    |                                                                                                    |                                                                                                    | 1 ÷ +10°C                                                                                                    | +2 °C |  |
|     | Fst differential                                                                                                    | 0                                                                                                    |                                                                                                    | 1 ÷ +10°C                                                                                                    |       |  |
| in1 | Impostazione ingresso digitale INP-1                                                                                                    | <ul> <li>8 = Ingresso no</li> <li>7 = Stop sbrina</li> <li>6 = Start sbrina</li> <li>5 = Stand-by day</li> <li>viene visua</li> <li>4 = Pressostate</li> <li>3 = Allarme uor</li> <li>2 = Protezione</li> <li>1 = Micro porta</li> <li>0 = disabilitato</li> <li>-1 = Micro porta</li> <li>0 = disabilitato</li> <li>-1 = Micro porta</li> <li>-2 = Protezione</li> <li>-3 = Allarme uo</li> <li>-4 = Pressostat</li> <li>-5 = Stand-by or</li> <li>viene visua</li> <li>-6 = Start sbrina</li> <li>discesa)</li> <li>-7 = Stop sbrina</li> <li>discesa)</li> <li>-8 = Ingresso no</li> </ul> | otte (risparmio<br>mento da rem<br>imento da rem<br>a remoto (N.O.<br>lizzato sul disp<br>o di Pump-dow<br>mo in cella (N.<br>compressore (<br>(N.O.)<br>a (N.C.)<br>e compressore<br>mo in cella (N<br>to di Pump-dov<br>la remoto (N.C<br>lizzato sul disp<br>amento da rem<br>amento da rem | energetico) (N.O.)<br>oto (N.O., attivo sul fronte di salita)<br>oto (N.O., attivo sul fronte di salita)<br>.) Per indicare lo stand-by remoto<br>olay OFF<br>rn (N.O.)<br>O.)<br>(N.O.)<br>(N.O.)<br>(N.O.)<br>(N.O.)<br>(N.C.)<br>c.)<br>wn (N.C.)<br>c.)<br>Per indicare lo stand-by remoto<br>olay OFF<br>noto (N.C., attivo sul fronte di<br>noto (N.C., attivo sul fronte di | 1     |  |
| in1 | INP-1 digital input setting                                                                                                    | 8 = Night mode<br>7 = Stop defros<br>6 = Start defros<br>5 = Stand-by re<br>mode, the disp<br>4 = Pump-down<br>3 = Man-in-roon<br>2 = Compresso<br>1 = Door switch<br>0 = disabled<br>-1 = Door switch<br>-2 = Compresso<br>-3 = Man-in-roon<br>-4 = Pump-down<br>-5 = Stand-by r<br>mode, the disp<br>-6 = Start defro<br>-7 = Stop defro<br>-8 = Night model                                                                                                    |                                                                                                    |                                                                                                    |       |  |

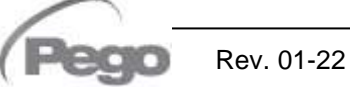

PLUSR300 EXPERT

| :O   | Impostazione ingresso digitale INP-2                                                                                                    | Come in1                                                                                                    |          |  |  |
|------|----------------------------------------------------------------------------------------------------|----------------------------------------------------------------------------------------------------|----------|--|--|
| InZ  | INP-2 digital input setting                                                                                                    | Like in1                                                                                                    |          |  |  |
| :    | Impostazione ingresso digitale INP-3                                                                                                    | Come in1                                                                                                    |          |  |  |
| in3  | INP-3 digital input setting                                                                                                    | Like in1                                                                                                    | - 3      |  |  |
| DEE  | Abilitazione buzzer                                                                                                    | 0 = disabilitato<br>1 = abilitato                                                                                                    | 1        |  |  |
| DEE  | Buzzer enable                                                                                                    | 0 = disabled<br>1 = enabled                                                                                                    | I        |  |  |
| I SF | Valore minimo attribuibile al setpoint                                                                                                    | -45 ÷ (HSE-1) °C                                                                                                    | -45°C    |  |  |
|      | Minimum value attributable to setpoint.                                                                                                    | -45 ÷ (HSE-1) °C                                                                                                    |          |  |  |
| HSE  | Valore massimo attribuibile al setpoint                                                                                                    | (LSE+1) ÷ 99 °C                                                                                                    | +99°C    |  |  |
|      | Maximum value attributable to setpoint                                                                                                    | . (LSE+1) ÷ 99 °C                                                                                                    |          |  |  |
| dnE  | Durante il funzionamento notturno il p<br>lampeggia.                                                                                                    | unto decimale 0 = disabilitata<br>1 = abilitata                                                                                                    | 0        |  |  |
|      | <b>Night mode enable (energy saving).</b><br>During night operation the decimal point fl                                                                                                    | ashes. 0 = disabled<br>1 = enabled                                                                                                    |          |  |  |
| nSC  | Fattore di correzione del SETPOIN<br>funzionamento notturno.<br>(risparmio energetico, con ln1 o ln2 o li<br>tdS/tdE).<br>Durante il funzionamento notturno il Set d<br>Set regolazione= Set + nSC      | T durante il<br>$n3 = 8 \circ -8, \circ$<br>regolazione è:                                                                                                    | - 0.0 °C |  |  |
|      | Correction factor for the SETPOINT<br>operation.<br>(energy saving, with In1 or In2 or In3<br>tdS/tdE).<br>During night operation the control set is:<br>Set Control = Set + nSC                        | during night<br>= 8 or -8, or<br>-20,0 ÷ +20,0 °C                                                                                                    |          |  |  |
| AU   | Gestione relè allarme/ausiliario.<br>Attenzione: non impostare AU=±3 in que<br>quadri (vedi capitolo 6.24)<br>Auxiliary/alarm relay control.<br>Warning: do not set AU=±3 in this type<br>chapter 6.24) | <ul> <li>sta tipologia di</li> <li>of panel (see</li> <li>of panel (see</li> <li>of panel (see</li> <li>of panel (see</li> <li>of panel (see</li> <li>of panel (see</li> <li>of panel (see</li> <li>of panel (see</li> <li>of panel (see</li> <li>of panel (see</li> <li>calabet 2000 (see) (see) (see</li></ul> | - 1<br>( |  |  |

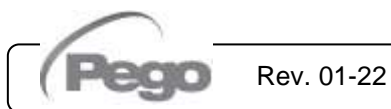

PLUSR300 EXPERT

| C+ A | Set temperatura per relè ausiliario, chia                                                                                                    |                                                                                                    | 0.00                                                                                               |                                                                                                 |                                                                           |   |
|------|----------------------------------------------------------------------------------------------------|----------------------------------------------------------------------------------------------------|----------------------------------------------------------------------------------------------------|-------------------------------------------------------------------------------------------------|---------------------------------------------------------------------------|---|
| JIA  | Temperature setting for aux. relay, hea                                                                                                    | at call.                                                                                                    |                                                                                                    | 0                                                                                               |                                                                           |   |
| ٨d   | Indirizzo di rete per collegamento supervisione TeleNET.                                                                                                    | al sistema di                                                                                                    |                                                                                                    | 0                                                                                               |                                                                           |   |
| Au   | <b>Network address</b> for connection to supervision system.                                                                                                    | the TeleNET                                                                                                    |                                                                                                    | 0 ÷ 31 if SEr<br>1 ÷ 255 if SEr                                                                 | =0<br>r=1                                                                 | 0 |
| 9Er  | RS-485 protocollo di comunicazione                                                                                                    |                                                                                                    | 0 = protocollo<br>1 = protocollo                                                                   | o TeleNET<br>o Modbus-RTU                                                                       |                                                                           | 0 |
| 361  | RS-485 communication protocol                                                                                                    |                                                                                                    | 0 = TeleNET<br>1 = Modbus-I                                                                        | protocol<br>RTU protocol                                                                        |                                                                           | 0 |
| Bdr  | Modbus baudrate                                                                                                    |                                                                                                    | 2 = 1200<br>3 = 2400                                                                               | 4 = 4800<br>5 = 9600                                                                            | 6 = 14400<br>7 = 19200<br>8 = 38400                                       | 5 |
|      | Modbus baudrate                                                                                                    |                                                                                                    | 2 = 1200<br>3 = 2400                                                                               | 4 = 4800<br>5 = 9600                                                                            | 6 = 14400<br>7 = 19200<br>8 = 38400                                       | - |
| Drt  | Controllo parità modbus                                                                                                    |                                                                                                    | 0 = nessuna<br>1 = pari (ever<br>2 = dispari (o                                                    | n)<br>Jdd)                                                                                      |                                                                           | 0 |
|      | Modbus parity check                                                                                                    |                                                                                                    | 0 = none<br>1 = even<br>2 = odd                                                                    |                                                                                                 |                                                                           | 0 |
| P1   | <b>Password: tipo di protezione.</b><br>(attivo quando PA è diverso da 0).                                                                                                    | 0 = Visualizza so<br>l'accesso alla<br>esportazione<br>1 = Visualizza so<br>allarmi<br>2 = Blocca acces<br>3 = Blocca acces | olo il set point<br>a visualizzazio<br>USB.<br>et point, acces<br>sso in program<br>sso in program | t e consente il ta<br>one dei dati regi<br>so ai tasti luce, s<br>mazione.<br>di secondo livell | acito allarmi. Blocca<br>strati e al menù di<br>brinamento e tacito<br>lo | 3 |
|      | <b>Password: type of protection.</b> (active when PA is different from 0).                                                                                                    | <ul> <li>set point and<br/>recorded data<br/>oint, defrost, li<br/>ogramming not<br/>cond level produced</li> </ul>         |                                                                                                    |                                                                                                 |                                                                           |   |
| РА   | Password<br>(vedi P1 per il tipo di protezione).<br>Password                                                                                                    |                                                                                                    |                                                                                                    | 0                                                                                               |                                                                           |   |
|      | (see P1 for the type of protection).                                                                                                    |                                                                                                    | 0 = Disabilita                                                                                     | 0 = not activ<br>ta                                                                             | /e                                                                        |   |
| Enr  | Enabling the Datalogger Probe                                                                                                    |                                                                                                    | 1 = Abilitata<br>0 = Disabled                                                                      | 1                                                                                               |                                                                           |   |
|      | Intervallo di registrazione temperature<br>dell'intervallo di tempo tra una regis<br>successiva                                                                                                    | e, impostazione<br>strazione e la                                                                                           | se int =0 re                                                                                       |                                                                                                 |                                                                           |   |
| Int  | Impostare int > 11 per registrare un anno           Temperature recording interval: se           between one recording and the next.           Set int > 11 to record 1 year.                                                                                                    | di dati.<br>ts the interval                                                                                                 | if int = 0 t                                                                                       | es<br>ding is disabled                                                                          | 0                                                                         |   |
| ASr  | Abilitazione registrazioni asincrone<br>La normale registrazione avviene con<br>attivazione/disattivazione di un allarme di<br>digitale viene forzata una registrazione di<br>dal parametro int.<br>Non è possibile stabilire la durata temp<br>non è noto a priori il numero di eventi<br>Asynchronous registration                                                                                                    | n intervallo int.<br>i temperatura o c<br>ell'evento, indipe<br>porale della mer<br>registrati in un a                      | In caso di<br>di un ingresso<br>endentemente<br>moria poiché<br>anno.                              | 0 = Disabilitata<br>1 = Abilitata                                                               |                                                                           | 0 |
|      | I ne recording takes place with normal in<br>/ deactivation of a temperature alarm<br>recording of the event, regardless of the p<br>It is not possible to establish the dura<br>is not known a priori the number of recording to the place of the place of the place | e of activation<br>it is forced a<br>mory since it<br>n a year.                                                             | 0 = Disabled<br>1 = Enabled                                                                        |                                                                                                 |                                                                           |   |

Rev. 01-22

PLUSR300 EXPERT

| RAt   | Stato batteria di backup                                                                                                    | Alimentazione<br>Livello 0<br>Alimentazione da rete el<br>0 = batteria scollegata o<br>1 = batteria in carica<br>2 = batteria carica                | sola<br>lettura |                 |  |  |  |
|-------|----------------------------------------------------------------------------------------------------|----------------------------------------------------------------------------------------------------|-----------------|-----------------|--|--|--|
| DAL   | Backup battery status                                                                                                    | No mains p<br>Level 0<br>Power supply on:<br>0 = battery disconnected<br>1 = battery charging<br>2 = battery charged                                | read only       |                 |  |  |  |
| dv    | Impostazione giorno                                                                                                    | 1 -                                                                                                    | 1 ÷ 31          |                 |  |  |  |
| .,    | Set Day                                                                                                    | 1 -                                                                                                    |                 |                 |  |  |  |
| Мо    | Impostazione mese                                                                                                    | 1 -                                                                                                    | 1               |                 |  |  |  |
| me    | Set Month                                                                                                    | 1 -                                                                                                    |                 |                 |  |  |  |
| Vr    | Impostazione anno                                                                                                    | 0 -                                                                                                    | 15              |                 |  |  |  |
|       | Set Year                                                                                                    | 0 -                                                                                                    | ÷ 99            | 10              |  |  |  |
| ЬМС   | Impostazione orologio Ora – min – sec                                                                                                    |                                                                                                    |                 |                 |  |  |  |
| TINIS | Time setting                                                                                                    | Hour – r                                                                                                    | -               |                 |  |  |  |
| dEF   | Impostazione dei parametri di default Posizionarsi sul parametro dEF e premere per 10 secondi i tasti  +  per ripristinare i parametri di default. Setting the default parameters Move on the dEF parameter and press keys  +  for 10 seconds to restore |                                                                                                    |                 |                 |  |  |  |
| ~EI   | <b>Release software.</b> Indica la versione software. Dura batteria se si preme il tasto "STAND-BY" per 5 secondi il d                                                                                                    | nte il funzionamento a controllore si spegne.                                                                                                    | ## rolocco      | sola<br>lettura |  |  |  |
| ſEL   | <b>Software release.</b> Indicates the software version. Durin press "STAND-BY" button for at least 5 seconds the contr                                                                                                    | <b>are release.</b> Indicates the software version. During battery mode, if you "STAND-BY" button for at least 5 seconds the controller shuts down. |                 |                 |  |  |  |

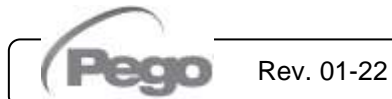

# 6.12

#### **REGISTRAZIONE DATI - RECORDING DATA**

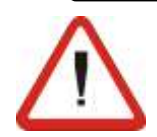

Per avviare le registrazioni impostare int≠0

Le registrazioni avvengono negli intervalli stabiliti dal parametro int, o in caso di eventi se ASr = 1. Le informazioni registrate sono:

- Temperatura ambiente (IN\_1)
- Temperatura evaporatore (IN\_2)
- Temperatura sonda datalogger (IN\_3)
- Allarme di min o max temperatura sulle sonde ambiente e datalogger
- Stato ingresso digitale 1 (IN 4)
- Stato ingresso digitale 2 (IN\_5)
- Stato ingresso digitale 3 (IN\_6)
- Accensione dispositivo
- Mancanza alimentazione (funzionamento a batteria)

L'anticipo di data e ora comporta la cancellazione dei dati successivi alla nuova data impostata (nel caso di esportazione dati nel Telenet).

**Nota:** Impostare int > 11 minuti per avere le registrazioni di temperatura di un anno.

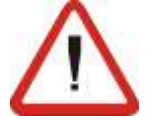

#### To start recording data set int≠0

Data recordings are made at intervals established by the int. parameter, or if an event happens if ASr = 1. The following information is recorded:

- Cold room temperature (IN\_1)
- Evaporator probe error (IN\_2)
- Datalogger probe error (IN\_3)
- Min or max temperature alarms on Cold room or Datalogger probes
- Digital input 1 state (IN\_4)
- Digital input 2 state (IN\_5)
- Digital input 3 state (IN\_6)
- Controller power on
- Main power supply down (battery ON)

Bringing the date or time forwards will cancel any data recorded after the new date/time (in the case of export data in Telenet).

Note: For ensure one year data recording set int > 11min.

# 6.13

#### VISUALIZZAZIONE DATI REGISTRATI - DISPLAYING RECORDED DATA

Per visualizzare i dati (relativi alla sonda Datalogger) è necessario, tramite tastiera frontale riportata al par. 6.2:

- 1. Premere il tasto vere per 5 secondi. Inizia a lampeggiare il settore del mese.
- Con i tasti UP (<sup>▲</sup>) e DOWN (<sup>▼</sup>) selezionare il mese.
- 3. Premere il tasto versionare il mese. Inizia a lampeggiare il settore giorno.
- 4. Con i tasti (▲) e (▼) selezionare il giorno.
- 5. Premere il tasto 💟 per confermare il giorno.
- 6. A questo punto si visualizza la prima temperatura registrata del giorno selezionato.
- 7. Con il tasto (▲) e (▼) si può scorrere tra le registrazioni di temperature. Se un valore registrato ha dato origine ad allarme di minima o di massima temperatura (variabili con i parametri A1 e A2 del 1° livello di programmazione), si accende il settore A1 o A2 della serigrafia. Se nella data selezionata, non ci sono dati registrati, il display lcd visualizza la successiva temperatura utile.
- 8. Premere il tasto S per 5 secondi per tornare alla visualizzazione normale

To view the data (relating to the Datalogger probe) it is necessary, via the front keyboard shown in Chap. 6.2:

- 1. Press key 💙 for 5 seconds. The month field starts flashing.
- Use the UP (▲) and DOWN (▼) keys to select the month.
- 3. Press key 💙 to confirm the month. The day field starts flashing.
- 4. Use the ( $\checkmark$ ) and ( $\checkmark$ ) keys to select the day.

5. Press key 🔇 to confirm the day.

- 6. At this point the first temperature recording of the selected day is displayed.
- 7. Use the (▲) and (▼) keys to scroll the temperature recordings. If a recorded value has caused a minimum or maximum temperature alarm (variables with Level 1 programming parameters A1 and A2) the A1 or A2 sector lights up. If no recorded data is available for the selected day, the LCD display shows the next temperature recording.
- 8. Press key S for 5 seconds to return to the standard display mode.

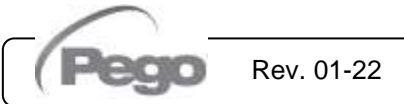

### VISUALIZZAZIONE DEGLI ALLARMI - DISPLAYING ALARMS

Per la visualizzazione degli allarmi di temperatura registrati (relativi alla sonda Datalogger) è necessario, tramite tastiera frontale riportata al par. 5.2:

- 1. Premere il tasto ve il tasto ve il tast
- Selezionare mese e giorno come indicato nel Cap.
   6.13 (visualizzazione dati registrati). A questo punto si visualizza il primo allarme registrato del giorno selezionato.
- Con il tasto (▲) e (▼) si puo' scorrere tra le registrazioni di allarme. Se nella data selezionata non ho dati registrati il display lcd visualizza il successivo allarme utile.
- 4. Premere il tasto S per 5 secondi per tornare alla visualizzazione normale.

To display temperature alarm recordings (of the datalogger probe) it is – via the keypad on the front panel illustrated in section 5.2 - necessary to:

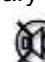

6.14

- 1. Press key and the key simultaneously for 5 seconds. The A1 field on the LCD display will start flashing.
- 2. Select month and day as described in Chapter 6.13 (displaying recorded data). At this point the first recorded alarm of the selected day is displayed.
- Use the (<sup>▲</sup>) and (<sup>▼</sup>) keys to scroll the alarm recordings. If no recorded alarms are available for the selected day, the LCD display will show the next alarm recording.
- 4. Press key S for 5 seconds to return to the standard display mode.

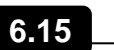

### SALVATAGGIO DATI SU USB – SAVING DATA ON USB MEMORY

Attraverso il programma TeleNET è possibile archiviare, consultare, visualizzare grafici e stampare in maniera semplice e veloce i dati scaricati dai quadri PLUSR300 EXPERT. In alternativa, è possibile scaricare tutti i dati memorizzati nel PLUSR 300 EXPERT in formato standard CSV (comma-separated values) visualizzabile su PC con un qualsiasi foglio di calcolo.

Per il salvataggio dati della memoria interna sul dispositivo USB è necessario:

- 1. Utilizzare modelli di memoria USB (chiavetta USB, adattatore USB-SD, ecc) formattata come **FAT32**.
- 2. Inserire la memoria USB nello slot sul fronte quadro.
- 3. Premere i tast 💙 + 🕮 per 5 secondi.
- Selezionare il tipo di esportazione (spostarsi con i tasti (▲) e (▼)):
  - No: esce dal livello di salvataggio
  - **pg2**: esportazione dati in formato protetto compatibile con il software di supervisione TeleNET.
  - **CSv**: esportazione dati in formato testo tabellare standard.

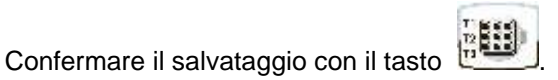

- 5. Durante tutto il salvataggio compare la scritta **SAvE** e la barra di stato nella parta alta del display mostra lo stato di avanzamento del salvataggio (15 step).
- 6. Al termine del salvataggio viene emesso un breve segnale sonoro.

With the TeleNET program you can easily and quickly store, consult, display graphs and print data downloaded from PLUSR 300 Expert devices.

Alternatively, you can download all the data stored in the PLUSR 300 EXPERT in standard CSV (comma- separated values) viewable on PC with any spreadsheet.

To save internal memory data on the USB device it is necessary:

- 1. Use models of USB memory (USB stick, USB-SD, etc) formatted as **FAT32**.
- 2. Insert the USB memory in the slot on the front panel.

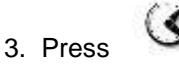

for 5 seconds.

- Select the type of export (move with the keys (▲) and (▼)):
  - No: exits the saving level
- **pg2**: export data in secure format compatible with the TeleNET supervision software.
- CSv: export data in standard tabular text format.

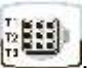

Confirm saving with the key

- 5. Throughout the save it shows the message **SAvE** and the status bar at the top of the display starts showing the progress of the saving (15 steps).
- 6. At the end of the saving a short sound signal is emitted.

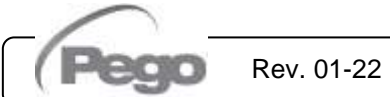

- In caso di errore relativo alla memoria USB viene emesso un segnale sonoro lungo e visualizzata la scritta lampeggiante Err USB con uno dei codici di errore di seguito riportati:
  - disconnessione durante salvataggio o memoria non collegata
  - 2 errore fisico / impossibile scrivere su disco
  - 3 percorso non valido
  - 4 accesso proibito
  - 5 unità in sola lettura
  - 6 file system non corretto / nome unità non valido
  - 7 superato il limite di 999 file (pg2 o csv) presenti su USB
  - 8 allarme USB generico
  - 9 errore di importazione parametri
- Nel caso di errore durante il salvataggio dati sarà necessario rimuoverne la causa e ripetere l'operazione.
- 9. Rimuovere la USB dal quadro ed inserirla nel computer.
- 10. Utilizzare la funzione "Importa automatico" del TeleNET per una semplice importazione dei dati in formato "pg2", oppure visualizzare i dati "CSv" tramite un foglio di calcolo.

Fare riferimento al manuale del TeleNET per una maggiore comprensione delle funzioni ed opzioni disponibili tra cui l'importazione dei dati, la consultazione delle registrazioni e degli allarmi, i grafici personalizzabili, l'identificazione strumento univoca.

**Nota.** Il nome dei file \*.pg2 e \*.csv contiene il numero di serie dello strumento. Al fine di consentire una corretta importazione dei dati da parte del TeleNET è opportuno non modificare i nomi dei file esportati.

TeleNET – Esempio di grafico ottenuto importando i dati dal PLUSR300 EXPERT (PG2)

 If an error occurs on the USB memory a long beep is emitted and the alarm Err USB flashes with one of the error codes listed below:

- disconnection during saving / memory not connected
- 2 physical error / can not write to disk
- 3 invalid path
- 4 access forbidden
- 5 unit in read-only
- 6 incorrect file system / invalid device name
- 7 exceeded the limit of 999 files (csv or pg2) present on USB
- 8 USB generic alarm
- 9 parameter import error
- 8. In case of error saving data you will need to remove the cause and repeat the operation.
- 9. Remove the USB from the panel and insert it into your computer.
- 10.Use the "Automatic import" function of TeleNET for a simple import of data in "pg2" format or display the "CSv" data through a spreadsheet.

Refer to the manual of TeleNET for a greater understanding of the functions and options available including data import, consultation of records and alarms, customizable graphs, identification tool unique.

**Note.** The name of the file \*.pg2 and \*.csv contains the serial number of the instrument. In order to allow a correct import of data from the TeleNET do not change the names of the exported files.

TeleNET - Sample graph obtained by importing data from PLUSR300 EXPERT (PG2)

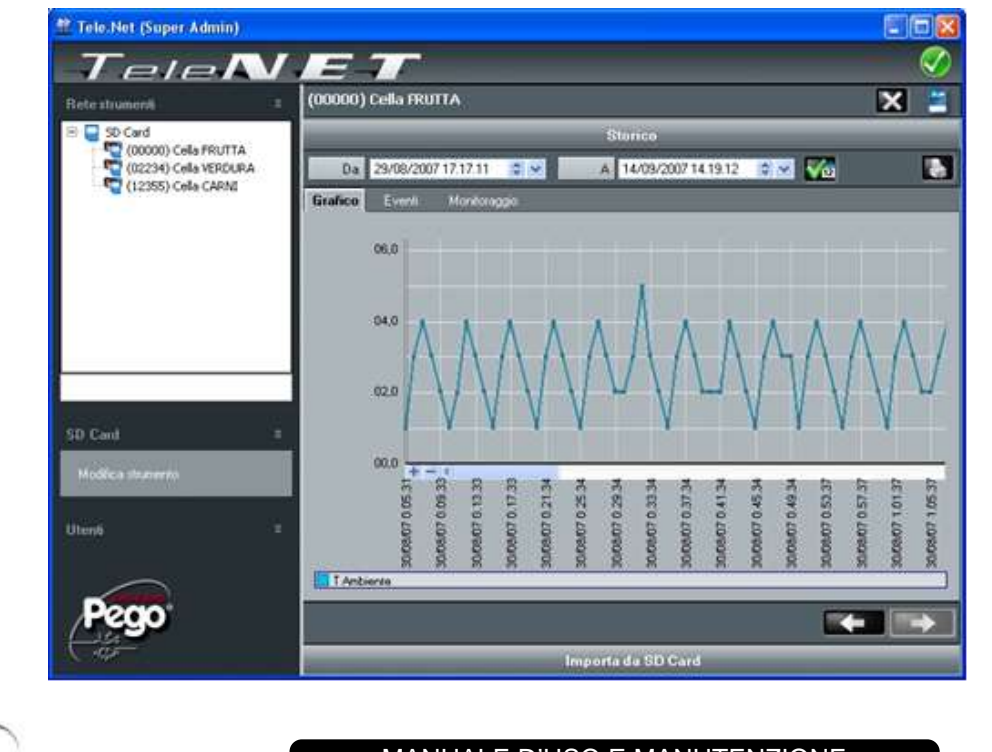

Rev. 01-22

MANUALE D'USO E MANUTENZIONE USE AND MAINTENANCE MANUAL

# PLUSR300 EXPERT

# PLUSR300 EXPERT

Esempio di tabella ottenuta esportando i dati dal Sample of table obtained by exporting data from PLUSR300 EXPERT (CSV) ------

-

PLUSR300 EXPERT (CSV)

| 1.4 | DATE       | TIME     | NUDET (0.1 C) | 21017 | ELA | cut | PROBEZ (U.1 C) | 21015 | CL2 | Enz | PROBES (0.1 C) | 51015 | CL3 | EH3 | Dit | DIZ. | 015 | POWERON | DATTERT |
|-----|------------|----------|---------------|-------|-----|-----|----------------|-------|-----|-----|----------------|-------|-----|-----|-----|------|-----|---------|---------|
| 2   |            |          |               |       |     |     |                |       |     |     |                |       |     |     |     |      |     |         |         |
| 3   | 03/04/2015 | 14:08:00 | 145           | 0     | 0   | 0   | 252            | 0     | 0   | 0   | 255            | 0     | 0   | 0   | 0   | 0    | 0   | 0       | 0       |
| 4   | 03/04/2015 | 14:07:00 | 145           | 0     | 0   | 0   | 252            | 0     | 0   | 0   | 255            | 0     | 0   | 0   | 0   | 0    | 0   | 0       | 1       |
| 5   | 03/04/2015 | 14:06:00 | 145           | 0     | 0   | 0   | 252            | 0     | 0   | 0   | 255            | 0     | 0   | 0   | 0   | 0    | 0   | 0       | 1       |
| 6   | 03/04/2015 | 14:05:00 | 145           | 0     | 0   | 0   | 252            | 0     | 0   | 0   | 255            | 0     | 0   | 0   | 0   | 0    | 0   | 0       | 1       |
| 7   | 03/04/2015 | 14:04:00 | 145           | 0     | 0   | 0   | 252            | . 0   | 0   | 0   | 255            | 0     | 0   | 0   | 0   | 0    | 0   | 0       | 0       |
| 8   | 03/04/2015 | 14:03:00 | 145           | 0     | 0   | 0   | 252            | 0     | 0   | 0   | 255            | 0     | 0   | 0   | 0   | 0    | 0   | 0       | 0       |
| 9   |            | 14:02:28 | 145           | 0     | 0   | 0   | 252            | 0     | 0   | 0   | 255            | 0     | 0   | 0   | 0   | 0    | 0   | 0       | 0       |
| 10  | 03/04/2015 | 14:02:00 | 145           | 0     | 0   | 1   | 252            | 0     | 0   | 0   | 255            | 0     | 0   | 1   | 0   | 0    | 0   | 0       | 0       |
| 11  |            | 14:01:16 | 145           | 0     | 0   | 11  | 252            | 0     | 0   | 0   | 255            | 0     | 0   | 1   | 0   | 0    | 0   | 0       | .0      |
| 12  | 03/04/2015 | 14:01:00 | 145           | 0     | 0   | 0   | 252            | 0     | 0   | 0   | 255            | 0     | 0   | 0   | 0   | 0    | 0   | 0       | 0       |
| 13  | 03/04/2015 | 14:00:00 | 145           | 0     | 0   | 0   | 252            | 0     | 0   | 0   | 255            | 0     | 0   | 0   | 0   | 0    | 0   | 0       | 0       |
| 14  | 03/04/2015 | 13:59:00 | 145           | 0     | 0   | 0   | 252            | 0     | 0   | 0   | 255            | 0     | 0   | 0   | 0   | 0    | 0   | 0       | 0       |
| 15  | 03/04/2015 | 13:58:00 | 145           | 0     | 0   | 0   | 252            | 0     | 0   | 0   | 255            | 0     | 0   | 0   | 0   | 0    | 0   | 0       | 0       |
| 16  | 03/04/2015 | 13:57:00 | 145           | 0     | 0   | 0   | 252            | 0     | 0   | 0   | 255            | 0     | 0   | 0   | 0   | 0    | 0   | 0       | 0       |
| 17  | 03/04/2015 | 13:56:00 | 145           | 0     | 0   | 0   | 252            | 0     | 0   | 0   | 255            | .0    | 0   | 0   | 0   | 0    | 0   | 0       | 0       |
| 18  | 03/04/2015 | 13:55:00 | 145           | 0     | 0   | 0   | 252            | 0     | 0   | 0   | 255            | 0     | 0   | 0   | 0   | 0    | 0   | 0       | 0       |
| 19  | 03/04/2015 | 13:54:00 | 145           | 0     | 0   | 0   | 252            | 0     | 0   | 0   | 255            | 0     | 0   | 0   | 0   | 0    | Ó   | 0       | 0       |
| 20  | 03/04/2015 | 13:53:00 | 145           | 0     | 0   | 0   | 252            | 0     | 0   | 0   | 255            | 0     | 0   | 0   | 0   | 0    | 0   | 0       | 0       |
| 21  | 03/04/2015 | 13:52:00 | 145           | 0     | 0   | 0   | 252            | 0     | 0   | 0   | 255            | 0     | 0   | 0   | 0   | 0    | 0   | 0       | 0       |
| 22  | 03/04/2015 | 13:51:00 | 115           | 0     | 0   | 0   | 252            | 0     | 0   | 0   | 255            | 0     | 0   | 0   | 0   | 0    | 0   | 0       | 0       |
| 23  | 03/04/2015 | 13:50:00 | 91            | 1     | 0   | 0   | 252            | 1     | 0   | 0   | 255            | 1     | 0   | 0   | 0   | 0    | 0   | 0       | 0       |
| 24  | 03/04/2015 | 13:49:00 | 92            | 0     | 0   | 0   | 252            | 0     | 0   | 0   | 255            | 0     | 0   | 0   | 0   | 0    | 0   | 0       | 0       |
| 25  | 03/04/2015 | 13:48:00 | 92            | 0     | 0   | 0   | 252            | 0     | 0   | 0   | 255            | 0     | 0   | 0   | 0   | 0    | 0   | 0       | 0       |
| 26  | 03/04/2015 | 13:47:27 | 91            | 1     | 0   | 0   | 252            | 1     | 0   | 0   | 255            | 1     | 0   | 0   | 0   | 0    | 0   | 1       | 0       |

Nella tabella dell'esempio sono evidenziate alcune registrazioni asincrone dovute ad un evento di allarme sul canale 1 (ASr = 1).

#### **DESCRIZIONE COLONNE**

DATE: Data della registrazione

TIME: Orario della registrazione

PROBE1 (0.1 °C): Temperatura sonda ambiente (IN\_1)

STBY1: Impianto in Stand-by

- EL1: allarme di bassa temperatura ambiente
- EH1: allarme di alta temperatura ambiente

PROBE2 (0.1 °C): Temperatura sonda evaporatore (IN\_2) STBY2: Impianto in Stand-by

- EL2: non usato
- EH2: non usato

PROBE3 (0.1 °C): Temperatura sonda Datalogger (IN\_3)

STBY3: Impianto in Stand-by

- allarme di bassa temperatura Datalogger EL3:
- EH3: allarme di alta temperatura Datalogger
- **DI1**: Ingresso digitale DI1 attivo (IN\_4)
- **DI2**: Ingresso digitale DI2 attivo (IN\_5)
- DI3: Ingresso digitale DI3 attivo (IN 6)

```
POWER-ON: avvio del PLUSR300 EXPERT
```

(registrazione effettuata in modo asincrono indipendentemente dal parametro 'int': in questo modo è possibile capire quando torna l'alimentazione all'impianto)

BATTERY: funzionamento a batteria attivo.

Se BATTERY = 1 manca l'alimentazione da rete; il controller continua a registrare l'andamento della temperatura per circa 40 ore (con batteria presente e carica).

highlights The table some asynchronous registrations due to an alarm event on channel 1 (ASr = 1)

#### **COLUMNS DESCRIPTION**

DATE: Date of recording

Time of recording TIME:

**PROBE1 (0.1 °C)**: Ambient temperature (IN\_1)

- STBY1: Stand-by active
- EL1: ambient low temperature alarm
- EH1: ambient high temperature alarm

PROBE2 (0.1 °C): Evaporator temperature (IN\_2)

- STBY2: Stand-by active
- EL2: not used
- EH2: not used

PROBE3 (0.1 °C): Datalogger temperature (IN 3)

STBY3: Stand-by active

- Datalogger low temperature alarm EL3:
- EH3: Datalogger high temperature alarm
- **DI1**: Digital input DI1 active (IN\_4)
- **DI2**: Digital input DI2 active (IN\_5)
- DI3: Digital input DI3 active (IN 6)

POWER-ON: startup PLUSR300 EXPERT

(recording made asynchronously regardless 'int' parameter: by this way you can understand when returns power to the system)

BATTERY: battery mode active.

If BATTERY = 1 power supply is missing; the controller continues to record the progress of the temperature for about 40 hours (with battery present and charged).

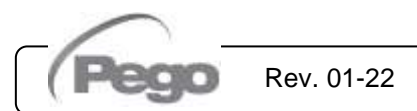

6.16

#### AGGIORNAMENTO SOFTWARE – SOFTWARE UPDATE

E' possibile aggionare il software di controllo dei quadri della linea PLUSR300 EXPERT in maniera automatica tramite la porta USB utilizzata per scaricare i dati.

Per effettuare l'aggiornamento del software è necessario:
1. Scaricare l'ultima versione disponibile dal sito www.pego.it, verificare che la release sia superiore a quella già presente nel PLUSR300.

- 2. Inserire la memoria USB nello slot sul fronte guadro.
- 3. Premere i tasti 💟 + 🕮 per 5 secondi e selezionare la voce "Upd".\_\_\_\_
- Premere il tasto SET per confermare. Il controllore PLUSR300 EXPERT effettua in automatico l'esportazione dei parametri impostati, di tutti i dati in memoria (in formato pg2 e csv), poi procede in automatico con l'aggiornamento.

L'aggiornamento cancella tutte le registrazioni della memoria dati interna, mentre i parametri vengono ripristinati ai valori precedenti l'aggiornamento.

**Nota**. Non scollegare mai la memoria USB e non togliere l'alimentazione al quadro fino al temine dell'aggiornamento.

It is possible to update control software of PLUSR300 EXPERT line automatically via the USB port used to download data.

To upgrade the software:

- 1. Download latest version from www.pego.it, check if the new Release is newer than the one inside PLUSR300.
- 2. Insert the USB memory in the slot on the front panel.
- 3. Press 💙 + 🖼 for 5 seconds and select the item "Upd".
- 4. Press SET **USE** to confirm. The controller PLUSR300 EXPERT automatically exports all parameters, all data in memory (in csv and pg2 format), then proceeds automatically with the update.

The update deletes all records of the internal data memory, while the parameters take the values before upgrading.

**Note**. Do not disconnect the USB memory and do not remove the power supply until the update ends.

#### ESPORTAZIONE / IMPORTAZIONE PARAMETRI – PARAMETERS EXPORT / IMPORT

È possibile esportare / importare i parametri impostati nel PLUSR300 EXPERT tramite la porta USB utilizzata per scaricare i dati.

Per effettuare tale operazione è necessario:

6.17

- 1. Inserire la memoria USB nello slot sul fronte quadro.
- Premere i tasti + per 5 secondi e selezionare la voce "PrE" per esportare i parametri, "Pri" per importare i parametri dalla USB (in questo caso deve essere presente un file precedentemente esportato sulla memoria USB).
- Premere il tasto SET per confermare. Il controllore PLUSR300 EXPERT effettua in automatico l'esportazione / importazione dei parametri impostati e dello stato del dispositivo.

**Nota**. Il file generato (nome: PARPLUS200.PAR) può essere importato su altri quadri PLUSR300 EXPERT per ottenere uno strumento configurato in modo identico.

It is possible to export / import parameters of PLUSR300 EXPERT line via the USB port used to download data. To do this:

- o do this:
  - 1. Insert the USB memory in the slot on the front panel.
  - Press + I for 5 sec and select the "PrE" item to export the parameters, "Pri" to import the parameters from USB (in this case there must be a file previously exported to the USB memory).
  - 3. Press SET **111** to confirm. The controller PLUSR300 EXPERT exports / imports all parameters and the device status.

**Note**. The generated file (name: PARPLUS200.PAR) can be imported on other PLUSR300 EXPERT to get an instrument configured identically.

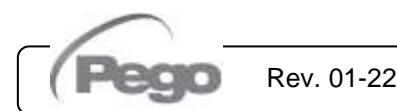

### ACCENSIONE DEL CONTROLLORE - TURN ON THE ELECTRIC PANEL

Dopo aver realizzato il completo cablaggio del quadro elettrico, dare tensione al quadro agendo sull'interruttore generale; immediatamente il quadro elettrico emetterà un suono di qualche secondo e contemporaneamente sul display LCD rimarranno accesi tutti i segmenti e i simboli.

6.18

6.19

After wiring the electronic controller correctly, power up at 400VAC; immediately the electrical panel will emit a sound of a few seconds and at the same time, on the LCD display, all the segments and symbols will remain lit.

#### CONDIZIONI DI ATTIVAZIONE / DISATTIVAZIONE COMPRESSORE COMPRESSOR ACTIVATION/DEACTIVATION CONDITIONS

Il controllore PLUSR300 EXPERT attiva il comando del compressore quando la temperatura ambiente supera il valore di set impostato più il differenziale (r0); disinserisce il compressore quando la temperatura ambiente è inferiore al valore di set impostato.

Nel caso venga selezionata la funzione Pump-down fare riferimento al capitolo 6.24 per le condizioni di attivazione/disattivazione compressore.

The PLUSR300 EXPERT activates the compressor when cold room temperature exceeds setting + differential (r0); it deactivates the compressor when cold room temperature is lower than the setting. In case Pump-down function is selected please refer to chapter 6.24 for the compressor activation/deactivation conditions.

### 6.20 ATTIVAZIONE MANUALE DELLO SBRINAMENTO - MANUAL DEFROST ACTIVATION

Per attivare lo sbrinamento premere il tasto **v m** dedicato: in tal modo viene attivato il relè delle resistenze. Lo sbrinamento non viene attivato qualora la temperatura impostata di fine sbrinamento (d2), sia inferiore alla temperatura rilevata dalla sonda dell'evaporatore. Lo sbrinamento si concluderà al raggiungimento della temperatura di fine sbrinamento (d2) o per durata massima sbrinamento (d3).

To defrost just press the dedicated key  $\sqrt{44}$ : in this way the resistance relay is activated. Defrosting will not take place if the end-of-defrost temperature setting (d2) is lower than the temperature detected by the evaporator sensor.

Defrosting ends when the end-of-defrost temperature (d2) or maximum defrost time (d3) is reached.

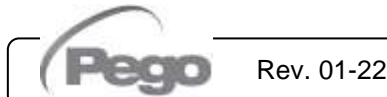

#### SBRINAMENTO A RESISTENZE TERMOSTATATO DEFROST WITH HEATERS, MANAGED BY THERMOSTAT

Impostare il parametro d1=2 per la gestione dello sbrinamento a resistenza con termine a tempo. Durante lo sbrinamento il relè defrost è attivato se la temperatura letta dalla sonda di sbrinamento è inferiore a d2. La fase di sbrinamento dura d3 minuti, indipendentemente dallo stato del relè.

Ciò consente un migliore sbrinamento dell'evaporatore con un conseguente risparmio energetico Set the parameter d1=2 for the management of heater defrost, end by time with temperature control. During the entire defrosting process the defrost relay is activated if the temperature read by defrost probe is lower than d2. Defrosting phase lasts d3 anyway, in spite of relays state.

This allow a better defrost process and energy saving.

#### MODIFICA DELLE IMPOSTAZIONI DI DATA E ORA CHANGE OF DATE AND TIME SETTINGS

La modifica delle impostazioni della data e dell'ora avviene semplicemente variando il valore **dy**, **Mo**, **Yr** e **hMS** impostato seguendo la procedura di impostazioni dei parametri, descritta par. 6.10 del presente manuale (programmazione di 2° livello).

L'anticipo della data comporta la perdita dei dati registrati da quel periodo, nel caso di esportazione dati nel sistema di supervisione TeleNET. The date and time settings are changed simply by changing the **dy**, **Mo**, **Yr** and **hMS** value set following the parameter setting procedure, described in chapter 6.10 of this manual (2nd level programming.

Bringing the date forwards results in loss of any data recorded after that date, in case of exportation of data in TeleNET supervision software.

#### FUNZIONE PUMP DOWN - PUMP DOWN FUNCTION

Per selezionare il funzionamento di fermata compressore in PUMP DOWN bisogna agire sulla morsettiera X1 spostando il ponte di selezione come indicato sullo schema elettrico relativo. Il parametro **Nota:** AU non deve mai essere impostato a +/-3 in quanto la funzione di PUMP DOWN è realizzata in elettromeccanica all'interno del quadro elettrico.

Selection of PUMP DOWN functioning mode for the compressor working on X1 terminal block, changing the selection connection as indicated in the wiring diagram.

**Note:** AU parameter must never be set up on +/-3, because PUMP DOWN function is made electromechanically inside the panel.

#### **PROTEZIONE CON PASSWORD - PASSWORD PROTECTION**

La funzione password si attiva impostando un valore diverso da 0 per il parametro **PA**. Vedere il parametro **P1** per i diversi livelli di protezione.

La protezione si abilita automaticamente dopo circa 2 minuti di inattività sulla tastiera.

Sul display appare la cifra 000. Utilizzare i tasti (▲) e (▼) per modificare il numero ed il tasto **SET** per confermarlo. Se si dimentica la password utilizzare il numero universale 100.

#### FUNZIONE GIORNO/NOTTE - NIGHT/DAY FUNCTION

La funzione giorno/notte si attiva impostando il parametro dnE=1. Essa consente un risparmio di energia poiché permette la variazione del setpoint di temperatura in una determinata fascia oraria o quando è attivo l'ingresso digitale notte (se in1 o in2 o in3 =  $\pm 8$ ).

Durante il funzionamento notturno, il setpoint di regolazione è: Set regolazione = Set + nSC

Il funzionamento notturno da fascia oraria è attivo se dnE=1 e l'orario corrente è maggiore di tdE e minore di tdS (parametri di primo livello).

La fascia oraria è ignorata se almeno un ingresso è configurato come ingresso notte (in1 / 2 / 3 =  $\pm$ 8).

See parameter P1 for the different protection. When PA is setting the protection start after two minutes of inactivity.

When parameter PA is setting with value different to

0 the protection function is activated.

On the display appear 000. With  $(\uparrow) e (\lor)$  keys modify the number, with set key confirm it.

Use universal number 100 if you don't remember the password.

The day / night function is enabled by setting the parameter dnE=1. It allows to change the temperature setpoint in a given time period or while the night digital input is active (if in1 or in2 or in3 =  $\pm 8$ ).

During night operation, the adjustment setpoint is: Setpoint = Set + nSC

Night operation by time period is active if dnE = 1 and the current time is greater than tdE and less than tdS (first level parameters).

The time period is ignored if at least one input is configured as night input (in1 / 2 / 3 =  $\pm 8$ ).

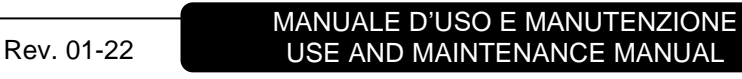

# PLUSR300 EXPERT

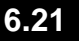

6.22

6.23

6.24

6.25

7 - Monitoraggio - Monitoring

# PLUSR300 EXPERT

# **MONITORAGGIO - MONITORING**

7.1

#### SISTEMA DI MONITORAGGIO/SUPERVISIONE TELENET TELENET MONITORING/SUPERVISION SYSTEM

Per collegare il PLUSR300 EXPERT al sistema di monitoraggio e supervisione TeleNET seguire i seguenti passaggi:

- 1. Assegnare un indirizzo di rete univoco per mezzo della variabile di 2° livello Ad, e impostare Ser=0.
- I morsetti della connessione TeleNET sono il RS-485(A) e il RS-485(B) sulla scheda PLUSR 300 EXPERT.
- Rispettare l'identificazione (A) e (B) della linea RS-485 ricordandosi che sull'interfaccia TWRS485 il morsetto 3 = (A) e 4=(B).
- 4. Non realizzare connessioni a stella sulla linea RS485.

**IMPORTANTE:** Durante la configurazione alla voce "Modulo" selezionare la voce "Strumento serie PLUS Expert". Di seguito è riportato il collegamento tipico di un PLUSR300 EXPERT in una rete TeleNET. To connect the PLUSR300 EXPERT to the TeleNET monitoring and supervision system proceed as follows:

- 1. Assign a unique network address by means of Level 2 variable **Ad** and set **SEr=0**.
- The TeleNET connection terminals are RS-485(A) and RS-485(B) on the PLUSR 300 EXPERT board.
- 3. Observe identification (A) and (B) of the RS-485 line; remember that on the TWRS485 interface terminal 3 = (A) and 4=(B).
- 4. Do not make star connections on the RS485 line.

**WARNING:** During configuration, at entry "Module" to select the entry "Instrument PLUS Expert Series". The standard connection of a PLUSR300 EXPERT on a TeleNET network is illustrated below.

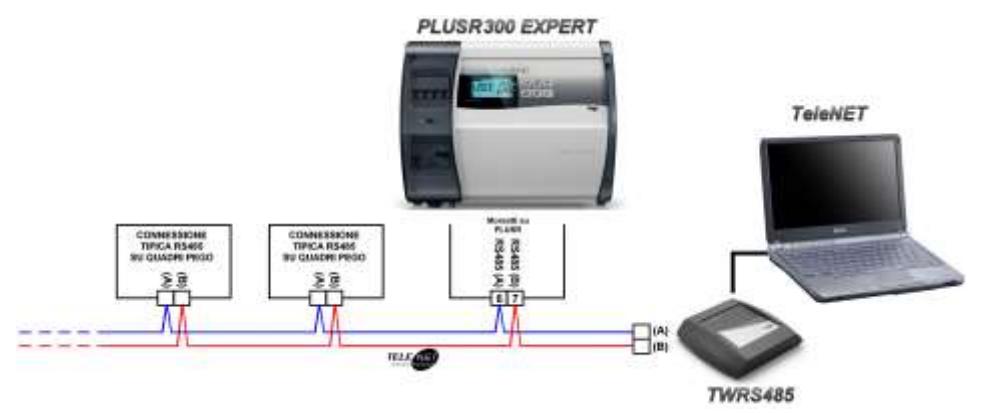

#### PROTOCOLLO MODBUS-RTU – MODBUS-RTU PROTOCOL

Per l'inserimento del quadro in una rete RS485 con protocollo Modbus-RTU impostare correttamente i parametri Ser, Ad, Bdr e Prt, e attenersi allo schema sotto riportato.

Fare riferimento al manuale MODBUS-RTU\_PLUSR200 (disponibile sul nostro sito internet) per le specifiche del protocollo di comunicazione MODBUS-RTU.

For RS485 connections with Modbus-RTU protocol, set Ser, Ad, Bdr and Prt parameters and follow the scheme below.

Refer to MODBUS-RTU\_PLUSR200 user manual (available on Pego Internet web site) for MODBUS-RTU communication protocol specification.

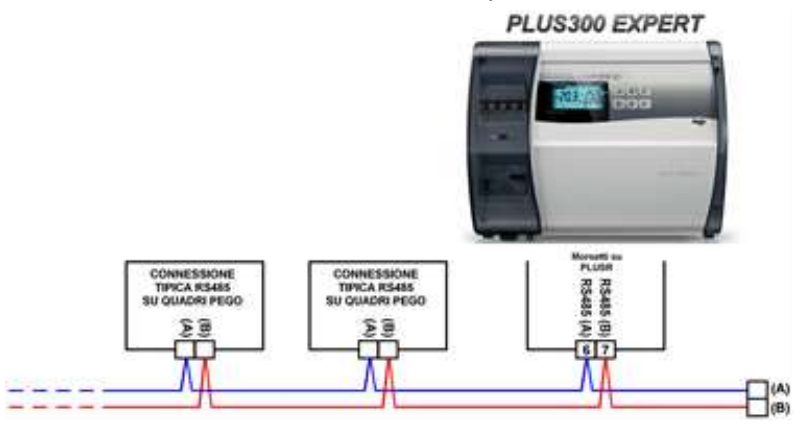

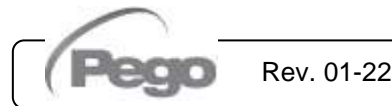

MANUALE D'USO E MANUTENZIONE USE AND MAINTENANCE MANUAL 7.2

# PLUSR300 EXPERT

# DIAGNOSTICA - TROUBLESHOOTING

### CODICI DI ALLARME - ALARM CODES

del

Q

Il sistema PLUSR300 EXPERT in caso di eventuali anomalie avvisa l'operatore attraverso codici di allarme, segnalazione visiva ed acustica.

Al verificarsi di una condizione di allarme viene attivato il

, accesa l'icona led rosso del tasto display, attivato il relè di allarme ed il buzzer.

8.1

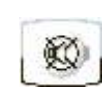

In gualsiasi momento premendo il tasto è possibile tacitare il buzzer interno. Una sucessiva pressione del tasto ripristina la segnalazione sonora e la visualizzazione dei codici.

#### Allarmi di minima e massima temperatura.

Per questi allarmi è possibile impostare per mezzo della variabile Ald un ritardo alla loro segnalazione.

Al rientro dell'allarme di temperatura viene mantenuto

EQ. lampeggiante il led sul tasto mentre l'icona e il settore A1 o A2 resta attivo per segnalare il rientro di un avvenuto allerme. Per resettare l'allarme di

temperatura memorizzato premere il tasto durante la sua visualizzazione.

Gli allarmi E1, E2, E3, EH1, EH3, EL1, EL3, Ei1, Ei2, Ei3 vengono memorizzati nel datalogger e sono visualizzabili insieme allo storico delle temperature.

Di seguito sono sono elencati in ordine di priorità i codici di allarme:

PLUSR300 EXPERT system in case of malfunctioning, alert the operator using alarm codes, visual and acustic signalation. When an alarm condition occurs red led of key

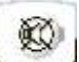

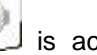

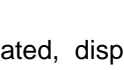

is activated, display icon 🔍 alarm relay and buzzer are activated too.

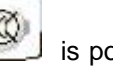

lights up,

In every moment pressing key is possible to mute the internal buzzer. Another pression of the restores acoustic signaling and code kev visualization.

#### Minimum and maximum temperature alarms.

For these alarms is possible to set, with Ald variable, a delay for its signalation.

When temperature alarm stops led on key

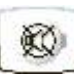

flashes, icon and A1 or A2 sector are kept active.

To reset recorder temperature alarm press key Q

during its visualization.

Alarms E1, E2, E3, EH1, EH3, EL1, EL3, Ei1, Ei2, Ei3 are stored into datalogger and are displayable together with temperature history.

Below you find a list of alarm codes with their priority order:

| CODICE<br>D'ALLARME | POSSIBILE CAUSA                                                                                                    | OPERAZIONE DA ESEGUIRE                                                                                     |
|---------------------|----------------------------------------------------------------------------------------------------|----------------------------------------------------------------------------------------------------|
| ALARM<br>CODE       | POSSIBLE CAUSE                                                                                                    | OPERATION TO BE PERFORMED                                                                                  |
| ED2                 | Allarme batteria di backup scarica (presente solo se l'alimentazione da rete elettrica è assente)                                    | <ul><li>Ripristinare la rete elettrica.</li><li>Eventualemente sostituire la batteria di backup.</li></ul> |
| EF2                 | <b>Low backup battery alarm</b> (only if the main power is not available)                                                            | <ul><li>Restore the power supply.</li><li>Replace the backup battery.</li></ul>                            |
| ED4                 | Allarme alimentazione da rete elettrica assente                                                                                      | Ripristinare la rete elettrica.                                                                            |
| CPI                 | Alarm AC power supply absent                                                                                                    | Restore the power supply.                                                                                  |
| E0                  | Allarme eeprom<br>È stato rilevato un errore nella memoria EEPROM<br>(le uscite sono tutte disattivate tranne quelle di<br>allarme). | <ul><li>Spegnere e riaccendere l'apparecchiatura.</li><li>Ripristinare i valori di default.</li></ul>      |
| EOE                 | <b>Eeprom alarm</b><br>An EEPROM memory fault has been detected<br>(outputs are all deactivated except the alarm<br>output).         | <ul><li>Switch unit off and then back on.</li><li>Restore the default values.</li></ul>                    |

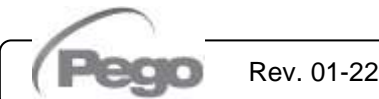

# PLUSR300 EXPERT

| <b>F</b> 5 | Allarme di scrittura dati: il controllo non sta memorizzando correttamente i dati rilevati.                                                                                                    | • | Contattare il servizio di assistenza tecnica                                                                                                    |
|------------|----------------------------------------------------------------------------------------------------|---|----------------------------------------------------------------------------------------------------|
| ED         | <b>Data write alarm:</b> the controller is not saving detected data correctly.                                                                                                    | • | Contact technical assistance service                                                                                                    |
| E6         | Allarme di batteria dell'orologio scarica: il<br>controllo funzionerà per almeno altri 20 giorni;<br>successivamente, qualora venga a mancare<br>l'alimentazione al quadro, verrà persa l'impostazione<br>oraria (non i dati precedentemente registrati). | • | Sostituire la batteria dell'orologio ( <b>CR2032</b> ), collocata sulla scheda presente sul frontale del quadro.                                                                                                    |
|            | <b>Low clock battery alarm:</b> the controller will function<br>at least another 20 days, after which a power failure<br>will result in the loss of the time/date settings (but not<br>previously recorded data).                                         | • | Change clock battery ( <b>CR2032</b> ), located on the electronic board present on the front of the panel.                                                                                                    |
| F1         | Anomalia funzionale della sonda ambiente                                                                                                    | • | Verificare lo stato della sonda ambiente.<br>Se il problema persiste sostituire la sonda.                                                                                                    |
|            | Cold room probe fault                                                                                                    | • | Check cold room probe.<br>If problems persists replace it.                                                                                                    |
| E2         | Anomalia funzionale della sonda di sbrinamento<br>(in questo caso eventuali sbrinamenti avranno durata<br>pari al tempo d3).                                                                                                    | • | Verificare lo stato della sonda di sbrinamento.<br>Se il problema persiste sostituire la sonda.                                                                                                    |
|            | <b>Faulty operation of defrost probe</b> (in this case any defrosts will have a duration equal to time d3).                                                                                                    | • | Check defrost probe.<br>If problems persists replace it.                                                                                                    |
| E2         | Anomalia funzionale della sonda datalogger                                                                                                    | • | Verificare lo stato della sonda datalogger.<br>Se il problema persiste sostituire la sonda.                                                                                                    |
| EJ         | Datalogger probe fault                                                                                                    | • | Check datalogger probe.<br>If problems persists replace it.                                                                                                    |
| EH1        | Allarme di temperatura massima ambiente.<br>È stata raggiunta dall'ambiente una temperatura<br>superiore a quella impostata per l'allarme di<br>massima temperatura (vedi variabile A2).                                                                  | • | Verificare lo stato del compressore.<br>La sonda non rileva correttamente la temperatura<br>oppure il comando di arresto/marcia del<br>compressore non funziona.<br>Se il problema persiste contattare il servizio<br>d'assistenza tecnica. |
|            | <b>Maximum ambient temperature alarm.</b><br>Ambient reached a temperature higher than the one setted for maximum temperature alarm (see variable A2, user programming level).                                                                            | • | Check compressor status.<br>The probe does not correctly detect the<br>temperature or the compressor stop/run command<br>does not work.<br>If the problem persists contact the technical<br>assistance service.                             |
| EUS        | Allarme di temperatura massima Datalogger.<br>È stata raggiunta dalla sonda datalogger una<br>temperatura superiore a quella impostata per<br>l'allarme di massima temperatura (vedi variabile<br>A2).                                                    | • | Verificare lo stato del compressore.<br>La sonda non rileva correttamente la temperatura<br>oppure il comando di arresto/marcia del<br>compressore non funziona.<br>Se il problema persiste contattare il servizio<br>d'assistenza tecnica. |
| EH3        | Maximum Datalogger temperature alarm.<br>Datalogger probe reached a temperature higher<br>than the one setted for maximum temperature<br>alarm (see variable A2, user programming level).                                                                 | • | Check compressor status.<br>The probe does not correctly detect the<br>temperature or the compressor stop/run command<br>does not work.<br>If the problem persists contact the technical<br>assistance service.                             |
| EL1        | Allarme di temperatura minima ambiente.<br>È stata raggiunta dalla sonda ambiente una<br>temperatura inferiore a quella impostata per<br>l'allarme di minima temperatura (vedi variabile A1).                                                             | • | Verificare lo stato del compressore.<br>La sonda non rileva correttamente la temperatura<br>oppure il comando di arresto/marcia del<br>compressore non funziona.<br>Se il problema persiste contattare il servizio<br>d'assistenza tecnica. |
| EL1        | <b>Minimum ambient temperature alarm.</b><br>Ambient probe reached a temperature lower than<br>the one setted for minimum temperature alarm (see<br>variables A1, user programming level).                                                                | • | Check compressor status.<br>The probe does not correctly detect the temperature<br>or the compressor stop/run command does not work.<br>If the problem persists, contact the technical<br>assistance service.                               |

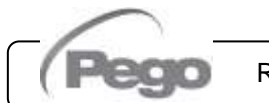

# PLUSR300 EXPERT

| EL3 | Allarme di temperatura minima Datalogger.<br>È stata raggiunta dalla sonda datalogger una<br>temperatura inferiore a quella impostata per<br>l'allarme di minima temperatura (vedi variabile A1).<br>Minimum Datalogger temperature alarm.<br>Datalogger probe reached a temperature lower than<br>the one setted for minimum temperature alarm (see<br>variables A1, user programming level). | <ul> <li>Verificare lo stato del compressore.</li> <li>La sonda non rileva correttamente la temperatura oppure il comando di arresto/marcia del compressore non funziona.</li> <li>Se il problema persiste contattare il servizio d'assistenza tecnica.</li> <li>Check compressor status.</li> <li>The probe does not correctly detect the temperature or the compressor stop/run command does not work.</li> <li>If the problem persists contact the technical assistance service.</li> </ul> |
|-----|----------------------------------------------------------------------------------------------------|----------------------------------------------------------------------------------------------------|
| Ed  | Allarme porta aperta: all'apertura del microporta<br>e passato il tempo tdo viene ripristinato il<br>funzionamento normale del controllo dando la<br>segnalazione di allarme di porta aperta (Ed).<br>Open door Alarm: when the door is opened and<br>after tdo time, it's setted back the normal<br>functioning giving door open alarm (Ed).                                                  | <ul> <li>Verificare la chiusura della porta.</li> <li>Verificare i collegamenti elettrici del micro porta.</li> <li>Se il problema persiste contattare il servizio d'assistenza tecnica.</li> <li>Check door switch status.</li> <li>Check door switch connections.</li> <li>If the problem persists contact the technical assistance service.</li> </ul>                                                                                                    |
| E8  | Allarme presenza uomo in cella.<br>È stato premuto il pulsante allarme uomo all'interno<br>della cella per segnalare una situazione di pericolo.<br>Man in cold room alarm.<br>The 'man in cold room' alarm pushbutton has been<br>pressed to indicate a dangerous situation.                                                                                                    | <ul><li>Ripristinare il pulsante all'interno della cella</li><li>Reset the pushbutton inside the cold room</li></ul>                                                                                                    |
| Ec  | Inserimento protezione del compressore (es.<br>Protezione termica o pressostato di max.) (Le uscite<br>sono tutte disattivate tranne quella di allarme, se<br>presente).<br>Compressor protection tripped (e.g. overheat                                                                                                    | <ul> <li>Verificare lo stato del compressore.</li> <li>Verificare l'assorbimento del compressore.</li> <li>Se il problema persiste contattare il servizio d'assistenza tecnica.</li> <li>Check compressor status.</li> <li>Check compressor absorption</li> </ul>                                                                                                    |
|     | protection or max pressure switch.) (Outputs are all deactivated except the alarm, if present).                                                                                                    | <ul> <li>If the problem persists contact the technical assistance service.</li> </ul>                                                                                                    |
| E9  | <b>Cell light alarm.</b> The light of the cell has been on for a time greater than tdo.                                                                                                    | <ul><li>Spegnere la luce.</li><li>Turn off the light.</li></ul>                                                                                                    |
| Eb1 | Bluetooth – Modulo di connessione assente                                                                                                    | • Verificare la corretta connessione del modulo di comunicazione bluetooth.                                                                                                    |
| LUI | Bluetooth – Connection module absent                                                                                                    | Check the proper connection of the bluetooth communication module.                                                                                                    |
| Fb3 | Bluetooth – Errore configurazione intervallo di<br>date                                                                                                    | <ul> <li>Verificare che l'intervallo di date sia impostato<br/>correttamente: la data finale deve essere<br/>successiva alla data iniziale.</li> </ul>                                                                                                    |
|     | Bluetooth – Error in date range configuration                                                                                                    | • Make sure the date range is set correctly: the end date must be after the start date.                                                                                                    |

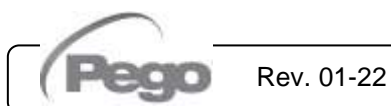

# PLUSR300 EXPERT

#### **RISOLUZIONE DEI PROBLEMI - TROUBLESHOOTING**

8.2

Nel caso non sia presente un codice di allarme elenchiamo di seguito alcune cause tra le più comuni che possono provocare anomalie. Tali cause possono essere riconducibili a problemi interni o esterni al quadro elettrico. In case no alarm code is present below are indicated some of the most common causes that can result in anomalies. These causes may be referable to internal or external problems of the panel.

| EVENTI                                   | POSSIBILE CAUSA                                                                               | OPERAZIONE DA ESEGUIRE                                                                                                    |
|------------------------------------------|-----------------------------------------------------------------------------------------------|----------------------------------------------------------------------------------------------------|
| EVENTS                                   | POSSIBLE CAUSE                                                                                | OPERATION TO BE PERFORMED                                                                                                    |
|                                          | Assenza alimentazione di rete.                                                                | Verificare la presenza dell'alimentazione di rete.                                                                                                    |
|                                          | No mains supply.                                                                              | Check if Power supply is present.                                                                                                    |
|                                          | Intervento del<br>magnetotermico generale di<br>protezione.                                   | Prima di reinserire il magnetotermico verificare che non vi<br>siano cortocircuiti. Reinserire quindi il magnetotermico<br>verificando tutti gli assorbimenti per individuare eventuali<br>anomalie                                                                                                    |
| II compressore                           | General magnetothermic circuit breaker intervention.                                          | <ul> <li>Before reinserting the magnetothermic circuit breaker please<br/>check that no short-circuits are present. Reinsert then<br/>magnetothermic circuit breaker verifying all the absorptions to<br/>identify any anomalies.</li> </ul>                                                                                                    |
| non parte<br>e<br>II display è<br>spento | Intervento del<br>magnetotermico dei circuiti<br>ausiliari.                                   | <ul> <li>Prima di reinserire il magnetotermico verificare che non vi<br/>siano cortocircuiti. Reinserire quindi il magnetotermico<br/>verificando tutti gli assorbimenti per individuare eventuali<br/>anomalie.</li> </ul>                                                                                                    |
| Compressor not<br>starting               | Auxiliary circuits<br>magnetothermic circuit<br>breaker intervention.                         | <ul> <li>Before reinserting the magnetothermic circuit breaker please<br/>check that no short-circuits are present. Reinsert then<br/>magnetothermic circuit breaker verifying all the absorptions to<br/>identify any anomalies.</li> </ul>                                                                                                    |
| Display is OFF                           | Intervento del fusibile di<br>protezione circuito<br>secondario a bordo del<br>trasformatore. | <ul> <li>Ripristinare il fusibile (Fusibile vetro 10X20 F250mA 250V).</li> <li>Verificare che l'assorbimento sul secondario del trasformatore<br/>non superi i 0,25A.</li> <li>Verificare che sui morsetti dedicati all'alimentazione del<br/>Kriwan non siano stati collegati altri utilizzatori.</li> <li>Verificare che non vi siano cortocircuiti sul circuito secondario.</li> </ul> |
|                                          | Circuit protection fuse (on<br>the transformer)<br>intervention.                              | <ul> <li>Restore the fuse (Glass fuse 10X20 F250mA 250V).</li> <li>Check that transformer output absorption is not exceeding 0,25A.</li> <li>Check that on clamps for Kriwan supply no other users are connected.</li> <li>Check that no short-circuits are present on transformer output.</li> </ul>                                                                                     |
| II compressore<br>non parte              | Il quadro è in stand-by.                                                                      | <ul> <li>Verificare che non vi sia il quadro in stand by (spia verde<br/>lampeggante). Nel caso premere il tasto stesso per riattivare il<br/>quadro (spia verde<br/>fissa)</li> </ul>                                                                                                    |
| Compressor no<br>starting                | The panel is in stand-by mode.                                                                | • Check that panel is not in stand by mode (blinking 😃 green lamp). In that case press the key to start the panel (fixed 😃 green lamp)                                                                                                    |

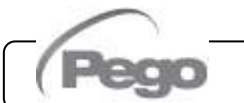

# PLUSR300 EXPERT

| II compressore<br>non parte<br>Compressor not<br>starting | Intervento o anomalia dei<br>pressostati o del kriwan.<br>Pressure switches or Kriwan<br>malfunctioning or their<br>intervention. | <ul> <li>Verificare i collegamenti elettrici, le tarature ed il corretto funzionamento dei sensori e del compressore.</li> <li>Nel caso si tratti della prima accensione verificare la presenza del ponte di selezione modo di funzionamento "PumpDown / Termostato" sulla morsettiera X1 e ponticellare i morsetti di consenso dei dispositivi non presenti nell'impianto (Pressostati, Kriwan)</li> <li>Check wirings, calibration and correct working of compressor and sensors.</li> <li>In case system is starting for the first time, please check the presence of bridge for Pump-Down / Thermostat functioning selection on X1 terminal block. Make bridges on terminal block for the enabling of devices not present in the system (Kriwan, pressure switches)</li> </ul> |
|-----------------------------------------------------------|----------------------------------------------------------------------------------------------------|----------------------------------------------------------------------------------------------------|
| Non viene<br>effettuato il ciclo<br>di sbrinamento        | Errata impostazione dei<br>parametri relativi al ciclo di<br>sbrinamento.                                                         | Verificare il corretto inserimento dei parametri impostati.                                                                                                    |
| No defrosting cycle is made                               | Wrong setting of defrosting cycle parameters.                                                                                     | Check the correct setting of parameters.                                                                                                    |

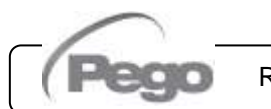

9 - Manutenzione - Maintenance

# PLUSR300 EXPERT

# **MANUTENZIONE / MAINTENANCE**

### NORME GENERALI DI SICUREZZA - GENERAL SAFETY RULES

Qualunque sia la natura della manutenzione, essa deve essere eseguita esclusivamente da personale tecnico specializzato.

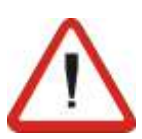

Nel caso di guasto o manutenzione all'impianto elettrico, prima di procedere a qualsiasi verifica si deve togliere tensione al quadro ponendo l'interruttore generale di alimentazione nella posizione di apertura (O). Verificare prima di qualsiasi operazione l'assenza di tensione con un Tester. Ogni elemento del quadro elettrico, nel caso dovesse risultare difettoso, dovrà essere sostituito esclusivamente con parti originali.

Se l'intervento interessa parti esterne al quadro, eseguire i seguenti passi:

- Sezionare in modo permanente e sicuro l'alimentazione del quadro in uno dei seguenti modi:
- 1) Portare l'interruttore generale del PLUSR 300 EXPERT su OFF e lucchettare il coperchio frontale.
- Sezionare l'alimentazione a monte del nostro quadro in modo permanente lucchettandolo su OFF.
- Porre segnalazioni per indicare la macchina in manutenzione.

Prima di procedere nelle operazioni di manutenzione eseguire le seguenti prescrizioni di sicurezza:

- □ Il quadro elettrico deve essere senza tensione.
- Impedire la presenza nell'area di intervento di personale non autorizzato.
- Posizionare appositi cartelli per segnalare "Macchina in Manutenzione".
- Indossare indumenti di lavoro (tute, guanti, scarpe, copricapo) idonei e privi di appendici libere.
- Togliere se indossati, ogni oggetto che possa impigliarsi in parti sporgenti del quadro.
- Avere a disposizione mezzi antinfortunistici ed attrezzi idonei alle operazioni.
- Gli attrezzi devono essere ben puliti e sgrassati.
- Avere a disposizione la documentazione tecnica necessaria per eseguire l'intervento di manutenzione (schemi elettrici, tabelle, disegni, ecc.)

Al termine delle operazioni di manutenzione procedere alla rimozione di tutti i materiali residui ed effettuare un'accurata pulizia del quadro.

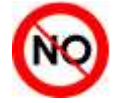

È assolutamente vietato alloggiare parti aggiuntive all'interno del quadro elettrico.

Rev. 01-22

For any type of maintenance, it must be exclusively executed by skilled technical staff.

9.1

In case of break down or maintenance to the electrical system, before proceeding please cut off voltage to the panel placing general power supply switch on open position (O). Check the absence of voltage with a tester before doing any operation.

Each element of the panel, if defective, must be replaced only with original spare parts.

If the intervention is on external parts of panel, follow the next steps:

- Switch off safely the panel power supply in one of the following ways:
- 1) Turn the PLUSR 300 EXPERT main switch OFF and padlock the front cover.
- 2) Cut off power supply upstream the panel permanently, using a padlock (on OFF position).
- Place signals indicating maintenaince in progress.

Before proceeding with maintenance operations please follow these security prescriptions:

- The electrical panel must be disconnected from the power supply.
- Prevent unauthorized personnel from being present in the intervention area.
- Put signals to indicate that the machine is under maintenance.
- Wear work clothes (suits, gloves, shoes, headgear) suitable and free of free appendages.
- Remove, if worn, any object that can get caught in protruding parts of the electrical panel.
- □ Have accident prevention equipment and tools suitable for operations.
- Tools must be clean and degreased.
- Have available the technical documentation necessary to perform the maintenance intervention (wiring diagrams, tables, drawings, etc)

At the end of the maintenance operations, remove all the residual materials and carefully clean the panel.

It's absolutely forbidden to accomodate additional parts inside the panel.

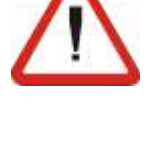

9.2

#### **VERIFICA PERIODICA - PERIODICAL CHECK**

Come stabilito dalla **UNI EN12830** e in conformità a quanto previsto dalla **UNI EN13486** il Datalogger contenuto nei quadri serie PLUSR300 EXPERT, quando si trova in servizio, deve essere verificato periodicamente per garantire l'attendibilità delle registrazioni.

La verifica consigliata è annuale e può essere effettuata nei seguenti modi:

- Presso un centro omologato per la taratura degli strumenti: centri ACCREDIA per l'Italia (www.accredia.it); per gli altri paesi europei consultare il sito con l'elenco dei centri autorizzati per la verifica degli strumenti di misura della nazione interessata.
- Per comparazione diretta usando un dispositivo di misurazione, controllato periodicamente con multimetro e termometro testati e certificati ACCREDIA.

#### **RISULTATI DELLA VERIFICA.**

Il Datalogger contenuto nei quadri serie PLUSR300 EXPERT ha una **classe di accuratezza 1** quindi:

Se la differenza tra il valore misurato dal Datalogger e quello di riferimento è compresa fra  $\pm 1^{\circ}$ C la verifica ha esito **POSITIVO**.

Se la differenza tra il valore misurato dal Datalogger e quello di riferimento è superiore a +1°C o inferiore a -1°C la verifica ha esito **NEGATIVO**.

Tutti gli esiti della verifica devono essere annotati e conservati.

Se la verifica dà esito negativo si può provare a sostituire la sonda gialla collegata al Datalogger.

Se la verifica sull' insieme Datalogger e nuova sonda risultasse ancora negativa bisonga restituire la scheda e la sonda gialla di registrazione dello strumento ad un centro di assistenza autorizzato PEGO per una nuova calibrazione. In alternativa si può anche procedere da parte di personale esperto alla regolazione dello strumento in loco per mezzo di confronto diretto con lettore digitale e sonda campione muniti di certificato di taratura ACCREDIA valido. As provided by **UNI EN12830** and accordingly with **UNI EN13486** the Datalogger contained in PLUSR300 EXPERT series panel, when it is working, must be periodically verified to ensure the reliability of recordings.

The check is recommended every year and could be done as follows:

- In an accredited center for instruments calibration: ACCREDIA centers for Italy (www.accredia.it); for other european countries please search the site with list of accredited laboratories for measuring instruments verification of your nation.
- As direct comparison using a measuring instruments, periodically tested with multimeter and thermometer tested and certified by ACCREDIA.

#### CHECK RESULTS.

Datalogger contained in PLUSR300 EXPERT series panel has an **accuracy class level 1** so:

If the difference between Datalogger measured value and the reference measure is comprized into  $\pm 1^{\circ}$ C the check has **POSITIVE** result.

If the difference between Datalogger measured value and the reference measure is more than +1°C or less than -1°C the check has **NEGATIVE** result.

All the check results must be booked and retained.

If the check has negative result, please try to substitute the yellow probe connected to Datalogger. If Datalogger and new probe check fail again, please send back the PLUSR 300 EXPERT and the yellow registration probe to a PEGO authorized service center for a brand-new calibration.

Alternatively, expert staff can also proceed to adjust the instrument on site by means of direct comparison with digital reader and sample probe equipped with a valid ACCREDIA calibration certificate.

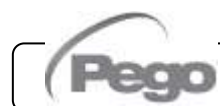

# 9 - Manutenzione - Maintenance

# **PLUSR300 EXPERT**

#### **MANUTENZIONE - MAINTENANCE**

9.3

La manutenzione programmata è necessaria per garantire le funzionalità del quadro elettrico nel tempo ed evitare che il deteriorarsi di alcuni elementi possano costituire fonte di pericolo per le persone.

Essa deve essere eseguita esclusivamente da personale tecnico specializzato e rispettando le norme generali di sicurezza.

The scheduled maintenance is necessary to guarantee the functionality of the electrical panel over time and to prevent the deterioration of some elements from being a source of danger for people.

It must be performed exclusively by specialized technical personnel and in compliance with the general safety regulations.

| ORGANO<br>DEVICE | TIPOLOGIA DI INTERVENTO<br>TYPE OF INTERVENTION                                                  | FREQUENZA<br>FREQUENCY              |  |
|------------------|--------------------------------------------------------------------------------------------------|-------------------------------------|--|
| Morsettiere      | Serraggio fili                                                                                   | Dopo i primi 20 gg di funzionamento |  |
| Terminal block   | Wires tightening                                                                                 | After first 20 days of functioning  |  |
| Morsettiere      | Serraggio fili                                                                                   | Annuale                             |  |
| Terminal block   | Wires tightening                                                                                 | Annual                              |  |
| Dataloggor       | Verifica Datalogger per garantire<br>l'attendibilità delle registrazioni.<br>(vedi capitolo 9.2) | Annuale                             |  |
| Datalogger       | Datalogger periodical check to<br>ensure the reliability of recordings.<br>(see chapter 9.2)     | Annual                              |  |

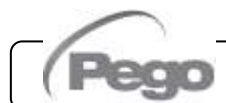

9.4

### **RICAMBI E ACCESSORI - SPARE PARTS AND ACCESSORIES**

Ricambi e accessori per i quadri della serie PLUSR300 EXPERT

Spare parts and accessories for **PLUSR300 EXPERT** series electrical boards

| DESCRIZIONE                                            | DESCRIPTION                                         | PEGO COD.    |
|--------------------------------------------------------|-----------------------------------------------------|--------------|
| Scheda elettronica di ricambio per PLUSR<br>300 EXPERT | Spare part electronic board for PLUSR 300<br>EXPERT | 200SCHPR200  |
| Batteria di backup                                     | Backup battery                                      | 200P200RBATT |
| Modulo di connessione Bluetooth                        | Bluetooth connection module                         | 200SCHBTH    |

Le parti di ricambio e accessori vanno richieste al proprio rivenditore.

Spare parts and accessories must be requested to your distributor.

9.5

# PULIZIA DEL QUADRO - CLEANING THE CONTROLLER

Per la pulizia esterna del quadro utilizzare esclusivamente detergenti neutri ed acqua.

Use only neutral detergents and water for the external clenanng of the controller

# 9.6

#### SMALTIMENTO - DISPOSAL

Il quadro PLUSR 300 EXPERT è composto da plastica, cavi, circuito stampato e componenti elettronici; per questa ragione non deve essere disperso in ambiente.

Tutte queste parti vanno smaltite secondo le normative locali in materia di smaltimento.

In caso di sostituzione della batteria tampone, non cestinarla ma utilizzare gli appositi centri di raccolta per un corretto smaltimento. The PLUSR 300 EXPERT is composed by plastic, cables, printed circuit and electrical components; for this reason, it has not to be disposal in the environment.

All these parts shuld be disposed of according to local standards on waste disposal.

If the battery is replaced make sure it is disposed of properly at an authorised waste collection facility.

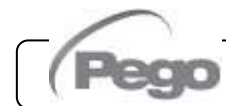

Allegati - Appendices

A.1

# ALLEGATI / APPENDICES

DICHIARAZIONE DI CONFORMITA' UE - EU DECLARATION OF CONFORMITY

LA PRESENTE DICHIARAZIONE DI CONFORMITA' E' RILASCIATA SOTTO LA RESPONSABILITA' ESCLUSIVA DEL FABBRICANTE:

THIS DECLARATION OF CONFORMITY IS ISSUED UNDER THE EXCLUSIVE RESPONSIBILITY OF THE MANUFACTURER:

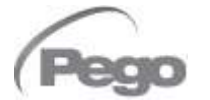

PEGO S.r.l. Via Piacentina 6/b, 45030 Occhiobello (RO) – Italy – Società soggetta all'attività di direzione e coordinamento di Castel S.r.l.

#### DENOMINAZIONE DEL PRODOTTO IN OGGETTO / DENOMINATION OF THE PRODUCT IN OBJECT

|   | PLUSR300 EXPERT VD4 |   | PLUSR300 EXPERT VD7 |   |  |
|---|---------------------|---|---------------------|---|--|
| _ |                     | _ |                     | _ |  |

□ PLUSR300 EXPERT U VD6 □ PLUSR300 EXPERT U VD 12 □ .....

#### IL PRODOTTO DI CUI SOPRA E' CONFORME ALLA PERTINENTE NORMATIVA DI ARMONIZZAZIONE DELL'UNIONE EUROPEA: THE PRODUCT IS IN CONFORMITY WITH THE RELEVANT EUROPEAN HARMONIZATION

LEGISLATION:

| Direttiva Bassa Tensione (LVD):      | 2014/35/UE |
|--------------------------------------|------------|
| Low voltage directive (LVD):         | 2014/35/EU |
| Direttiva EMC:                       | 2014/30/UE |
| Electromagnetic compatibility (EMC): | 2014/30/EU |

LA CONFORMITA' PRESCRITTA DALLA DIRETTIVA E' GARANTITA DALL'ADEMPIMENTO A TUTTI GLI EFFETTI DELLE SEGUENTI NORME: THE CONFORMITY REQUIRED BY THE DIRECTIVE IS GUARANTEED BY THE FULFILLMENT TO THE FOLLOWING STANDARDS:

Norme armonizzate: EN 60204-1:2018, EN 61439-1:2022, EN 61000-6–1:2007, EN 61000-6–3:2007 EN12830:1999 / EN13485:2001 / EN13486:2001

European standards: EN 60204-1:2018, EN 61439-1:2022, EN 61000-6–1:2007, EN 61000-6–3:2007 EN12830:1999 / EN13485:2001 / EN13486:2001

Firmato per nome e per conto di: Signed for and on behalf of:

Pego S.r.l. Martino Villa Presidente

Luogo e Data del rilascio: Place and Date of Release:

Occhiobello (RO), 01/01/2022

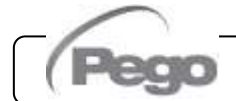

Rev. 01-22

Allegati - Appendices

# PLUSR300 EXPERT

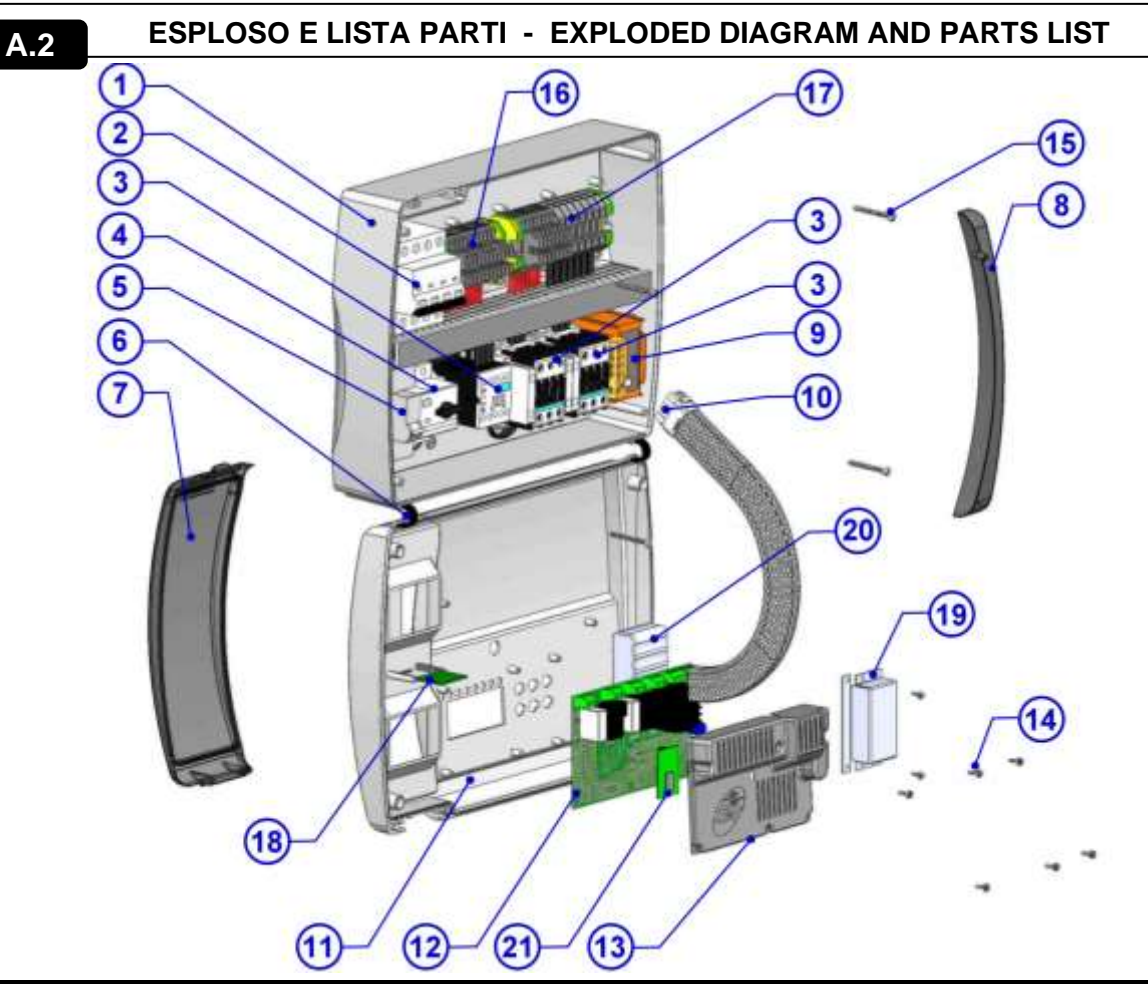

| LEGENDA / KEY |                                                                                                   |                                                                                             |  |  |  |  |
|---------------|---------------------------------------------------------------------------------------------------|---------------------------------------------------------------------------------------------|--|--|--|--|
| RIF.          | DESCRIZIONE                                                                                       | DESCRIPTION                                                                                 |  |  |  |  |
| 1             | Posteriore quadro in ABS                                                                          | Box rear in ABS                                                                             |  |  |  |  |
| 2             | Magnetotermico quadripolare con funzione di<br>Interruttore generale / protezione generale        | 4 poles magnetothermic circuit breaker with function of General Switch / General Protection |  |  |  |  |
| 3             | Contattori per il comando delle varie utenze                                                      | Contactors for units control                                                                |  |  |  |  |
| 4             | Salvamotore per la protezione del compressore                                                     | Compressor protection motor circuit breaker                                                 |  |  |  |  |
| 5             | Magnetotermico unipolare di protezione ausiliari                                                  | Auxiliary protection 1-pole magnetothermic circuit breaker                                  |  |  |  |  |
| 6             | Cerniere flessibili di apertura coperchio frontale quadro                                         | Box front opening hinges                                                                    |  |  |  |  |
| 7             | Coperchio frontale in policarbonato trasparente                                                   | Front cover in transparent polycarbonate                                                    |  |  |  |  |
| 8             | Copertura in policarbonato trasparente per viti                                                   | Transparent polycarbonate screw cover                                                       |  |  |  |  |
| 9             | Trasformatore circuiti ausiliari (N.B. a bordo è presente<br>un fusibile vetro 10X20 F250mA 250V) | Auxiliary circuits transformer (N.B. with inside a glass fuse 10X20 F250mA 250V)            |  |  |  |  |
| 10            | Connettore di collegamento scheda elettronica con<br>quadro elettrico                             | Connector for linking panel and the electronic card                                         |  |  |  |  |
| 11            | Coperchio frontale quadro                                                                         | Front panel                                                                                 |  |  |  |  |
| 12            | Scheda elettronica di controllo                                                                   | Electronic card                                                                             |  |  |  |  |
| 13            | Copertura scheda elettronica di controllo                                                         | Electronic card cover                                                                       |  |  |  |  |
| 14            | Viti di fissaggio scheda elettronica e copertura                                                  | Electronic card fixing screws                                                               |  |  |  |  |
| 15            | Viti di chiusura quadro elettrico                                                                 | Box closure screws                                                                          |  |  |  |  |
| 16            | Morsettiera ausiliari X1                                                                          | Auxiliary terminal block X1                                                                 |  |  |  |  |
| 17            | Morsettiera di potenza X2                                                                         | Power terminal block X2                                                                     |  |  |  |  |
| 18            | Slot USB                                                                                          | USB slot                                                                                    |  |  |  |  |
| 19            | Copertura batteria di backup                                                                      | Backup battery cover                                                                        |  |  |  |  |
| 20            | Batteria di backup                                                                                | Backup battery                                                                              |  |  |  |  |
| 21            | Scheda bluetooth                                                                                  | Bluetooth board                                                                             |  |  |  |  |

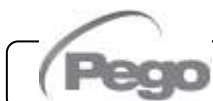

Rev. 01-22

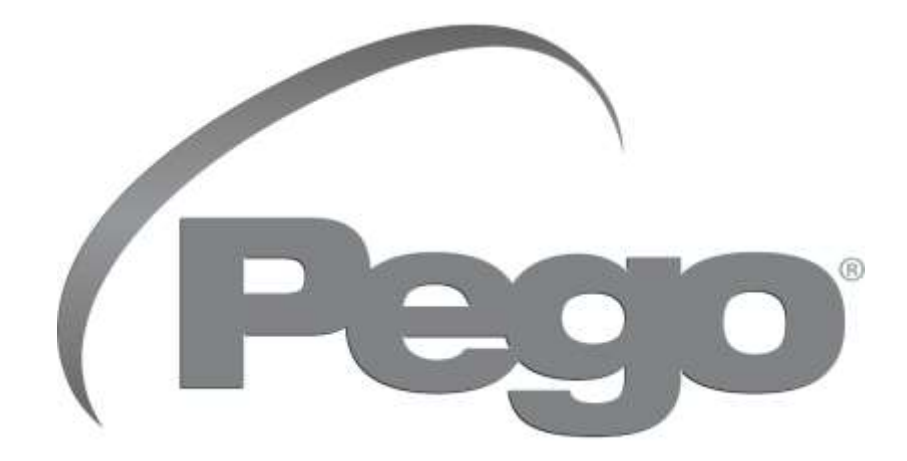

# PEGO s.r.l. Via Piacentina, 6/b 45030 Occhiobello ROVIGO – ITALY Tel. +39 0425 762906 e-mail: info@pego.it – www.pego.it

# CENTRO DI ASSISTENZA AFTER-SALES ASSISTANCE

Tel. +39 0425 762906 e-mail: tecnico@pego.it

Agenzia / Distributor:

**PEGO s.r.l.** si riserva il diritto di apportare modifiche a questo manuale d'uso in qualsiasi momento. **PEGO s.r.l.** reserves the right to make amendments to this user manual at any moment.